# NOKIA N70

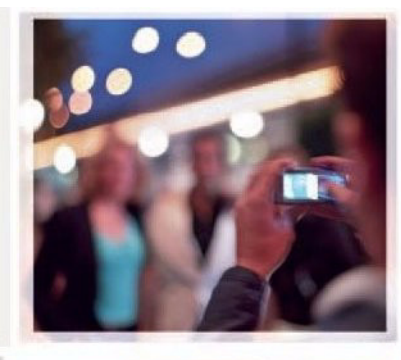

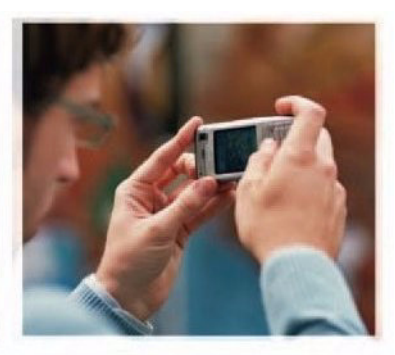

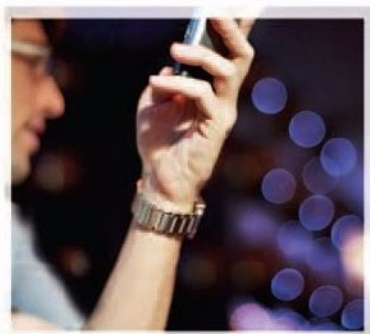

Contraction of the second second second second second second second second second second second second second s

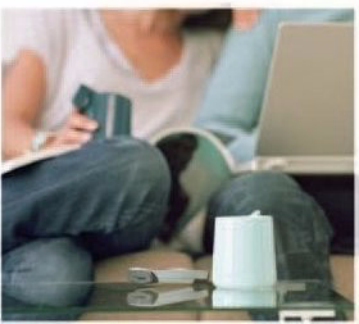

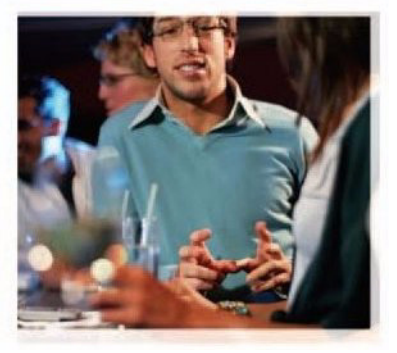

Nokia N70-1

# **C€**0434

#### IZJAVA O USKLAĐENOSTI PROIZVODA

NOKIA CORPORATION ovime izjavljuje da je ovaj proizvod RM-84 usklađen sa osnovnim zahtevima i drugim bitnim odredbama Direktive 1999/5/EC. Primerak lzjave o usklađenosti proizvoda možete nači na adresi

http://www.nokia.com/phones/declaration\_of\_conformity/.

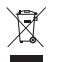

Precrtani simbol kante za otpatke sa točkićima označava da se unutar Evropske unije ovaj proizvod mora na kraju svog životnog veka odneti na posebno mesto za prikupljanje otpada. Ovo se odnosi na Vaš uređaj kao i na sva proširenja koja su označena takvim simbolom. Ne odlažite ove proizvode kao neklasifikovani urbani otpad.

© 2005–2007 Nokia. Sva prava zadržana.

Bez prethodne pismene dozvole društva Nokia zabranjena je reprodukcija, transfer, distribucija ili memorisanje nekog dela ili čitavih sadržaja u ovom dokumentu.

Nokia, Nokia Connecting People Pop-Port i Visual Radio su žigovi ili zaštićeni žigovi firme Nokia Corporation. Ostali nazivi proizvoda i firmi koji se pominju u ovom tekstu mogu biti žigovi ili robne marke njihovih vlasnika. Nokia tune je audio žig Nokia Corporation.

#### symbian

This product includes software licensed from Symbian Software Ltd © 1998-2007. Symbian and Symbian OS are trademarks of Symbian Ltd.

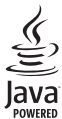

Java" and all Java-based marks are trademarks or registered trademarks of Sun Microsystems, Inc.

US Patent No 5818437 and other pending patents. T9 text input software Copyright © 1997-2007. Tegic Communications, Inc. All rights reserved. This product is licensed under the MPEG-4 Visual Patent Portfolio License (i) for personal and noncommercial use in connection with information which has been encoded in compliance with the MPEG-4 Visual Standard by a consumer engaged in a personal and noncommercial activity and (ii) for use in connection with MPEG-4 video provided by a licensed video provider. No license is granted or shall be implied for any other use. Additional information including that relating to promotional, internal and commercial uses may be obtained from MPEG LA, LLC. See <http://www.mpegla.com>.

Ovaj proizvod je licenciran po MPEG-4 Visual Patent Portfolio License; (i) za ličnu i nekomercijalnu upotrebu informacija koje su kodovane u skladu sa MPEG-4 Visual Standard a od strane korisnika u okviru lične i nekomercijalne aktivnosti, i (ii) MPEG-4 video sadržaja pribavljenih od licenciranih provajdera (snabdevača) video sadržaja. Ovime se ne daje, niti se može podrazumevati licencno pravo za bilo koju drugu vrstu upotrebe. Dodatne informacije uključujući i one koje se odnose na promotivnu, internu i komercijalnu upotrebu mogu se dobiti od MPEG LA, LLC. Vidite <http://www.mpegla.com>.

Nokia vodi politiku kontinuiranog razvoja. Nokia zadržava pravo na izmene i poboljšanja bez prethodne najave ma kog od proizvoda koji su opisani u ovom dokumentu.

Ni u kom slučaju Nokia neće biti odgovorna za ma kakav gubitak podataka ili prihoda ili neku posebnu, slučajnu, posledičnu ili indirektnu štetu ma kako da je prouzrokovana.

Sadržaji ovog dokumenta su dati "kao što jesu". Osim ako to ne zahteva odgovarajući propis, ne daju se nikakve garancije, bilo izričite bilo one koje se podrazumevaju, ukljućujući, ali ne ograničavajući se na njih, i podrazumevajuće garancije komercijalne pogodnosti i pogodnosti za posebnu svrhu, u odnosu na tačnost, pouzdanost ili sadržaj ovog dokumenta. Nokia zadržava pravo na izmenu ovog dokumenta ili na njegovo povlačenje u svako doba bez prethodne najave.

Raspoloživost posebnih proizvoda može da varira u zavisnosti od područja. Molimo proverite to kod Vama najbližeg prodavca Nokia-e.

Ovaj uređaj može da sadrži robne proizvode, tehnologije ili softver koji podležu zakonima i propisima za izvoz iz SAD i drugih zemalja. Zabranjeno je preusmeravanje suprotno zakonu.

#### FCC (Federalna komisija za komunikacije)/INDUSTRY CANADA (Industrija Kanade) NAPOMENA

Vaš uređaj može da prouzrokuje radio smetnje (na primer, kada se telefon koristi u neposrednoj blizini prijemnih uređaja). FCC ili Industry Canada institucije mogu od Vas zahtevati da prestanete sa korišćenjem svog telefonskog aparata ukoliko se te smetnje ne mogu eliminisati. Ukoliko Vam je potrebna pomoć, obratite se svom lokalnom servisnom punktu. Ovaj uređaj je usklađen sa delom 15 FCC propisa. Rad je uslovljen zadovoljavanjem naredna dva uslova: (1) Ovaj uređaj ne sme da prouzrokuje štetne smetnje, i (2) ovaj uređaj mora da prihvata sve smetnje koje prima, uključujući i one koje prouzrokuju neželjene radnje. Sve promene ili modifikacije koje nije izričito odobrila Nokia mogu da onemoguće korisnika da koristi ovu opremu.

4. izdanje SR, 9252864

# Sadržaj

| Radi sopstvene bezbednosti        | 9  |
|-----------------------------------|----|
| Povezivanje                       | 12 |
| Vaša Nokia N70                    | 13 |
| Pomoć                             | 13 |
| Vodič                             |    |
| Korisne prečice                   | 13 |
| Sat                               | 15 |
| Podešavanja sata                  | 15 |
| Svetski sat                       | 16 |
| Kontrola jačine zvuka i zvučnika  |    |
| Menadžer datoteka                 |    |
| Pregled utroška memorije          | 17 |
| Malo memorije – slobodna memorija | 17 |
| Alatka "Memorijska kartica"       | 18 |
| Formatiranje memorijske kartice   | 19 |
| Personalizovanje aparata          | 20 |
| Profili – podešavanje tonova      |    |
| Oflajn način rada                 |    |
| Prenos podataka iz drugog aparata |    |
| Promena izgleda aparata           |    |

| Dopunjeni pasivni režim                   |
|-------------------------------------------|
| Upućivanje poziva25                       |
| Govorni pozivi25                          |
| Uspostavljanje konferencijske veze        |
| Brzo biranje telefonskog broja            |
| Biranje glasom26                          |
| Video pozivi27                            |
| Deljenje videa 28                         |
| Šta je potrebno za deljenje videa         |
| Podešavanja29                             |
| Deljenje živog videa i video snimaka      |
| Prihvatanje poziva30                      |
| Odgovaranje na poziv ili odbijanje poziva |
| Odgovaranje na video poziv ili            |
| odbijanje poziva31                        |
| Poziv na čekanju31                        |
| Opcije u toku govornog poziva             |
| Opcije u toku video poziva                |
| Dnevnik                                   |
| Prethodni32                               |
| Trajanje poziva32                         |
| Paketni prenos 33                         |

| Prikaz svih komunikacionih događaja | 33 |
|-------------------------------------|----|
| Kontakti (Imenik)                   | 35 |
| Memorišite imena i brojeve          | 35 |
| Primarni brojevi i adrese           | 36 |
| Kopiranje kontakata                 | 36 |
| SIM imenik i drugi SIM servisi      | 36 |
| Dodavanje tona zvona kontaktima     | 37 |
| Kreiranje kontakt grupe             | 37 |
| Uklanjanje članova iz neke grupe    | 38 |
|                                     |    |

## Kamera i Galerija ...... 39

| Kamera                             |    |
|------------------------------------|----|
| Snimanje fotografija               |    |
| Pravljenje više uzastopnih slika   | 41 |
| l Vi na slici – samookidač         | 41 |
| Blic                               | 41 |
| Podešavanje parametara fotoaparata | 41 |
| Podešavanje boje i osvetljenja     | 42 |
| Režimi snimanja                    | 43 |
| Menjanje slika                     | 44 |
| Snimanje video snimaka             | 44 |
| Menjanje video snimaka             | 46 |
| Galerija                           | 48 |
| Gledanje slika i video snimaka     |    |
| Projekcija slajdova                | 50 |
|                                    |    |

| Albumi                                   | 50         |
|------------------------------------------|------------|
| Studio                                   | .52        |
| Štampanje slika                          | 52         |
| Izbor štampača                           | 52         |
| Prikaz izgleda štampe                    | 52         |
| Podešavanja štampe                       | 52         |
| RealPlayer                               | 53         |
| Reprodukovanje video ili audio snimaka   | 53         |
| Pravljenje liste numera                  | 53         |
| Bežično strimovanje sadržaja             | 54         |
| Primanje RealPlayer podešavanja          | 54         |
| Režiser                                  | 55         |
| Pravljenje ekspres muvee spota           | 56         |
| Pravljenje autorskog muvee spota         | 56         |
| Poruke                                   | <b>.58</b> |
| Pisanje teksta                           | 59         |
| Tradicionalni način unosa teksta         | 59         |
| Intuitivni način unosa teksta – Rečnik   | 59         |
| Kopiranje teksta u klipbord              | 61         |
| Pisanje i slanje poruke                  | 61         |
| Primanje MMS poruka i e-mail podešavanja | 63         |
| Primljeno – prijem poruka                | 64         |
| Multimedija poruke                       | 64         |
| Podaci i podešavanja                     | 64         |

| Veb servisne poruke65                       |
|---------------------------------------------|
| Moji folderi65                              |
| Poštansko sanduče65                         |
| Otvaranje poštanskog sandučeta              |
| Preuzimanje e-mail poruka 66                |
| Brisanje e-mail poruka67                    |
| Raskidanje veze sa poštanskim sandučetom 68 |
| Za slanje – poruke koje čekaju na slanje68  |
| Pregled poruka na SIM kartici69             |
| Podešavanja poruka69                        |
| Tekstualne poruke69                         |
| Multimedija poruke70                        |
| E-mail71                                    |
| Veb servisne poruke72                       |
| Info servis73                               |
| Podešavanja Ostalo73                        |
| Radio74                                     |
| Slušanie radija74                           |
| Pregledanie vizuelnog sadržaja75            |
| Sačuvane stanice                            |
| Podešavanja76                               |
| Kalendar77                                  |
| Kreiranie stavki kalendara 77               |
| Podečavanje alarma kalendara 70             |
| i oucsavarije alariria kalelluara           |

| Prikazi kalendara                 | 78 |
|-----------------------------------|----|
| Brisanje stavki kalendara         | 79 |
| Podešavanja kalendara             | 79 |
| Veb                               | 80 |
| Pristup Vebu                      | 80 |
| Primanje podešavanja pretraživača | 80 |
| Ručno unošenje podešavanja        | 80 |
| Prikaz Markeri                    |    |
| Ručno dodavanje markera           |    |
| Slanje markera                    |    |
| Uspostavljanje veze               |    |
| Bezbednost veze                   |    |
| Pretraživanje                     | 82 |
| Pregled sačuvanih strana          |    |
| Preuzimanje i kupovina sadržaja   |    |
| Završetak veze                    |    |
| Pražnjenje keš memorije           |    |
| Podešavanja Veba                  |    |
| Moje                              | 86 |
| lgre                              |    |
| Muzički centar                    |    |
| Reprodukovanje muzike             |    |
| Liste numera                      |    |
| Favoriti – dodavanje prečica      |    |
|                                   |    |

| Brisanje prečice                            | 87 |
|---------------------------------------------|----|
| Ćaskanje                                    | 88 |
| Primanje podešavanja ćaskanja               | 88 |
| Povezivanje na čet server                   | 88 |
| Izmene podešavanja ćaskanja                 | 89 |
| Traženje grupa za ćaskanje i korisnika      | 89 |
| Priključivanje čet grupi i njeno napuštanje | 89 |
| Ćaskanje                                    | 89 |
| Praćenje i započinjanje konverzacije        | 90 |
| Čet kontakti                                | 91 |
| Rad sa čet grupama                          | 91 |
| Podešavanja čet servera                     | 91 |
| Povezivanje                                 | 92 |
| Bluetooth povezivanie                       | 92 |
| Podešavania Bluetooth povezivania           | 93 |
| Slanje podataka pomoću Bluetooth veze       | 93 |
| Uparivanje uređaja                          | 94 |
| Primanje podataka pomoću Bluetooth veze     | 95 |

| Sinhronizovanje podataka                   |     |
|--------------------------------------------|-----|
| Podešavanja profila servera                |     |
| Kancelarija                                | 100 |
| Kalkulator                                 |     |
| Konvertor                                  |     |
| Podešavanje osnovne valute i kursa         | 101 |
| Beležnica                                  |     |
| Diktafon                                   |     |
| Alatke                                     | 103 |
| Medijski taster (Nokia N70 (EO, originalno |     |
| izdanje))                                  | 103 |
| Taster "Muzika" (Nokia N70 Music Edition)  | 103 |
| Podešavanja                                | 103 |
| Podešavanja telefona                       | 104 |
| Podešavanja poziva                         | 105 |
| Podešavanja veze                           | 106 |
| Datum i vreme                              | 109 |
| Bezbednost                                 | 109 |
| Preusmeravanje poziva                      | 112 |
| Zabrana poziva                             | 112 |
| Mreža                                      | 112 |

| Podešavanja proširenja                         | 113 |
|------------------------------------------------|-----|
| Glasovne komande                               | 113 |
| Menadžer aplikacija                            | 114 |
| Instaliranje aplikacija i softvera             | 115 |
| Uklanjanje aplikacija i softvera               | 116 |
| Podešavanja aplikacija                         | 116 |
| Ključevi za aktiviranje (sadržaja) - za rad sa |     |
| datotekama zaštićenim autorskim pravom         | 117 |
| Rešavanje problema                             | 118 |

| Pitanja i | odgovori | 1 | 1 | 8 | 3 |
|-----------|----------|---|---|---|---|
|-----------|----------|---|---|---|---|

| Informacije o bateriji                | 121         |
|---------------------------------------|-------------|
| Punjenje i pražnjenje                 | 121         |
| Smernice za utvrđivanje autentičnosti |             |
| Nokia baterija                        | 122         |
| Čuvanje i održavanje                  | 1 <b>24</b> |
| Dodatne informacije u vezi            |             |
| bezbednosti                           | 1 <b>25</b> |
| Indeks                                | 128         |

# Radi sopstvene bezbednosti

Pročitajte ove jednostavne smernice. Njihovo nepoštovanje može da bude opasno ili protivno zakonu. Za više informacija, pročitajte kompletno uputstvo za korisnika.

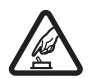

#### UKLJUČUJTE KADA JE BEZBEDNO

Ne uključujte ovaj uređaj ako je zabranjena upotreba bežičnih telefona ili ako njihova upotreba može da prouzrokuje smetnje ili opasnost.

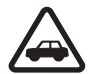

BEZBEDNOST SAOBRAĆAJA JE NA PRVOM MESTU Pridržavajte se svih lokalnih zakona. Neka Vam ruke u toku vožnje uvek budu slobodne za upravljanje motornim vozilom. Vaša prvenstvena briga dok upravljate motornim vozilom treba da je bezbednost

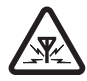

saobraćaia.

SMETNJE Svi bežični uređaji mogu da budu podložni smetnjama koje utiču na radne karakteristike.

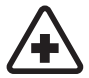

ISKLJUČITE U BOLNICAMA Pridržavajte se svih ograničenja. Isključite ovaj uređaj u blizini medicinske opreme.

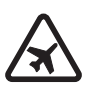

ISKLJUČITE U AVIONU Pridržavajte se svih ograničenja. Bežični uređaji mogu da prouzrokuju smetnje u avionu.

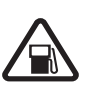

#### ISKLJUČITE PRI TOČENJU GORIVA

Ne koristite ovaj uređaj na mestima za točenje goriva. Ne koristite ga u blizini goriva ili hemikalija.

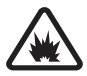

#### ISKLJUČITE U BLIZINI MESTA MINIRANJA

Pridržavajte se svih ograničenja. Ne koristite ovaj uređaj na mestima gde se odvija miniranje.

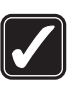

**UPOTREBLJAVAJTE RAZUMNO** Uređaj koristite samo u normalnom položaju onako kako je objašnjeno u dokumentaciji proizvoda. Ne dodirujte nepotrebno antenu.

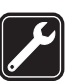

KVALIFIKOVANI SERVIS Ovaj proizvod smeju da instaliraju ili da popravljaju samo kvalifikovane osobe.

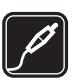

PROŠIRENJA I BATERIJE Upotrebljavajte samo odobrena proširenja i baterije. Ne priključujte nekompatibilne proizvode.

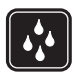

OTPORNOST NA VODU Vaš uređaj nije vodootporan. Održavaite ga suvim.

**REZERVNE KOPIJE** Pravite rezervne kopije ili imajte na papiru sve važne podatke.

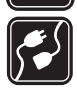

#### PRIKLIUČIVAN JE NA DRUGE UREĐA JE

Kod prikliučivania na ma koji drugi uređaj. pročitajte bezbednosne instrukcije u uputstvu za korisnika datog uređaja. Ne priključujte nekompatibilne proizvode.

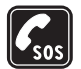

HITNI POZIVI Proverite da je telefon uključen i da je na mreži. Pritisnite taster "End" potreban broj puta da obrišete sadržaj na ekranu i da se vratite u početni prikaz na ekranu. Unesite broj službe pomoći, zatim pritisnite taster "Pozovi". Dajte svoju lokaciju. Ne prekidajte vezu sve dok Vam se to ne dopusti.

# O vašem uređaju

Bežični uređaj opisan u ovom uputstvu je odobren za upotrebu u EGSM 900/1800/1900, kao i u UMTS 2100 mreži. Obratite se svom provaideru servisa za detalinije informacije o mrežama.

Vaš aparat podržava Internet veze i druge načine povezivania. Poput računara, vaš aparat može biti izložen virusima, zlonamernim porukama i aplikacijama, kao i drugim štetnim sadržajima. Budite oprezni kada otvarate poruke, prihvatate zahteve za povezivanie. preuzimate sadržaj, a instalacione datoteke prihvatite samo iz pouzdanih izvora. Da biste povećali zaštitu svog aparata, trebalo bi da instalirate antivirusni softver koji se redovno ažurira i koristite softverski zaštitni zid.

Pri korišćenju funkcija ovog uređaja, pridržavajte se svih zakona i poštujte privatnost i legitimna prava drugih osoba.

Kod snimanja i korišćenja slika i video snimaka pridržavajte se svih zakona i poštujte lokalne običaje kao i privatnost i legitimna prava drugih osoba.

Institut zaštite autorskih prava može da sprečava kopiranje, modifikovanje, prenos ili prosleđivanje nekih slika, muzike (uključujući i tonove i melodije zvona) i drugog sadržaja.

🕒 Upozorenje: Da bi mogla da se koristi bilo koja funkcija ovog uređaja, osim budilnika, uređaj mora da bude uključen. Ne uključujte ovaj uređaj kada upotreba bežičnog uređaja može da prouzrokuje smetnie ili opasnost.

## Mrežni servisi

Da biste koristili ovaj telefon neophodna je usluga provajdera bežične telefonije. Rad mnogih funkcija ovog uređaja zavisi od funkcionalnih mogućnosti bežične komunikacione mreže. Ove mrežne servise ne nude sve mreže ili je za njihovo korišćenje neophodan poseban dogovor sa provajderom servisa. Od provajdera servisa ćete dobiti dodatna uputstva za njihovo korišćenje kao i način tarifiranja. Neke komunikacione mreže mogu da imaju ograničenja koja utiču na korišćenje mrežnih servisa. Na primer, neke mreže možda ne podržavaju sve karaktere karakteristične za jezik i usluge.

Provajder servisa može da zahteva da se neke funkcije ovog uređaja onemoguće ili da se ne aktiviraju. U tom slučaju, one se neće pojavljivati u meniju uređaja. Vaš uređaj takođe može biti i posebno konfigurisan. Ta konfiguracija može da obuhvata promene u nazivima menija, redosledu menija i ikonicama. Obratite se svom provajderu servisa za detaljnije informacije.

Ovaj aparat podržava WAP 2.0 protokole (HTTP i SSL) preko TCP/IP protokola. Za neke funkcije ovog uređaja, kao što su MMS, pretraživanje, e-mail i preuzimanje sadržaja preko pretraživača ili putem MMS-a, neophodno je da komunikaciona mreža podržava te tehnologije.

Za raspoloživost i informacije o načinu korišćenja servisa SIM kartice, obratite se prodavcu svoje SIM kartice.

To može biti provajder servisa, operator telekomunikacione mreže ili neki drugi subjekat.

## Proširenja, baterije i punjaci

Pre vađenja baterije uvek isključite uređaj i iskopčajte punjač.

Proverite broj modela svakog punjača pre njegove upotrebe sa ovim uređajem. Ovaj uređaj je namenjen za upotrebu sa napajanjem iz DC-4, AC-3 i AC-4 punjača, kao i iz AC-1, ACP-8, ACP-9, ACP-12, LCH-8, LCH-9 ili LCH-12 punjača kada se koristi sa adapterom za punjač CA-44.

Baterija namenjena za ovaj uređaj je BL-5C.

Upozorenje: Koristite isključivo baterije, punjače i proširenja koja je Nokia odobrila za ovaj dati model. Upotreba bilo kojih drugih tipova može poništiti odobrenje ili garanciju, a može biti i opasna.

Mogućnost nabavke odobrenih proširenja proverite kod svog distributera. Kada isključujete kabl za napajanje bilo kog proširenja, uhvatite i vucite utikač, a ne kabl.

# Povezivanje

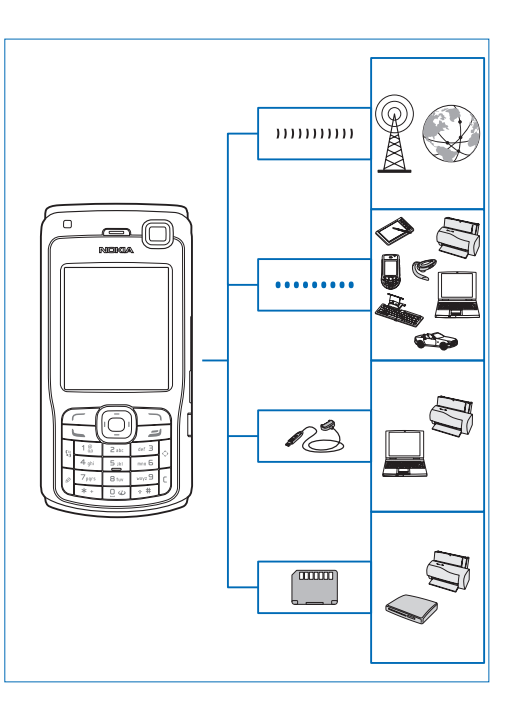

Svoj uređaj koristite u 2G i 3G mrežama. Vidite "O vašem uređaju", str. 10.

Bluetooth tehnologiju koristite za prenos datoteka i za povezivanje sa kompatibilnim proširenjima. Vidite "Bluetooth povezivanje", str. 92.

Kompatibilni USB data kabl, recimo Nokia komunikacijski kabl CA-53, koristite za povezivanje sa kompatibilnim uređajima kao što su štampači i PC računari.

Kompatibilnu memorijsku karticu koristite za prenos podataka i pravljenje rezervnih kopija podataka. Vidite "Alatka "Memorijska kartica"", str. 18.

# Vaša Nokia N70

Broj modela: Nokia N70-1.

U daljem tekstu se navodi kao Nokia N70. Ako je neka funkcija opisana u ovom uputstvu na raspolaganju samo u Nokia N70 original edition ili samo u Nokia N70 Music Edition, to je naznačeno u opisu te funkcije vezom Nokia N70 (original edition) ili Nokia N70 Music Edition. Proverite komercijalno pakovanje svog uređaja da biste utvrdili da li je on Nokia N70 original edition ili Nokia N70 Music Edition.

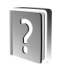

## Pomoć

Vaš aparat ima pomoć koja se odnosi na trenutni kontekst. Aplikaciji za pomoć možete da pristupite iz neke aplikacije ili iz glavnog menija.

Kada je aplikacija otvorena, da biste pristupili pomoći iz trenutnog prikaza, izaberite Opcije > Pomoć.

Primer: Da biste prikazali uputstva o kreiranju kontakt kartice, počnite da je kreirate, a zatim izaberite Opcije > Pomoć.

Da biste, dok čitate uputstva, iz pomoći prešli na aplikaciju koja je trenutno otvorena u pozadini, pritisnite i držite 🗗

Da biste otvorili pomoć iz glavnog menija izaberite Alatke > Pomoć. Izaberite željenu aplikaciju da biste prikazali listu tema pomoći. Da biste pretraživali teme pomoći pomoću ključnih reči, izaberite Opcije > Traži po ključ. reči.

Da biste, dok čitate jednu temu pomoći, videli i druge srodne teme, pritisnite  $\bigcirc$  ili  $\bigcirc$ .

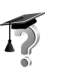

#### Vodič

Uputstvo vam daje informacije o nekim funkcijama vašeg aparata.

Da biste prikazali vodič, ubacite memorijsku karticu u svoj uređaj, pritisnite *§*, izaberite Moje > Vodič, pa zatim i odeljak koji želite da pogledate.

# Korisne prečice

Koristite prečice kako biste brzo i maksimalno iskoristili funkcije aparata. Potražite odgovarajuće odeljke u ovom uputstvu za korisnika za više detalja o ovim funkcijama.

#### Snimanje fotografija

- Pritisnite ) da biste pre snimanja prilagodili podešavanja parametara slike.
- Ako nakon snimanja slike želite da je pošaljete, pritisnite , pa zatim izaberite Kao MMS, Kao e-mail ili Preko Bluetooth veze. Za više informacija, vidite "Poruke", str. 58 i "Bluetooth povezivanje", str. 92.
- Pritisnite 🕻 da biste izbrisali sliku.
- Pritisnite 

   ili taster okidača kamere da biste snimili novu sliku.

#### Snimanje video snimaka

- Pritisnite da biste pre snimanja video snimka podesili podešavanja video parametara.
- Ako nakon snimanja video snimka želite da ga pošaljete, pritisnite , pa zatim izaberite Kao MMS, Kao e-mail ili Preko Bluetooth veze. U multimedijalnoj poruci ne možete da šaljete video snimke sačuvane u formatu .mp4. Za više informacija, vidite "Poruke", str. 58 i "Bluetooth povezivanje", str. 92.
- Pritisnite **C** da biste izbrisali video snimak.

#### Menjanje teksta i listi

 Da biste označili stavku u listi, dođite do nje, pa pritisnite istovremeno Ø i ●.

- Da biste kopirali i umetali tekst: Pritisnite i držite da biste odabrali znakove i reči. Istovremeno pritisnite ili . Kako pomerate tekst, tako se taj deo teksta markira. Da biste kopirali tekst u klipbord, držite i pritisnite Kopiraj. Da biste deo teksta ubacili u neki dokument, pritisnite i držite , pa izaberite Umetni.

#### Pasivni režim rada

- Da biste prešli sa jedne na drugu otvorenu aplikaciju, pritisnite i držite *§*. Ako ponestaje memorije, aparat će zatvoriti neke aplikacije. Pre zatvaranja aplikacije, aparat memoriše nesačuvane podatke. Aplikacije koje se izvršavaju u pozadini povećavaju potrošnju i skraćuju vek baterije.
- Da biste promenili način rada, pritisnite (j) pa izaberite neki način rada.
- Da biste se prebacivali između načina rada Opšti i Bez zvona, pritisnite i držite # . Ako posedujete dve telefonske linije, onda ćete se na ovaj način prebacivati između dve linije.
- Da biste otvorili listu prethodno biranih brojeva, pritisnite
- Da biste koristili glasovne komande, pritisnite i držite 
  .

• Da biste inicirali povezivanje na Web, pritisnite i držite **()** . Vidite "Veb", str. 80.

Za dodatne prečice koje su dostupne u pasivnom režimu, vidite "Dopunjeni pasivni režim", str. 23.

#### Zaključavanje tastature (blokada tastature)

- Da biste zaključali: u pasivnom režimu, pritisnite 
  pa zatim \* .
- Da biste otključali: Pritisnite najpre *r* , a zatim \* .
- Da biste uključili osvetljenje ekrana kada je tastatura zaključana, pritisnite ().

Pozivanje zvaničnog broja službe pomoći koji je programiran u aparatu može biti moguće i kada je aktivirana blokada.

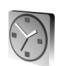

#### Sat

Pritisnite 🕄 i izaberite Sat.

Da biste postavili novi alarm, izaberite Opcije > Postavi alarm. Unesite vreme za alarm, pa izaberite OK. Kada je alarm aktiviran, prikazuje se  $\Im$ .

Da biste isključili alarm, izaberite Stop. Kada se alarm oglasi, izaberite Odloži kako biste alarm prekinuli na pet minuta, kada će se ponovo oglasiti. Ovo možete ponavljati najviše pet puta. Ako je u vreme podešeno za alarm aparat isključen, on će se automatski uključiti i oglasiti alarmom. Ako pritisnete Stop, aparat će Vas pitati da li želite da ga aktivirate. Izaberite Ne da biste isključili aparat, ili Da da biste mogli da pozivate i primate pozive. Ne pritiskajte Da kada upotreba bežičnog telefona može da prouzrokuje smetnje ili opasnost.

Da biste poništili neki alarm, izaberite Sat > Opcije > Ukloni alarm.

#### Podešavanja sata

Da biste promenili podešavanja sata, u aplikaciji "Sat" izaberite Opcije > Podešavanja. Da biste promenili vreme ili datum, izaberite Vreme ili Datum.

Da biste promenili sat koji se prikazuje u pasivnom režimu, pomerite sadržaj nadole i izaberite Vrsta sata > Analogni ili Digitalni.

Da biste dozvolili da komunikaciona mreža ažurira vreme, datum i časovnu zonu u Vašem aparatu (mrežni servis), pomerite sadržaj nadole i izaberite Autom. ažuriranje vr.. Da bi se opcija Autom. ažuriranje vr. aktivirala, aparat se restartuje.

Da biste promenili ton alarma, pomerite sadržaj nadole i izaberite Ton alarma sata.

Da biste promenili status zimskog/letnjeg računanja vremena, pomerite sadržaj nadole i izaberite Pomeranje sata. Izaberite Uključeno da biste dodali 1 sat na vreme u mestu Moj trenutni grad. Vidite "Svetski sat", str. 16. Kada je aktivirano letnje/zimsko računanje vremena, u glavnom prikazu "Sat" se prikazuje ☆. Ovo podešavanje nije prikazano ako je uključeno Autom. ažuriranje vr.

#### Svetski sat

Otvorite Sat pa pritisnite () da biste otvorili prikaz "Svetski sat". U prikazu "Svetski sat" možete da pratite vremena u različitim gradovima.

Da biste dodali grad na listu, izaberite **Opcije** > **Dodaj** grad. Unesite početna slova imena grada. Automatski se pojavljuje polje za pretragu i prikazuju se odgovarajući gradovi. Izaberite neki grad. U listu možete dodati najviše 15 gradova.

Da biste postavili svoj trenutni grad, dođite do njega, pa izaberite Opcije > Moj trenutni grad. Grad se prikazuje u glavnom prikazu "Sat", a vreme u Vašem aparatu se menja prema tom odabranom gradu. Proverite da li je vreme tačno i da li odgovara Vašoj časovnoj zoni.

# Kontrola jačine zvuka i zvučnika

Da biste u toku aktivnog poziva ili slušanja muzike povećali ili smanjili jačinu zvuka, pritisnite () odnosno ().

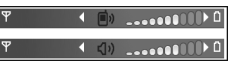

Ugrađeni zvučnik Vam omogućava da slušate i govorite u aparat na kraćem rastojanju a da ne morate da ga držite uz uho. Audio aplikacije standardno koriste zvučnik.

**Upozorenje:** Ne držite aparat uz uho kada je aktiviran zvučnik pošto zvuk može biti preglasan.

Da biste u toku razgovora koristili zvučnik, započnite poziv, a zatim izaberite Opcije > Aktiviraj zvučnik.

Da biste u toku aktivnog poziva ili slušanja muzike isključili zvučnik, izaberite Opcije > Aktiviraj slušalicu.

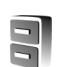

## Menadžer datoteka

Veliki broj funkcija ovog aparata koristi memoriju za smeštanje podataka. U te funkcije spadaju kontakti, poruke, slike, tonovi zvona, kalendar i obaveze, dokumenta i preuzete aplikacije. Kolika je količina memorije na raspolaganju zavisi od toga koliko je podataka već sačuvano u memoriji aparata. Kao dodatni medij za čuvanje podataka možete da koristite kompatibilnu memorijsku karticu. Na memorijskim karticama se podaci mogu brisati i čuvati.

Da biste pretraživali datoteke i foldere u memoriji uređaja i na kompatibilnoj memorijskoj kartici (ako je ubačena), pritisnite *\$*7 i izaberite Alatke > Men. dat.. Otvara se prikaz memorije aparata (**1**). Pritisnite **(**da biste otvorili prikaz memorijske kartice (**1**).

Da biste premestili ili kopirali datoteke u neki folder, pritisnite Ø i • istovremeno da obeležite datoteke, pa izaberite Opcije > Premesti u folder ili Kopiraj u folder.

Da biste pronašli neku datoteku, izaberite Opcije > Nađi, izaberite memoriju u kojoj želite da tražite, pa unesite tekst za pretragu koji odgovara imenu datoteke.

Savet! Da biste pregledali različite memorijske jedinice svog aparata, možete da koristite Nokia Phone Browser u sklopu paketa Nokia PC Suite. Vidite CD-ROM disk koji ste dobili sa telefonom.

#### Pregled utroška memorije

Da biste videli vrste podataka koje imate u aparatu, kao i koliko memorije pojedine vrste podataka zauzimaju, izaberite Opcije > Detalji o memoriji. Dođite do Slobodna m. da biste videli količinu slobodne memorije u aparatu.

Da biste videli količinu slobodne memorije na memorijskoj kartici, ako je u uređaj ubačena kompatibilna kartica,

pritisnite ) da biste otvorili prikaz memorijske kartice, pa izaberite Opcije > Detalji o memoriji.

#### Malo memorije - slobodna memorija

Aparat će Vas obavestiti kada ponestaje memorijskog prostora u memoriji aparata i na memorijskoj kartici.

Da biste oslobodili memoriju uređaja, prebacite podatke u kompatibilnu memorijsku karticu koristeći menadžer datoteka. Markirajte datoteke koje treba premestiti, izaberite **Premesti u folder** > **Memorijska kartica**, a zatim izaberite folder.

Savet! Da biste oslobodili memoriju u uređaju ili na memorijskoj kartici, upotrebite Image Store koji se nalazi u paketu Nokia PC Suite za prenos slika i video zapisa na kompatibilni PC. Vidite CD-ROM disk koji ste dobili sa telefonom.

Da biste uklonili podatke i oslobodili memoriju, koristite Men. dat. ili odgovarajuću aplikaciju. Na primer, možete ukloniti:

- Poruke koje se nalaze u folderima Primljeno, Nacrti i Poslato u okviru Poruke
- E-mail poruke koje su preuzete u memoriju aparata
- Sačuvane Veb strane
- Sačuvane slike, video i audio datoteke
- Kontakt podatke
- Napomene, beleške kalendara

- Preuzete aplikacije. Vidite i "Menadžer aplikacija", str. 114
- Sve ostale podatke koji Vam više nisu potrebni

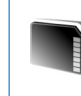

## Alatka "Memorijska kartica"

Koristite samo multimedija kartice smanjenih dimenzija (RS-MMC) koje je Nokia odobrila za korišćenje sa ovim uređajem. Nokia koristi odobrene industrijske standarde za memorijske kartice, ali neke robne marke možda neće pravilno funkcionisati ili biti u celosti kompatibilne sa ovim uređajem.

Ovaj uređaj koristi Reduced Size Dual Voltage, dvonaponsku (1,8 ili 3V) multimedija (RS-MMC) karticu manjih dimenzija. Da biste obezbedili međusobnu upotrebljivost, koristite samo dvonaponske RS-MMC kartice. Kompatibilnost RS-MMC kartice proverite kod proizvođača ili dobavljača.

Za ovaj aparat koristite samo multimedija kartice manjih dimenzija (RS-MMC). Druge memorijske kartice, kao što su Secure Digital (SD), ne odgovaraju ležištu za memorijske kartice i nisu kompatibilne sa ovim aparatom. Upotreba nekompatibilne memorijske kartice može da ošteti memorijsku karticu i aparat, a podaci upisani na nekompatibilnu karticu mogu da budu oštećeni. Držite sve memorijske kartice daleko od dohvata dece.

Pritisnite \$9, pa zatim izaberite Alatke > Memorija. Kao dodatni medij za čuvanje podataka možete da koristite kompatibilnu memorijsku karticu. Takođe je dobra praksa da rezervne kopije podataka u svom uređaju redovno pravite na kompatibilnoj memorijskoj kartici. Te informacije i podaci se kasnije mogu povratiti u memoriju uređaja.

Memorijsku karticu ne možete koristiti kada je poklopac otvora memorijske kartice otvoren.

Važno: Ne uklanjajte memorijsku karticu usred rada, kada joj se pristupa. Vađenje kartice u toku rada može da ošteti memorijsku karticu i aparat, kao i podatke koji se nalaze na kartici.

Da biste napravili rezervnu kopiju sadržaja memorije uređaja na kompatibilnoj memorijskoj kartici, izaberite Opcije > Kopiraj mem.tel.

Da biste rekonstruisali podatke iz kompatibilne memorijske kartice u memoriju uređaja, izaberite Opcije > Rekonst. sa kartice.

Savet! Da biste nekoj memorijskoj kartici promenili ime, izaberite Opcije > Ime mem. kartice.

# Vaša Nokia N70

#### Formatiranje memorijske kartice

Kada se memorijska kartica ponovo formatira, svi podaci na njoj se trajno gube.

Neke memorijske kartice se isporučuju već formatirane, a neke zahtevaju formatiranje. Konsultujte se sa prodavcem da li je potrebno da formatirate memorijsku karticu pre njene upotrebe.

Da biste formatirali memorijsku karticu, izaberite Opcije > Formatizuj karticu. Izaberite Da da to potvrdite. Pošto se formatiranje završi, unesite ime za memorijsku karticu, pa pritisnite OK.

# Personalizovanje aparata

Provajder servisa može da zahteva da se neke funkcije ovog aparata onemoguće ili da se ne aktiviraju. U tom slučaju, one se neće pojavljivati u meniju aparata. Aparat mora biti namenski podešen za mrežu vašeg provajdera. Ovo konfigurisanje može da obuhvati imena menija, redosled menija i ikone. Obratite se svom provajderu servisa za detaljnije informacije.

 Ako želite da koristite ekran pasivnog režima za brzi pristup najčešće korišćenim aplikacijama, pogledajte "Dopunjeni pasivni režim", str. 23.

**TELECOM** 

po., 02/05/2005

Kontakti

- Ako želite da promenite pozadinsku sliku u pasivnom režimu ili sliku koja će se prikazivati u režimu štednje energije, pogledajte "Promena izgleda aparata", str. 22.
  - pogledajte "Promena izgleda aparata", str. 22. Ako želite da tonove zvona prilagodite svom ukusu i potrebama, pogledajte "Profili –

podešavanje tonova", str. 21.

 Ako želite da promenite prečice dodeljene akcijama pritiskanja tastera za navigaciju i levog i desnog tastera za izbor u pasivnom režimu, pogledajte "Pasivni režim", str. 104. Prečice tastera za pretragu nisu na raspolaganju ako je aktiviran pasivni režim.

- Da biste promenili sat koji se prikazuje u pasivnom režimu, pritisnite *§*<sup>a</sup> i izaberite Sat > Opcije > Podešavanja > Vrsta sata > Analogni ili Digitalni.
- Da biste promenili ton za alarm sata, pritisnite 
   i izaberite Sat > Opcije > Podešavanja >
   Ton alarma sata i ton.
- Da biste promenili ton za alarm kalendara, pritisnite *G*, a zatim izaberite Kalendar > Opcije > Podešavanja > Ton al. Kalendara i ton.
- Da biste nekom kontaktu dodelili određeni ton zvona, pritisnite *G*<sup>o</sup> i izaberite Kontakti. Vidite "Dodavanje tona zvona kontaktima", str. 37.
- Da biste nekom kontaktu dodelili taster za brzo biranje, pritisnite neki numerički taster u pasivnom režimu
  - (1 je rezervisan za Vašu govornu poštu), pa pritisnite 🕒 . Izaberite Da, a zatim izaberite kontakt.
- Da biste preuredili glavni meni , u glavnom meniju izaberite Opcije > Premesti, Premesti u folder ili Novi folder. Aplikacije koje ređe koristite možete

da premestite u foldere, a one koje koristite češće možete da premestite u glavni meni.

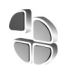

# Profili – podešavanje tonova

Da biste podesili i prilagodili tonove zvona, tonove upozorenja na poruku i ostale tonove za različite situacije, okruženja i grupe pozivalaca, pritisnite i = i zaberiteAlatke > Profili. Ako je trenutno izabran bilo koji profil osim Opšti, naziv profila se prikazuje na vrhu ekrana u pasivnom režimu.

Da biste promenili način rada, u pasivnom režimu pritisnite (). Dođite do željenog načina rada i izaberite OK.

Da biste izmenili način rada, pritisnite *S* i izaberite Alatke > Profili. Dođite do nekog načina rada, pa izaberite Opcije > Personalizuj. Dođite do parametra koji želite da promenite i pritisnite () da biste otvorili moguće opcije. Tonovi koji se nalaze u memorijskoj kartici su označeni sa (). Možete da se krećete po listi tonova i da ih poslušate pre nego što neki ton izaberete. Da biste prekinuli, pritisnite bilo koji taster.

Savet! U listi tonova, Preuz. melodija otvara se lista markera. Možete izabrati neki marker (adresu)

i povezati se na neku Veb stranu da biste preuzeli nove tonove.

Da biste kreirali novi način rada, izaberite Opcije > Kreiraj novi.

#### Oflajn način rada

Način rada Oflajn omogućava da koristite aparat bez

povezivanja sa bežičnom mrežom. Kada aktivirate Oflajn način rada, veza sa bežičnom komunikacionom mrežom se prekida, što je označeno sa 🗙 u indikatoru jačine signala za oblast. Stopirani su svi signali bežične telefonije prema i od telefona. Ako pokušate da pošaljete poruke, one se smeštaju u folder "Za slanje" za naknadno slanje.

Upozorenje: U oflajn režimu rada ne možete da upućujete niti primate pozive; možete jedino da upućujete pozive određenim brojevima sa liste hitnih. Takođe ne možete da koristite ni ostale funkcije koje zahtevaju pokrivenost mrežom. Da biste upućivali pozive, neophodno je da aktivirate telefonsku funkciju aparata promenom načina rada. Ako je aparat blokiran, unesite šifru za otključavanje.

Da biste izašli iz Oflajn profila, pritisnite (), a zatim izaberite drugi profil. Aparat ponovo uspostavlja bežičnu komunikaciju (pod uslovom da je signal dovoljne jačine). Ako je Bluetooth veza bila aktivirana pre ulaska u Oflajn profil, biće deaktivirana. Bluetooth veza se automatski ponovo aktivira kada napustite Oflajn profil. Vidite "Podešavanja Bluetooth povezivanja", str. 93.

#### Prenos podataka iz drugog aparata

Možete da prekopirate kontakte, kalendar, slike, video i audio snimke iz nekog kompatibilnog Nokia S60 aparata koristeći Bluetooth vezu.

Možete da koristite svoj Nokia N70 aparat bez SIM kartice. Oflajn način rada se automatski aktivira kada se aparat uključi bez SIM kartice. To vam omogućava da koristite SIM karticu u drugom aparatu.

Da bi se izbeglo dupliranje stavki, istu vrstu podataka, recimo kontakte, možete da prebacite iz drugog aparata u svoj Nokia N70 aparat samo jednom.

Pre započinjanja prenosa podataka, morate da aktivirate Bluetooth funkciju u oba aparata. Na oba aparata pritisnite *G* i izaberite Poveziv. > Bluetooth. Izaberite Bluetooth > Uključeno. Svakom aparatu dajte neko ime.

Da biste preneli podatke:

1 Pritisnite *G* pa izaberite Alatke > Prenos na vašem Nokia N70 aparatu. Pratite instrukcije koje se prikazuju na ekranu.

- 2 Aparat sprovodi pretragu drugih uređaja koji nude Bluetooth povezivanje. Kada se pretraga završi, izaberite drugi aparat sa liste.
- 3 Od Vas se traži da u svoj Nokia N70 unesete šifru. Unesite neku šifru (dužine od 1 do 16 cifara), pa izaberite OK. Na drugom aparatu unesite istu šifru, pa izaberite OK.
- 4 Aplikacija Prenos se šalje kao poruka u drugi aparat.
- 5 Otvorite tu poruku da biste u drugi aparat instalirali Prenos,a zatim pratite instrukcije na ekranu.
- 6 U svom Nokia N70 aparatu izaberite sadržaje, podatke, koje želite da prekopirate iz drugog aparata.

Sadržaj memorije telefona i memorijske kartice drugog aparata se kopira u Vaš Nokia N70 aparat i memorijsku karticu. Vreme kopiranja zavisi od količine podataka koje treba preneti. Kopiranje možete obustaviti, pa ga nastaviti drugom prilikom. Aplikacija **Prenos** se dodaje u glavni meni drugog aparata.

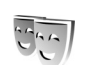

#### Promena izgleda aparata

Da biste promenili izgled ekrana, na primer, sliku pozadine i ikone, pritisnite 🗗 i izaberite Alatke > Teme. Aktivirana tema je označena sa 🗸. U modulu Teme možete da objedinjujete elemente iz različitih tema kao i da birate slike iz Galerija radi dalje personalizacije teme. Teme koje se nalaze u memorijskoj kartici su označene sa 💽 . Teme na memorijskoj kartici nisu na raspolaganju ako memorijska kartica nije ubačena u aparat. Ako želite da koristite teme sačuvane na memorijskoj kartici i kada ona nije ubačena, teme prvo sačuvajte u memoriji aparata.

Da biste otvorili vezu pretraživača i preuzeli dodatne teme, izaberite Preuzim. tema.

Da biste aktivirali neku temu, dođite do nje, pa izaberite Opcije > Primeni.

Da biste prikazali neku temu, dođite do nje, pa izaberite Opcije > Prikaz.

Da biste izmenili neku temu, dođite do nje, pa izaberite Opcije > Izmeni da biste izmenili naredne opcije:

Tapet - Slika koja će se prikazivati kao pozadina u pasivnom režimu.

Ušteda energije - Način uštede energije na ekranu: datum i vreme, ili neki tekst koji ste sami napisali. Vidite i "Ekran", str. 105.

Slika za: Favoriti - Pozadinska slika za aplikaciju Favoriti.

Da biste za izabranu temu vratili prvobitna podešavanja, u toku vršenja izmena teme, izaberite Opcije > Vrati prvobitnu t.

# Dopunjeni pasivni režim

Koristite ekran pasivnog režima za brz pristup aplikacijama koje najčešće koristite. Podrazumevano je da je dopunjeni pasivni režim uključen.

Da biste uključili, odnosno isključili, dopunjeni pasivni režim, pritisnite  $\{g\}$ , izaberite Alatke > Podešav. > Telefon > Pasivni režim > Dopunjeni pasivni re., i pritisnite ().

Dopunjeni pasivni režim (aktivna pripravnost) se prikazuje se podrazumevanim aplikacijama u gornjem delu ekrana.

Dođite do neke aplikacije ili do neke stavke, pa pritisnite (•).

Standardne prečice navigatora u pasivnom

režimu se ne mogu koristiti kada je aktiviran dopunjeni pasivni režim.

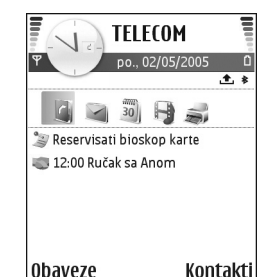

Da biste promenili podrazumevane, primarne, prečice aplikacija:

- Pritisnite \$7, izaberite Alatke > Podešav. > Telefon > Pasivni režim > Apl. dop. pas. režima, pa pritisnite ().
- 2 Istaknite neku prečicu aplikacije pa izaberite Opcije > Promeni.
- 3 Izaberite neku novu aplikaciju sa liste, pa pritisnite ●.

Neke prečice su možda fiksne i ne možete ih menjati.

# Upućivanje poziva

## Govorni pozivi

- Savet! Da biste pojačali ili da smanjili jačinu zvuka u toku poziva, pritisnite () ili (). Ako ste podesili zvuk na lsključi zvuk, nećete moći da podesite zvuk pomoću tastera za pretragu. Da biste podesili zvuk, izaberite Uk. mik., pa pritisnite () ili ().
- U pasivnom režimu, ukucajte telefonski broj uključujući i pozivni broj područja. Pritisnite da biste broj obrisali.

Za međunarodne pozive, pritisnite **\*** dva puta da biste uneli znak + (zamenjuje karakteristični pozivni broj za izlazak u međunarodni saobraćaj), unesite pozivni broj države, pozivni broj područja (po potrebi izostavite nulu) i telefonski broj pretplatnika.

- 2 Pritisnite 🛏 da biste pozvali broj.
- 3 Pritisnite a da biste prekinuli vezu (ili odustali od uspostavljanja veze).

Pritisak na 🗢 uvek prekida poziv, čak i ako je neka druga aplikacija aktivna.

Da biste uputili poziv iz modula Kontakti, pritisnite *§* i izaberite Kontakti. Dođite do željenog imena, ili unesite početna slova imena u polje "Traži". Prikazuje se lista odgovarajućih kontakata. Da biste pozvali, pritisnite 🕒 . Izaberite vrstu poziva Govorni poziv.

Morate prvo da kopirate kontakte sa vaše SIM kartice u modul Kontakti da biste na ovaj način mogli da uputite poziv. Vidite "Kopiranje kontakata", str. 36.

Da biste pozvali svoju govornu poštu (mrežni servis), pritisnite i držite **1** u pasivnom režimu. Vidite i "Preusmeravanje poziva", str. 112.

Savet! Da biste promenili broj svoje govorne pošte, pritisnite \$7, izaberite Alatke > Gov. pošta > Opcije > Promeni broj. Ukucajte broj (koji ste dobili od provajdera servisa), pa zatim izaberite OK.

Da biste pozvali neki od prethodno biranih brojeva, u pasivnom režimu pritisnite 🕒 da pristupite listi poslednjih 20 brojeva koje ste pozvali ili pokušali da pozovete. Dođite do željenog broja i pritisnite 🖵 da biste pozvali taj broj.

#### Uspostavljanje konferencijske veze

- 1 Pozovite prvog učesnika.
- 2 Da biste pozvali novog učesnika; izaberite Opcije > Novi poziv. Prvi poziv se automatski stavlja na čekanje.

3 Kada dobijete odgovor na novi poziv, da biste uključili prvog učesnika u konferencijsku vezu izaberite Opcije > Konferencija.

Da biste u vezu uključili novog učesnika, ponovite korak 2, zatim izaberite **Opcije** > **Konferencija** > **Dodaj konferenciji**. Ovaj aparat podržava konferencijsku vezu do maksimalno šest osoba, uključujući i Vas.

Da biste obavili privatni razgovor sa nekim od učesnika konferencijske veze, izaberite Opcije >

Konferencija > Privatno. Izaberite nekog učesnika pa izaberite Privatno. Konferencijska veza je stavljena na čekanje na vašem aparatu. Drugi učesnici mogu da nastave svoju konferencijsku vezu. Kada završite privatni razgovor, izaberite Opcije > Dodaj konferenciji da biste se vratili u konferencijsku vezu. Da biste nekog učesnika isključili, izaberite Opcije > Konferencija > Isključi učesnika, dođite do tog učesnika i izaberite Izbaci.

#### Brzo biranje telefonskog broja

Da biste aktivirali brzo biranje, pritisnite 49 i izaberite Alatke > Podešav. > Poziv > Brzo biranje > Uključeno.

Da biste neki telefonski broj dodelili jednom od tastera za brzo biranje ( $\mathbf{2} - \mathbf{9}$ ), pritisnite  $\mathbf{4}$ ; i izaberite

Alatke > Brzo bir.. Dođite do tastera kome želite da dodelite telefonski broj i izaberite Opcije > Dodeli.

1 što je rezervisano za govornu poštu.

Da biste uputili poziv iz pasivnog režima, pritisnite odgovarajući taster za brzo biranje, a zatim 🕒.

#### Biranje glasom

Vaš aparat podržava napredne glasovne komande. Napredne glasovne komande nisu zavisne od glasa govornika tako da korisnik ne mora da snimi glasovne komande unapred. Umesto toga, aparat kreira glasovne komande za stavke u kontaktima i poredi izgovorenu glasovnu komandu sa njima. Prepoznavanje glasa u telefonu se prilagođava glasu glavnog korisnika u cilju što boljeg prepoznavanja.

Glasovna komanda za kontakt je ime, odnosno nadimak, kontakta memorisan na kartici kontakata. Da biste čuli sintetizovanu glasovnu komandu, otvorite karticu kontakta i izaberite Opcije > Pusti glas. komandu.

#### Upućivanje poziva pomoću glasovne komande

Napomena: Korišćenje glasovnih komandi može da bude teško u bučnim sredinama ili u hitnim slučajevima, zato se nemojte oslanjati isključivo na biranje glasom u svim situacijama. Kod biranja glasom koristi se zvučnik. Držite aparat na malom rastojanju dok razgovetno izgovarate glasovnu komandu.

- Da biste započeli biranje glasom, pritisnite i držite 
  →. Ako koristite kompatibilne slušalice sa tasterom za slušalice, pritisnite i držite taster za slušalice da biste započeli biranje glasom.
- 2 Čuće se kratki zvučni signal i biće prikazano Sada govori. Jasno izgovorite ime, odnosno nadimak memorisan na kartici kontakata.
- **3** Aparat će reprodukovati sintetizovanu glasovnu komandu za prepoznatu kontakt osobu na jeziku izabranom za aparat i prikazati njeno ime i broj. Posle 1,5 sekunde aparat bira broj.

Ako je prepoznati kontakt pogrešan, izaberite Sledeće da biste videli listu ostalih pogodaka, ili Prekini da biste odustali od biranja glasom.

Ako je pod istim imenom memorisano više brojeva, aparat bira primarni broj, ako je podešen. U suprotnom, telefon bira prvi raspoloživi od sledećih brojeva: Mobilni, Mobilni (kuća), Mobilni (posao), Telefon, Telefon (kuća) i Telefon (posao).

# Video pozivi

Kada uputite video poziv, možete da pratite i dvosmerni video prikaz u realnom vremenu. Primaocu video poziva prikazaće se živa video slika, ili video slika koju hvata kamera vašeg aparata.

Da biste mogli da upućujete video pozive, treba da posedujete USIM karticu i da ste pokriveni nekom UMTS komunikacionom mrežom. Za detalje u vezi raspoloživosti i pretplate na usluge video poziva, obratite se svom operatoru mreže ili provajderu servisa. Video poziv se može uspostavljati između samo dva učesnika. Video poziv se može uspostavljati samo sa kompatibilnim mobilnim telefonom ili sa nekim ISDN terminalom. Video pozivi se ne mogu uspostavljati ako je aktivan drugi govorni, video ili data poziv.

#### Ikone:

Odbili ste slanje videa sa svog aparata. Ako želite da umesto videa šaljete statičnu sliku, vidite "Podešavanja poziva", str. 105.

- Da biste započeli video poziv, unesite broj telefona u pasivnom režimu, ili izaberite Kontakti i izaberite kontakt.
- 2 Izaberite Opcije > Video poziv.

Započinjanje video poziva može da potraje nešto duže. Za to vreme se prikazuje tekst: Čeka se slika. Ako uspostavljanje video poziva ne uspe (recimo, zato što komunikaciona mreža ne podržava video pozive ili zato što prijemni uređaj nije kompatibilan), telefon će Vas pitati da li umesto toga želite da pokušate uspostavljanje normalnog poziva ili da pošaljete poruku.

Video poziv je aktivan kada vidite dve video slike i čujete zvuke preko zvučnika. Pozvana strana može da odbije slanje videa ( ), u kom slučaju možete da čujete zvuk, vidite neku statičnu sliku ili sivu pozadinsku sliku.

Da biste sa prikazivanja videa prešli samo na slušanje zvuka, izaberite Omogući/Onemogući > Šalje se video, Šalje se audio ili Šalje se audio i video.

Da biste zumirali svoj lik, izaberite Uvećaj ili Umanji. Indikator zumiranja se prikazuje u vrhu ekrana.

Da biste zamenili mesta video slikama na ekranu, izaberite Promeni redosled sl..

Čak i ako ste odbili slanje videa u toku video poziva, poziv se tarifira kao video poziv. Cene proverite kod svog operatora mreže ili provajdera servisa.

Da biste završili video poziv, pritisnite 🥔 .

# Deljenje videa

Koristite Grupni video (mrežni servis) da biste sa svog aparata poslali živi video snimak na drugi kompatibilan mobilni aparat u toku glasovnog poziva. Pozovite primaoca da vidi živi video ili video snimak koji želite da mu stavite na raspolaganje. Deljenje počinje automatski kada primalac prihvati poziv.

Zvučnici se aktiviraju kada aktivirate Grupni video. Možete da koristite i slušalice da biste nastavili glasovni poziv u toku deljenja videa. Kada je govorni poziv aktivan, izaberite Opcije > Deli video > Uživo ili Snimak.

Da biste zaustavili deljenje videa, izaberite Stop ili zatvorite poklopac kamere. Deljenje videa se prekida i kada prekinete aktivni glasovni poziv.

## Šta je potrebno za deljenje videa

Budući da Grupni video iziskuje 3G UMTS (Universal Mobile Telecommunications System) vezu, Vaše mogućnost za korišćenje funkcije Grupni video uslovljene su raspoloživošću 3G mreže. Ako imate pitanja o raspoloživosti mreže i tarifama za korišćenje ove aplikacije, obratite se provajderu servisa. Da biste koristili Grupni video morate uraditi sledeće:

 Postarajte se da Grupni video bude instalirano na vašem Nokia aparatu.

- Postarajte se da Vaš aparat bude podešen za vezu osoba-osoba. Vidite "Podešavanja", str. 29.
- Postarajte se da imate aktivan UMTS i da budete u dometu UMTS mreže. Vidite "Podešavanja", str. 29. Ako započnete sesiju deljenja dok ste u dometu UMTS mreže i dođe do prelaska na GSM, sesija deljenja se prekida, ali se glasovni poziv nastavlja. Pokretanje Grupni video nije moguće ako se nalazite izvan zone pokrivanja UMTS mreže (na primer, u GSM mreži).
- Proverite da li su i pošiljalac i primalac registrovani u UMTS mreži. Ako pozovete neku osobu da se priključi sesiji deljenja, a aparat primaoca je isključen, ne nalazi se u dometu UMTS mreže, odnosno nema instaliranu opciju deljenja videa ili mu aparat nije podešen za vezu osoba-osoba, primalac ne zna da mu upućujete poziv. Dobićete poruku o grešci u kojoj se kaže da primalac ne može da prihvati poziv.

#### Podešavanja

#### Podešavanja za vezu osoba-osoba

Veza osoba-osoba se još naziva i SIP (Session Invitation Protocol) vezom. Da biste mogli da koristite Grupni video u vašem aparatu moraju biti konfigurisana podešavanja SIP profila. Konfigurisanje SIP profila Vam omogućava da uspostavite živu osoba-osoba vezu sa drugim kompatibilnim aparatom. Osim toga, mora biti ustanovljen i SIP profil koji će primiti sesiju deljenja. Zatražite podešavanja za SIP profil od svog operatora mreže i memorišite ih u svoj aparat. Vaš operator mreže ili provajder servisa mogu da Vam pošalju podešavanja kroz etar ili da Vam daju listu potrebnih parametara.

Ako znate SIP adresu primaoca, možete je uneti na karticu kontakta dodeljenu toj osobi. Otvorite Kontakti iz glavnog menija svog aparata, a zatim otvorite karticu kontakta (ili napravite novu karticu za datu osobu). Izaberite Opcije > Dodaj podatak > Web adresa. Unesite SIP adresu u formatu sip:username@domainname (umesto imena domena možete da koristite i IP adresu).

#### Deljenje živog videa i video snimaka

Da bi primio sesiju deljenja, primalac mora da instalira funkciju **Grupni video** i da na svom mobilnom aparatu konfiguriše potrebna podešavanja. I Vi i primalac morate da budete registrovani za korišćenje ovog servisa pre započinjanja deljenja.

- Izaberite Opcije > Deli video > Uživo ili Snimak. Ako ste izabrali Snimak, otvoriće se lista video snimaka. Izaberite video snimak koji želite da delite i izaberite Opcije > Pošalji pozivnicu.
- Sa liste kontakata izaberite SIP adresu primaoca kome želite da pošaljete poziv.
   Ako SIP adresa primaoca nije raspoloživa, unesite je.
- **3** Deljenje počinje automatski kada primalac prihvati poziv.

- 4 Izaberite Pauza da biste privremeno prekinuli sesiju deljenja. Izaberite Nastavi da biste nastavili prekinutu sesiju deljenja. Ako delite video snimak, snimak možete brzo da premotavate unazad i napred.
- 5 Da biste isključili deljenje videa, izaberite Stop ili zatvorite poklopac kamere. Deljenje videa se prekida i kada prekinete aktivni glasovni poziv.

#### Prihvatanje poziva

Kada Vam neko pošalje poziv za deljenje, pojavljuje se pozivna poruka sa imenom ili SIP adresom pošiljaoca. Ako Vaš aparat nije podešen na Bez zvona, pozvoniće kada primite poziv.

Ako vam neko pošalje poziv za deljenje, a vaš uređaj je isključen ili se ne nalazite u dometu UMTS mreže, nećete znati da ste primili poziv.

Kada primite poziv, možete da izaberete jednu od sledećih opcija:

Prihvati - da biste aktivirali sesiju deljenja.

Odbij - da biste odbili poziv. Primalac će dobiti poruku da ste odbili poziv. Takođe možete da pritisnete taster "End" da biste odbili sesiju i prekinuli govorni poziv.

Da biste završili sesiju deljenja videa, izaberite Stop. Deljenje videa se prekida i kada prekinete aktivni glasovni poziv.

## Odgovaranje na poziv ili odbijanje poziva

Da biste odgovorili na poziv, pritisnite 🕒 .

Da biste isključili zvono kada primite poziv, izaberite Tišina.

Savet! Ako su na aparat priključene kompatibilne slušalice, da biste poziv primili ili odbili pritisnite taster na slušalicama.

Ako na poziv ne želite da odgovorite, pritisnite 🖃 da ga odbacite. Pozivna strana će čuti tonski signal zauzeća. Ako ste aktivirali funkciju Podešavanja preus. poziva > Ako je zauzeto da preusmerava pozive, odbijanje dolaznog poziva ga istovremeno i preusmerava. Vidite "Preusmeravanje poziva", str.112.

Kada odbacite neki dolazni poziv, pozivaocu možete poslati tekstualnu poruku sa obrazloženjem odbijanja poziva. Izaberite Opcije > Pošalji tek. poruku. Tekst možete da izmenite pre slanja. Vidite i Odbaci poziv SMS-om, str. 105.

Ako odgovorite na govorni poziv u toku video poziva, video poziv se prekida. Poziv na čekanju nije na raspolaganju u toku video poziva.

# Odgovaranje na video poziv ili odbijanje poziva

Kada primite neki video poziv, prikazuje se 🔏.

Savet! Video pozivima možete dodeliti ton zvona. Pritisnite 🚱 i izaberite Profili.

Pritisnite 🥿 da biste odgovorili na video poziv.

Kada započnete slanje videa, pozivalac će videti žive video slike, snimljeni video snimak ili slike snimljene kamerom vašeg aparata. Ako ne aktivirate video poziv, slanje videa se ne aktivira, a Vi ćete čuti zvuk. Umesto videa prikazuje se sivi ekran. Ako želite da sivi ekran zamenite statičnom slikom, vidite "Podešavanja poziva", Slika u video pozivu, str. 105.

Čak i ako odbijete slanje videa u toku video poziva, poziv će biti tarifiran kao video poziv. Cene proverite kod svog operatora mreže ili provajdera servisa.

Da biste završili video poziv, pritisnite 🥔 .

#### Poziv na čekanju

U toku poziva možete da odgovorite na drugi poziv ako ste aktivirali Poziv na čekanju (mrežni servis) u Alatke > Podešavanja > Poziv > Poziv na čekanju.

Savet! Da biste promenili tonske odzive aparata za različita okruženja i prilike (na primer, kada želite da se zvono ne čuje), vidite "Profili – podešavanje tonova", str. 21.

Da biste odgovorili na poziv na čekanju, pritisnite 🕒 . Prvi poziv se stavlja na čekanje.

Za prelazak sa jedne veze na drugu, izaberite Prebaci. Izaberite Opcije > Spoj da biste povezali neki dolazni ili poziv na čekanju sa aktivnim pozivom, a da se sami isključite iz veze. Za završetak aktivne veze, pritisnite = . Da biste završili oba poziva, izaberite Opcije > Završi sve pozive.

#### Opcije u toku govornog poziva

Mnoge opcije koje možete koristiti u toku govornog poziva su mrežni servisi. U toku poziva izaberite Opcije ako želite da pristupite nekoj od sledećih opcija: Isključi zvuk ili Uk. mik., Odgovori, Odbaci, Prebaci, Zadrži ili Preuzmi, Aktiviraj slušalicu, Aktiviraj zvučnik ili Aktiviraj hendsfri (ako su priključene kompatibilne slušalice sa podrškom za Bluetooth povezivanje), Završi aktivni poziv ili Završi sve pozive, Novi poziv, Konferencija i Spoj. Izaberite neku od narednih opcija:

Zameni - da biste završili aktivni poziv i odgovorili na poziv koji je na čekanju.

Pošalji MMS (samo u UMTS komunikacionim mrežama) – da biste drugom učesniku u vezi poslali sliku ili video kao multimedija poruku. Pre slanja možete da izmenite poruku ili da promenite primaoca. Pritisnite 🕒 da biste poslali datoteku na kompatibilan uređaj (mrežni servis).

Pošalji DTMF - da biste poslali DTMF tonske sekvence (na primer lozinku). Unesite DTMF string ili dođite do njega pretraživanjem liste Kontakti. Da biste uneli znak za čekanje (w) ili za pauzu (p), pritisnite \* potreban broj puta. Izaberite OK da biste poslali tonsku sekvencu.

Savet! DTMF tonske sekvence možete da dodate u polja Telefonski broj ili DTMF neke kontakt kartice.

#### Opcije u toku video poziva

Izaberite Opcije u toku video poziva za sledeće opcije: Zadrži ili Onemogući (video, audio, ili i jedno i drugo), Aktiviraj slušalicu (ako su priključene slušalice sa Bluetooth vezom), Aktiviraj zvučnik ili Aktiviraj hendsfri (samo ako su priključene slušalice sa Bluetooth vezom), Završi aktivni poziv, Promeni redosled sl., Uvećaj/ Umanji i Pomoć.

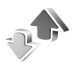

#### Dnevnik

#### Prethodni

Da biste videli telefonske brojeve propuštenih, primljenih i upućenih poziva, pritisnite  $f_{2}$  i izaberite Moje >

Dnevnik > Prethodni. Aparat će registrovati propuštene i primljene pozive samo ako Vaša mreža podržava ove funkcije, ako je aparat uključen i ako se nalazi unutar zone pokrivanja mreže.

Savet! Kada u pasivnom režimu vidite obaveštenje o propuštenim pozivima, izaberite Prikaži da biste pristupili listi propuštenih poziva. Da biste uzvratili poziv, dođite do broja ili imena, i pritisnite L.

Da biste izbrisali listu prethodnih poziva, u glavnom prikazu prethodnih poziva, izaberite Opcije > Obriši prethodne. Da biste obrisali jednu od lista, otvorite željenu listu pa izaberite Opcije > Obriši listu. Da biste obrisali neku stavku, otvorite odgovarajuću listu, dođite do nje pa pritisnite **C**.

#### Trajanje poziva

Da biste videli približna trajanja dolaznih i odlaznih poziva, pritisnite 47 i izaberite Moje > Dnevnik > Trajanje poz..

Napomena: Stvarno vreme koje provajder fakturiše za razgovore može da varira, što zavisi od karakteristika mreže, zaokruživanja iznosa na računu i tako dalje.

Da biste poništili merače trajanja poziva, izaberite Opcije > Poništi merače. Za ovo vam je potrebna šifra blokade. Vidite "Bezbednost", "Telefon i SIM", str. 109.

#### Paketni prenos

Da biste videli količinu poslatih i primljenih podataka u toku paketne razmene podataka, pritisnite *G*, i izaberite **Moje > Dnevnik > Paketni prenos**. Na primer, možda za svoje veze za paketni prenos podataka plaćate na osnovu količine poslatih i primljenih podataka.

#### Prikaz svih komunikacionih događaja

Ikone u Dnevnik:

- Dolazni
- Odlazni

Propušteni komunikacioni događaji.

Da biste videli sve glasovne i video pozive, tekstualne poruke i veze za paketni prenos podataka registrovane u aparatu, pritisnite **1**9, izaberite **Moje** > **Dnevnik**, pritisnite taster za pretragu nadesno da biste otvorili opšti dnevnik. Za svaku komunikaciju možete da vidite ime pošiljaoca ili primaoca, telefonski broj, ime

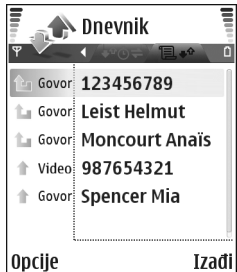

provajdera servisa ili pristupnu tačku. Dnevnik možete da filtrirate tako da pregledate samo jednu vrstu veze, kao i da kreirate kontakt kartice sa podacima iz dnevnika.

- Savet! Ako na glavnom ekranu u toku aktivnog poziva želite da vidite trajanje govornog poziva, izaberite Opcije > Podešavanja > Prikaži trajanje poz. > Da.
- Savet! Da biste videli listu poslatih poruka, pritisnite (; i izaberite Poruke > Poslato.

Postavke, kao što su tekstualne poruke poslate u više delova i veze za prenos paketa podataka, upisuju se kao jedna komunikacijska stavka, događaj. Povezivanja na Vaše poštansko sanduče, centar za razmenu multimedija poruka ili na Veb strane se prikazuju kao veze za paketni prenos podataka.

Da biste filtrirali dnevnik, izaberite Opcije > Razdvoji, pa zatim i neki filter.

Da biste trajno obrisali kompletan sadržaj dnevnika, listu prethodnih poziva i izveštaje o dostavi poruka, izaberite **Opcije > Obriši dnevnik.** Izaberite **Da** da to potvrdite.

Da biste podesili vremenski period za Trajanje dnevnika, izaberite Opcije > Podešavanja > Trajanje dnevnika. Stavke, registrovani događaji, ostaju u memoriji aparata zadati broj dana posle čega se automatski brišu da bi se oslobodila memorija. Ako izaberete Bez dnevnika, kompletan sadržaj dnevnika, lista prethodnih poziva i izveštaji o dostavi poruka, trajno se brišu. Da biste videli detalje komunikacionih događaja, u opštem prikazu dnevnika dođite do događaja i pritisnite taster za pretragu.

Savet! U detaljnom prikazu možete da kopirate broj telefona u klipbord, a zatim da ga nalepite u, na primer, tekstualnu poruku. Izaberite Opcije > Kopiraj broj.

Merač paketa podataka i merač veze: Da biste videli koliko je podataka, u kilobajtima, preneto i koliko je određeni prenos podataka trajao, dođite do dolaznog ili odlaznog događaja označenog sa Pak., a zatim izaberite Opcije > Vidi detalje.

# Kontakti (Imenik)

Pritisnite *§* i izaberite Kontakti. U Kontakti na kontakt karticu možete da dodate lične tonove zvona ili sličice. Takođe, možete da pravite kontakt grupe koje Vam omogućavaju da šaljete tekstualne poruke ili e-mail istovremeno većem broju osoba. Primljene kontakt podatke (vizitkarte) možete da dodajete kontaktima. Vidite "Podaci i podešavanja", str. 64. Kontakt podaci se mogu slati i primati samo od kompatibilnih aparata.

Savet! Rezervne kopije podataka u svom uređaju redovno pravite na kompatibilnoj memorijskoj kartici. Te podatke, kao što su kontakti, možete kasnije da povratite u svoj uređaj. Vidite "Alatka "Memorijska kartica"", str. 18. Osim toga, rezervnu kopiju svojih kontakata možete da snimite na kompatibilan PC pomoću paketa Nokia PC Suite. Vidite CD-ROM disk koji ste dobili sa svojim uređajem.

## Memorišite imena i brojeve

- 1 Izaberite Opcije > Novo ime.
- 2 Popunite polja koja želite, pa izaberite Urađeno.

Savet! Ako koristite deljenje videa (mrežni servis) sa kontaktom, sačuvajte adresu za iniciranje sesije (SIP) u polju Web adresa na kontakt kartici. Unesite SIP adresu u formatu sip:username@domainname (umesto imena domena možete da koristite i IP adresu).

Da biste vršili izmene kontakt kartica u Kontakti, dođite do kontakt kartice koju želite da izmenite, pa izaberite Opcije > Izmeni.

Da biste obrisali neku kontakt karticu u Kontakti, izaberite tu karticu, pa pritisnite  $\Box$ . Da biste obrisali više kontakt kartica odjednom, pritisnite  $\swarrow$  i  $\odot$  da biste markirali kontakte, pa pritisnite  $\Box$  da biste ih obrisali.

Savet! Da biste dodavali i menjali kontakt kartice, koristiti Nokia Contacts Editor koji se nalazi u sklopu paketa Nokia PC Suite. Vidite CD-ROM disk koji ste dobili sa telefonom.

Da biste nekoj kontakt kartici dodali sličicu, izaberite Opcije > Izmeni > Opcije > Dodaj minijaturu. Kada Vas data kontakt osoba poziva, prikazuje se odgovarajuća minijatura. Savet! Da biste poslali kontakt podatke, izaberite karticu koju želite da pošaljete. Izaberite Opcije > Pošalji > Kao SMS, Kao MMS ili Preko Bluetooth veze. Vidite "Poruke", str. 58 i "Slanje podataka pomoću Bluetooth veze", str. 93.

#### Primarni brojevi i adrese

Kontaktnoj kartici možete da pridružite primarne brojeve ili adrese. Na taj način, ako kontakt ima više brojeva i adresa, možete ga jednostavno pozvati biranjem jednog od brojeva ili poslati poruku na neku od adresa. Primarni brojevi se koriste i u glasovnom biranju.

- 1 U kontaktima izaberite neki kontakt, pa pritisnite ().
- 2 Izaberite Opcije > Primarni.
- 3 Izaberite podrazumevano čemu želite da dodate primarni broj ili adresu, pa izaberite Dodeli.
- 4 Izaberite broj ili adresu koju želite da postavite kao primarnu.

# Kopiranje kontakata

Ako na SIM kartici postoje memorisani brojevi telefona, kopirajte ih u Kontakti. Stavke koje su sačuvane samo na SIM kartici nisu prikazane u imeniku adresara, a kod dolaznih poziva i poruka, aparat ne može da pronađe broj koji odgovara nekom imenu. Kada ubacite novu SIM karticu u aparat i prvi put otvorite Kontakti, aparat vas pita da li želite da kopirate stavke kontakata sa SIM kartice u memoriju aparata. Izaberite Da da biste kopirali stavke u imenik adresara.

Da biste kopirali pojedinačna imena i brojeve sa SIM kartice u vaš aparat, pritisnite *§* , a zatim izaberite Kontakti > Opcije > SIM kontakti > SIM imenik. Izaberite imena koja želite da kopirate, pa zatim izaberite Opcije > Kopiraj u Kontakte.

Da biste kontakte kopirali na svoju SIM karticu, pritisnite *f*<sup>3</sup> pa izaberite Kontakti. Izaberite imena koja želite da kopirate i Opcije > Kopiraj u SIM imenik, ili Opcije > Kopiraj > U SIM imenik. Kopiraju se samo polja kontakt kartice koja podržava Vaša SIM kartica.

Savet! Svoje kontakte možete da sinhronizujete sa onima u kompatibilnom PC računaru koristeći Nokia PC Suite programski paket. Vidite CD-ROM disk koji ste dobili sa telefonom.

#### SIM imenik i drugi SIM servisi

Za raspoloživost i informacije o načinu korišćenja servisa SIM kartice, obratite se prodavcu svoje SIM kartice. To može biti provajder servisa, operator telekomunikacione mreže ili neki drugi subjekat.

Pritisnite () pa izaberite Kontakti > Opcije > SIM kontakti > SIM imenik da biste videli imena i brojeve
uskladištene u SIM karticu. U SIM imeniku možete da dodajete, menjate ili kopirate brojeve za kontakte, kao i da pozivate kontakt osobe.

Da biste videli listu brojeva za fiksno biranje, izaberite Opcije > SIM kontakti > Kontakti fiks. biranja. Ovo podešavanje se prikazuje samo ako ga SIM kartica podržava.

Da biste ograničili listu brojeva koje možete pozivati sa svog aparata na izabrane brojeve, izaberite Opcije > Aktiviraj fiksno bir.. Da biste na listu za fiksno biranje dodali nove brojeve, izaberite Opcije > Novi SIM kontakt. Za ove funkcije potreban Vam je PIN2 kod.

Kada koristite Fiksno biranje, veze za paketni prenos podataka nisu moguće, osim za slanje tekstualnih poruka preko veze za paketni prenos podataka. U tom slučaju, broj centra za razmenu poruka kao i broj primaoca mora da se nalaze u listi fiksnog biranja.

l kada je aktivirano fiksno biranje, pozivanje zvaničnog broja službe pomoći koji je programiran u aparatu može biti moguće.

# Dodavanje tona zvona kontaktima

Kada Vas ta osoba ili član grupe zove, aparat se oglašava izabranim tonom zvona (ako se broj pozivaoca šalje sa pozivom i ako ga Vaš aparat prepozna).

- Pritisnite 

   da biste otvorili neku kontakt karticu ili idite u listu grupa i izaberite neku kontakt grupu.
- 2 Izaberite Opcije > Ton zvona. Otvara se lista tonova zvona.
- **3** Izaberite ton zvona koji želite da koristite za dati kontakt ili za izabranu grupu.

Da biste uklonili ton zvona, izaberite Primarni ton sa liste tonova zvona.

# Kreiranje kontakt grupe

- 1 U Kontakti pritisnite () da biste otvorili listu grupa.
- 2 Izaberite Opcije > Nova grupa.
- **3** Napišite ime za grupu, ili koristite podrazumevano, primarno ime, pa zatim izaberite OK.
- 4 Otvorite željenu grupu, pa izaberite Opcije > Dodaj članove.
- 5 Dođite do nekog kontakta, pa pritisnite (•) da biste ga markirali. Da biste dodali više članova, ovaj korak ponovite za svaki kontakt koji želite da dodate.
- 6 Izaberite OK da kontakte dodate u grupu.

Da biste promenili ime neke grupe, izaberite Opcije > Preimenuj, unesite novo ime grupe, pa izaberite OK.

# Uklanjanje članova iz neke grupe

- 1 U listi grupa, otvorite onu grupu koju želite da izmenite.
- 2 Dođite do željenog kontakta, pa izaberite Opcije > Ukloni iz grupe.
- 3 Izaberite Da da biste kontakt uklonili iz grupe.
- ⇒ Savet! Da biste proverili kojim sve grupama neki kontakt pripada, dođite do njega, pa izaberite Opcije > Pripada grupama.

# Kamera i Galerija

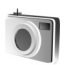

## Kamera

Nokia N70 ima dve kamere; jednu kameru visoke rezolucije na zadnjoj strani aparata i drugu, niže rezolucije na prednjoj strani. Obe kamere se mogu koristiti za snimanje fotografija i video zapisa.

Otvorite poklopac objektiva kamere sa zadnje strane aparata da biste aktivirali zadnju kameru. Kada se aktivira kamera, otvara se aplikacija Kamera i prikazuje se uhvaćeni kadar. Izaberite Opcije > Koristi sek. fotoap. da biste koristili kameru sa prednje strane.

Koristeći aplikaciju Kamera možete da snimate fotografije ili video zapise. Izaberite Opcije > Režim slike ili Režim videa da biste prelazili između statične slike i video snimka.

Slike i video snimci se automatski memorišu u okviru aplikacije Galerija. Kamere daju fotografije u .jpeg formatu, a video snimci su datoteke .3GPP formata, sa oznakom tipa datoteke .3gp (režimi video kvaliteta Normalan i Deljenje) ili .mp4 formata (režim video kvaliteta Visok). Vidite "Podešavanja videa", str. 45. Možete takođe da šaljete fotografije ili video u multimedija poruci, kao prilog e-mail poruke ili preko Bluetooth veze.

Savet! Sliku možete i da ubacite u neku kontakt karticu. Vidite "Memorišite imena i brojeve", str. 35.

Nokia N70 podržava pravljenje slika u rezoluciji do 1600x1200 piksela kada koristite zadnju kameru. Rezolucija slika u ovim materijalima može da izgleda drugačije.

# Snimanje fotografija

Da biste pre snimanja podesili parametre osvetljenja i boja, izaberite Opcije > Konfiguracija slike > Režim slikanja, Blic, Balans belog ili Ton boje. Vidite "Podešavanje boje i osvetljenja", str. 42 i "Režimi snimanja", str. 43.

Savet! Možete da pritisnete taster 
 ili da koristite okidač kamere (nalazi se na desnoj strani aparata) za snimanje statičnih slika. Indikatori kamere prikazuju:

- Indikatori (1) memorije aparata (1), odnosno memorijske kartice (1) prikazuju gde se memorišu slike.
- Indikator slika (2) prikazuje približan broj slika koji, u zavisnosti od izabranog kvaliteta slike, može da stane u preostalu memoriju uređaja ili kompatibilne memorijske kartice.
- Indikator režima (3) označava aktivni režim.
   Vidite "Režimi snimanja", str. 43.
- Indikator blica (4) pokazuje da li je blic postavljen na Automatski (4A), Forsiran (4) ili Isključen (\*).

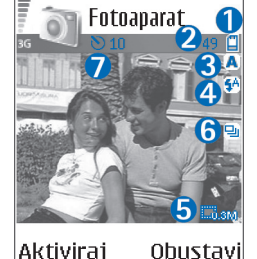

- Indikator rezolucije (5) prikazuje izabrani kvalitet slike. Vidite "Podešavanje parametara fotoaparata", str. 41.
- Indikator pravljenja više uzastopnih snimaka (6) označava da je aktiviran režim pravljenja uzastopnih snimaka. Vidite "Pravljenje više uzastopnih slika", str. 41.
- Indikator samookidača (7) pokazuje da je aktiviran samookidač. Vidite "I Vi na slici – samookidač", str. 41.

Memorisanje snimljene slike može da potraje duže ako ste promenili vrednosti zumiranja ili podešavanje osvetljenja i boja.

Kada snimate fotografije, imajte na umu sledeće:

- Preporučuje se da koristite obe ruke kako se kamera ne bi pomerala.
- Koristite odgovarajući režim za snimanje slika ili video snimaka u različitim okruženjima. Vidite "Režimi snimanja", str. 43.
- Kvalitet zumirane slike je slabiji od kvaliteta nezumirane slike.
- Kamera prelazi u režim štednje baterije ako u toku jednog minuta ne pritisnete nijedan taster. Pritisnite () da biste nastavili sa snimanjem.

Kada snimite sliku imajte na umu sledeće:

- Ako ne želite da sačuvate sliku, pritisnite [.
- Da biste poslali sliku, pritisnite 
   , pa zatim izaberite Kao MMS, Kao e-mail ili Preko Bluetooth veze. Za više informacija, vidite "Poruke", str. 58 i "Bluetooth povezivanje", str. 92. Ova opcija nije dostupna tokom aktivnog poziva.
- Da biste nekome poslali sliku tokom aktivnog poziva, izaberite Opcije > Pošalji pozivaocu.
- Izaberite Opcije > Izmena da biste izmenili sliku. Vidite "Menjanje slika", str. 44.
- Izaberite Opcije > Štampaj da biste odštampali sliku. Vidite "Štampanje slika", str. 52.

# Pravljenje više uzastopnih slika

Da biste podesili kameru da snima slike u nizu samo jednim pritiskom na taster ● ili na okidač kamere, izaberite Opcije > Više snimaka. Ako pritisnete i držite taster ● ili okidač kamere, pravljenje snimaka se nastavlja sve dok ne pustite taster. Možete da napravite do 100 slika, zavisno od raspoložive memorije.

Režim više uzastopnih snimaka možete da koristite i sa Aktivir. samookidač. Vidite "I Vi na slici – samookidač", str. 41. Ako je samookidač aktiviran, možete snimiti najviše šest slika.

Slike se automatski čuvaju u aplikaciji Galerija.

## l Vi na slici – samookidač

Koristite samookidač da biste odložili pravljenje snimka, kako biste i Vi sami mogli da uđete u kadar. Da biste podesili vreme kašnjenja samookidača, izaberite **Opcije** > Aktivir. samookidače > 10 sekundi, 20 sekundi ili 30 sekundi. Da biste aktivirali samo-okidač, izaberite Aktiviraj. Indikator samookidača (S) treperi, a aparat pišti dok tajmer odbrojava vreme. Kamera pravi snimak po isteku podešenog odlaganja snimka. Aktivir. samookidač možete da koristite i u režimu više uzastopnih snimaka. Vidite "Pravljenje više uzastopnih slika", str. 41.

# Blic

Udaljite se dovoljno kako biste bili bezbedni prilikom upotrebe blica. Nemojte da koristite blic kada ste suviše približeni ljudima ili životinjama. Nemojte zaklanjati blic prilikom snimanja.

Zadnja kamera ima LED blic za snimanja pod slabim osvetljenjem. Na raspolaganju su sledeći režimi upotrebe blica: Automatski (4A), Forsiran (4) i Isključen (3).

Izaberite Opcije > Konfiguracija slike > Blic > Forsiran da biste koristili blic.

Ako je blic pri dobrom osvetljenju postavljen na lsključen ili Automatski, on ipak emituje slabi bljesak kada se pravi snimak. Po tome će osoba koju fotografišete znati da je snimak napravljen. Na samom snimku nema efekta blica.

### Podešavanje parametara fotoaparata

Postoje dve vrste podešavanja za snimanje statičnih slika kamerom: Konfiguracija slike i glavni parametri. Ako želite da prilagodite parametre za Konfiguracija slike, vidite "Podešavanje boje i osvetljenja", str. 42. Nakon što zatvorite kameru, parametri podešavanja se vraćaju na podrazumevane vrednosti, ali glavni parametri ostaju isti dok ih ponovo ne promenite. Da biste promenili glavne parametre, izaberite **Opcije** > **Podešavanja**, a zatim neku od sledećih kategorija:

Kvalitet slike - Visok - štampa, Srednji - e-mail ili Nizak - MMS. Što je viši kvalitet slike, to slika zauzima više memorije. Kvalitet zumirane slike je slabiji od kvaliteta ne-zumirane slike. Ako želite da odštampate sliku, izaberite Visok - štampa (rezolucija 1600x1200). Ako želite da je pošaljete e-mail-om, izaberite Srednji e-mail (rezolucija 1024x768). Ako želite da pošaljete sliku preko MMS-a, izaberite Nizak - MMS (rezolucija 640x480).

Rečnik termina: Rezolucija je mera oštrine i jasnoće slike. Rezolucija se odnosi na broj piksela neke slike. Što je više piksela, slika je bogatija detaljima, ali i zauzima više memorije.

Dodaj u album - Izaberite da li želite da sačuvate sliku u određenom albumu u galeriji. Ako izaberete Da, otvara se lista raspoloživih albuma.

Prošireni zum - Izaberite Uključeno ako želite da postignete maksimalni koeficijent zumiranja i spremni ste da prihvatite nižu rezoluciju slike.

Prikaži naprav. sliku – Izaberite Da ako želite da vidite snimljenu sliku posle slikanja, ili Ne ako želite da odmah nastavite sa daljim slikanjem. Primarno ime slike – Postavite podrazumevano ime za slike koje ćete praviti. Datum možete da zamenite nekim svojim tekstom (recimo, "Odmor\_2004").

Aktivna memorija - Izaberite gde će se memorisati slike koje pravite.

# Podešavanje boje i osvetljenja

Da biste omogućili da kamera tačnije reprodukuje boje i osvetljenje, ili da biste svojim fotografijama i video snimcima dodali efekte, izaberite Opcije > Konfiguracija slike ili Konfiguracija videa, a zatim izaberite neku od sledećih opcija:

Režim slikanja - izaberite režim za okruženje u kojem pravite snimke. Vidite "Režimi snimanja", str. 43. Svaki režim koristi sopstvene parametre osvetljenja koji su podešeni u skladu sa datom vrstom okruženja.

Blic (samo za fotografije i zadnju kameru) - Podesite blic na Automatski, Forsiran ili Isključen. Vidite "Blic", str. 41.

Balans belog (samo sa zadnje kamere) - Sa liste izaberite trenutne uslove osvetljenja. Ovime se omogućava da kamera tačnije reprodukuje boje.

Ton boje (samo zadnja kamera) – Izaberite neki od kolor efekata sa liste.

Prikaz na ekranu se menja u zavisnosti od izabranih parametara i prikazuje kako ta promena utiče na fotografije ili video snimke.

Parametri se vraćaju na svoje podrazumevane vrednosti kad zatvorite kameru. Ako izaberete novi režim, parametre će zameniti parametri koji se odnose na taj izabrani režim. Vidite "Režimi snimanja", str. 43. Ako želite da promenite parametre, to možete da uradite nakon što izaberete neki režim.

# Režimi snimanja

Režimi snimanja vam pomažu da pronađete pravu boju i osvetljenje za trenutnu okolinu. Iz liste režima izaberite režim za snimanje fotografija ili video snimaka. Parametri za svaki režim su postavljeni u skladu sa određenim stilom ili okolinom u kojoj se fotografije snimaju. Izaberite Opcije > Konfiguracija slike/Konfiguracija videa > Režim slikanja:

#### Video režimi

Normalan (
) (podrazumevana vrednost) - Koristite ovaj režim za sve uslove.

Noć (C) - Koristite ovaj režim u uslovima slabog osvetljenja.

#### Režimi fotografisanja

Automatski (
) (podrazumevana vrednost) - Koristite ovaj režim za sve uslove.

Definiše korisnik () - Koristite ovaj režim kako biste napravili korisničku scenu sa sopstvenim podešavanjima za blic, balans belog i ton boje.

Uspravno () - Koristite ovaj režim da biste snimali portrete, recimo slike glave ili slike osoba koje sede.

Horizontalno () - Koristite ovaj režim kada snimate udaljene objekte.

Noć (C) - Koristite ovaj režim u uslovima slabog osvetljenja.

Sport (
) - Koristite ovaj režim da biste snimali objekte koji se brzo kreću. Kada koristite ovaj režim, rezolucija slika se sa 1600x1200 smanjuje na 800x600. Vidite Kvalitet slike, str. 41.

Podrazumevani režim prilikom fotografisanja je Automatski. Međutim, ako izaberete režim Definiše korisnik, on će biti postavljen kao podrazumevani režim.

Ako želite da napravite sopstveni režim koji odgovara određenoj okolini, izaberite režim Definiše korisnik. U korisničkom režimu možete da podesite opcije: Na osnovu režima, Blic, Balans belog, Ton boje i Poništi korisnički režim. Da biste kopirali parametre nekog drugog režima, izaberite Na osnovu režima, a zatim izaberite željeni režim.

# Menjanje slika

Da biste menjali slike nakon što ste ih snimili, ili da biste menjali one koje su već sačuvane u aplikaciji Galerija, izaberite Opcije > Izmeni.

Izaberite **Primeni efekat** da biste izrezali i rotirali sliku, podesili osvetljaj, boju, kontrast, kompresiju i rezoluciju, i da biste slici dodali efekte, tekst, kolekciju klipova ili okvir.

Izaberite Opcije > Primeni efekat > Izrezivanje da biste izrezali sliku. Izaberite Ručno da ručno izrežete sliku, ili izaberite neki prethodno definisani odnos dimenzija. Ako izaberete Ručno, u gornjem levom uglu slike se pojavljuje krstić. Za pomeranje krstića i izbor površine koju treba izrezati, koristite navigator. Izaberite Postavi. U donjem desnom uglu se pojavljuje još jedan krstić. Ponovo izaberite površinu koju treba izrezati, pa izaberite Izreži.

Da biste slici dodali kolekciju klipova, izaberite Opcije > Primeni efekat > Sličica. Sa liste izaberite stavku koju želite da dodate, a zatim pritisnite (). Izaberite Opcije > Pomeri, Promeni veličinu ili Rotiraj da biste pomerali i rotirali stavku i da biste promenili njenu veličinu. Izaberite Opcije > Primeni efekat > Tekst da biste slici dodali tekst. Unesite tekst, pa izaberite OK. Izaberite Opcije > Pomeri, Promeni veličinu, Rotiraj ili Izbor boja da biste promenili tekst.

Prečice u editoru slika:

- Pritisnite \* da biste videli sliku na celom ekranu. Ponovo pritisnite \* da biste se vratili u normalni prikaz.
- Pritisnite 5 i 0 da biste približili, odnosno udaljili objekat.

# Snimanje video snimaka

Izaberite Opcije > Režim slike ili Režim videa da biste prelazili između statične slike i video snimka. Otvorite Režim videa.

Da biste pre pravljenja video snimka podesili parametre osvetljenja i boje, izaberite Opcije > Konfiguracija videa > Režim slikanja, Balans belog ili Ton boje. Vidite "Podešavanje boje i osvetljenja", str. 42.

Izaberite Opcije > Konfiguracija videa > Režim slikanja da biste izabrali neki režim. Vidite "Režimi snimanja", str. 43.

 Pritisnite ● da biste počeli da snimate. Prikazuje se ikona za snimanje ●. Pali se LED dioda i čuje se zvuk, obaveštavajući subjekta da se snima video. Na samom video snimku nema efekta blica.

- 2 Izaberite Pauza da biste privremeno prekinuli snimanje u bilo kom trenutku. Ikona pauza (1) trepće na ekranu. Snimanje videa se automatski prekida ako je snimanje privremeno zaustavljeno, a nijedan taster nije pritisnut tokom jednog minuta.
- 3 Izaberite Nastavi da biste nastavili sa snimanjem.
- 4 Izaberite Stop da biste nastavili sa snimanjem. Video snimak se automatski memoriše u folder Slike i video aplikacije Galerija. Vidite "Galerija", str. 48.

Kamera

9

3

**5** - #

Stop

Indikatori video rekordera prikazuju sledeće:

- Indikatori (1) memorije aparata (1), odnosno memorijske kartice (1) prikazuju gde se memorišu video snimci.
- Indikator dužine trenutnog video zapisa (2) prikazuje isteklo vreme i preostalo vreme.
- Indikator režima (3) označava aktivni režim. Vidite "Režimi snimanja", str. 43.
- Indikator mikrofona (4) označava da je mikrofon isključen.

Pauza

• Indikator video kvaliteta (5) prikazuje izabrani video kvalitet.

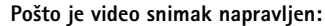

- Izaberite Opcije > Reprodukuj da biste odmah prikazali video snimak koji ste upravo napravili.
- Ako ne želite da sačuvate video, pritisnite **[**.
- Pritisnite 

   da bi se vratio vizir za pravljenje novog video snimka.
- Da biste poslali video, pritisnite 
   pa zatim izaberite Kao MMS, Kao e-mail ili Preko Bluetooth veze. Za više informacija, vidite "Poruke", str. 58 i "Bluetooth povezivanje", str. 92. Ova opcija nije dostupna tokom aktivnog poziva.
- Da biste nekome poslali video snimak tokom aktivnog poziva, izaberite Opcije > Pošalji pozivaocu.
- Izaberite Opcije > Izmeni da biste izmenili video snimak. Vidite "Menjanje video snimaka", str. 46.

#### Podešavanja videa

Postoje dve vrste podešavanja za video rikorder: Konfiguracija videa i glavni parametri. Ako želite da prilagodite parametre za Konfiguracija videa, vidite "Podešavanje boje i osvetljenja", str. 42. Nakon što zatvorite kameru, parametri podešavanja se vraćaju na podrazumevane vrednosti, ali glavni parametri ostaju isti dok ih ponovo ne promenite. Da biste promenili glavne parametre, izaberite Opcije > Podešavanja, a zatim neku od sledećih kategorija:

Snimanje zvuka – Izaberite Uključeno ako želite da snimate i sliku i zvuk.

Kvalitet videa – Podesite kvalitet video snimka na Visok, Normalan ili Deljenje. Ako izaberete Visok ili Normalan, dužina video zapisa je ograničena raspoloživim prostorom na vašoj memorijskoj kartici, s tim što je maksimalna dužina jednog video snimka 1 sat. Ako želite da gledate video snimak na televizoru ili PC računaru, izaberite Visok video kvalitet, koji ima CIF rezoluciju (352x288) i format datoteke .mp4.

U multimedijalnoj poruci ne možete da šaljete video snimke sačuvane u formatu .mp4. Ako želite da gledate video snimak na mobilnim telefonima, izaberite Normalan, koji ima QCIF rezoluciju (176x144) i format datoteke .3gpp. Da biste poslali video snimak kao MMS, ili da biste ga poslali preko video deljenja, izaberite Deljenje (rezolucija QCIF, format datoteke .3gpp). Vidite "Deljenje videa", str. 28.

Normalan video snimak ima ograničenje veličine od 300 KB (traje približno 20 sekundi) tako da se kompatibilnim aparatima može slati kao multimedijalna poruka. Međutim, neke mreže podržavaju slanje samo onih multimedijalnih poruka čija je maksimalna veličina 100 kB. Obratite se svom provajderu servisa ili operatoru mreže za detaljnije informacije.

Dodaj u album - Izaberite da li želite da sačuvate video snimak u određenom albumu u aplikaciji Galerija. Izaberite Da da biste otvorili listu raspoloživih albuma. Prikaži naprav. video - Izaberite da li želite da se napravljeni video snimak automatski reprodukuje nakon što je snimanje prekinuto.

Prim. ime video snim. - Derfinišite neko ime ili izaberite da to bude datum.

Aktivna memorija - Definišite primarnu memorijsku jedinicu: memorija aparata ili memorijska kartica.

### Menjanje video snimaka

Video snimke možete da menjate u aplikaciji Galerija.

Da biste menjali video snimke i pravili autorske video snimke, dođite do video snimka i izaberite Opcije > Izmeni. Autorske video snimke možete da pravite kombinovanjem i rezanjem video snimaka, kao i dodavanjem slika, audio snimaka, prelaza i efekata. Prelazi su vizuelni efekti koje možete da primenjujete na početne i krajnje sekvence video snimka ili između samih video snimaka.

U video montažeru možete da vidite dve vremenske linije: vremensku liniju video snimka i vremensku liniju audio snimka. Ako video snimku dodajete slike, tekst ili prelaze, oni su prikazani na vremenskoj liniji video snimka. Pomerajte se levo ili desno na vremenskim linijama. Pomerajte se gore ili dole da biste se prebacivali između vremenskih linija.

# Menjanje video snimka, zvuka, slike, teksta i prelaza

Da biste napravili autorske video snimke, označite i izaberite jedan ili više video snimaka, a zatim izaberite Opcije > Izmeni.

Pritisnite  $\bigcirc$  i  $\bigcirc$  da biste prelazili između video i audio snimka.

Da biste izmenili video snimak, izaberite jednu od sledećih opcija:

#### Izmeni video snimak:

Iseci - Iseca video snimak u prikazu Iseci.

Dodaj kolor efekat - Ubacuje se kolor efekat u video snimak.

Uspori - Usporava se brzina video snimka.

Bez zvuka/Uključi mikrofon - Uključuje se i isključuje zvuk originalnog video snimka.

Premesti - Premešta video snimak na izabranu lokaciju.

Ukloni - Video snimak se uklanja iz videa.

Dupliraj - Pravi se kopija odabranog video snimka.

Izmeni tekst (prikazuje se samo ako ste dodali tekst) – Da biste premestili, uklonili ili duplirali tekst, promenili boju i stil teksta, definisali koliko će se on zadržati na ekranu, kao i da biste tekstu dodali efekte. Izmeni sliku (prikazuje se samo ako ste dodali sliku) – Da biste premestili, uklonili ili duplirali sliku, definisali koliko će se ona zadržati na ekranu, kao i da biste postavili pozadinu ili kolor efekat slike.

#### Izmeni audio snimak:

Iseci - Iseca audio snimak u prikazu Iseci.

Premesti - Premešta audio snimak na izabranu lokaciju.

Ukloni - Audio snimak se uklanja iz videa.

Dupliraj - Pravi se kopija odabranog audio snimka.

Postavi trajanje - Menja dužinu audio snimka.

Izmeni prelaz - Postoje tri vrste prelaza: prelaz na početku videa, prelaz na kraju videa i prelazi između video snimaka. Početni prelaz se može izabrati kada je aktivan prvi prelaz videa.

#### Ubaci:

Video snimak – Ubacuje se odabrani video snimak. U Glavnom prikazu se daje

minijaturni prikaz video snimka. Minijatura se sastoji od prve sličice video snimka koja nije crna. Takođe se prikazuje i ime i dužina izabranog video snimka.

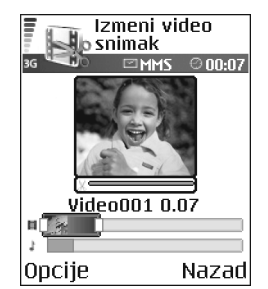

Slika - Ubacuje se izabrana slika. U Glavnom prikazu se daje minijaturni prikaz slike.

Tekst - U video snimak se ubacuje tekst. Možete da ubacite naslov, podnaslov ili listu saradnika.

Audio snimak - Ubacuje se odabrani audio snimak. U Glavnom prikazu se vidi ime i dužina odabranog audio snimka.

Novi audio snimak - Snima se novi audio snimak na izabranoj lokaciji.

Film – Pregledajte film na celom ekranu ili u minijaturnom prikazu, sačuvajte ili pošaljite film, ili ga odsecite na odgovarajući veličinu da biste ga poslali u obliku multimedijalne poruke.

⇒ Savet! Da biste napravili trenutni snimak video snimka, izaberite Opcije > Napravi snimak u minijaturnom prikazu za pregledanje ili u video prikazu lseci.

Izaberite Opcije > Film > Sačuvaj da biste sačuvali svoj video snimak. Da biste definisali Aktivna memorija, izaberite Opcije > Podešavanja. Podrazumevano je da je to memorija aparata.

⇒ Savet! U prikazu Podešavanja možete da definišete Prim. ime video snim., Primarno ime slike, Rezolucija i Aktivna memorija. Ako želite da pošaljete video, izaberite Pošalji > Kao MMS, Kao e-mail ili Preko Bluetooth veze. Obratite se svom provajderu ili operatoru mreže u vezi maksimalne dužine multimedijalne poruke koju možete da pošaljete. Ako je video preveliki za slanje putem multimedijalne poruke, prikazuje se 🖂.

Savet! Ako želite da pošaljete video snimak koji je veći od maksimalne veličine za multimedijalnu poruku koju dopušta vaš provajder, možete ga poslati putem Bluetooth veze. Vidite "Slanje podataka pomoću Bluetooth veze", str. 93. Svoje video snimke možete da prebacujete na PC računar koristeći Bluetooth bežičnu tehnologiju ili koristeći čitač memorijskih kartica (proširenje).

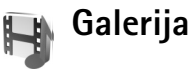

Da biste memorisali i organizovali svoje slike, video snimke, audio snimke, liste numera i linkove za strimovanje sadržaja, pritisnite *G* i izaberite Galerija. Da biste aplikaciju "Galerija" otvorili iz aplikacije Kamera, izaberite Opcije > Idi u Galeriju. U aplikaciji Kamera, dostupan je samo folder Slike i video. Savet! Da biste iz aplikacije Galerija prešli na kameru, izaberite Kamera u folderu Slike i video.

Izaberite Slike i video 🖼, Numere ), Audio snimci ), Linkovi 🚳 ili Sve datoteke 🔄, a zatim pritisnite ) da biste ih otvorili.

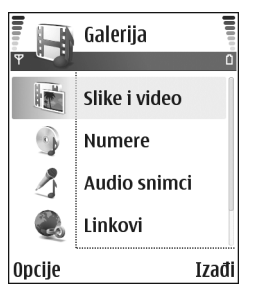

Možete da pretražujete i otvarate foldere, kao i da označavate, kopirate i premeštate stavke u foldere. Video snimci, .ram datoteke i linkovi za strimovanje se otvaraju u aplikaciji RealPlayer. Vidite "RealPlayer", str. 53. Muzičke numere se reprodukuju i organizuju u aplikaciji Muzički centar. Vidite "Muzički centar", str. 86.

Savet! Slike iz svog aparata možete da prebacite u kompatibilni PC računar koristeći Nokia Phone Browser koji se nalazi u sklopu Nokia PC Suite paketa. Vidite CD-ROM disk koji ste dobili sa telefonom.

Da biste kopirali ili premestili datoteke na kompatibilnu memorijsku karticu ili u memoriju uređaja, izaberite datoteku, a zatim izaberite Opcije > Organizuj > Kopiraj u mem. kart./Premesti u mem. kar. ili Kopiraj u mem. tel./Premesti u mem. tel.. Datoteke koje se nalaze u memorijskoj kartici su označene sa \_\_\_\_\_.

Da biste preuzeli datoteke u aplikaciji Galerija u jedan od glavnih foldera, koristeći pretraživač, izaberite Preuz. grafika ili Preuzim. videa, Preuz. numera ili Pr. zvukova. Otvara se pretraživač, pa možete da izaberete marker sajta sa kojega je moguće preuzeti sadržaj.

### Gledanje slika i video snimaka

Snimljene fotografije i video snimci snimljeni kamerom memorišu se u folderu Slike i video u aplikaciji Galerija. Kvalitet video snimka je označen jednom od sledećih ikona: [] (Visok), [] (Normalan) ili [] (Sharing). Slike i video snimci Vam mogu biti poslati i u multimedijalnoj poruci, kao e-mail prilog ili preko Bluetooth veze. Da biste primljenu sliku ili video snimak mogli da vidite u galeriji ili u medija plejeru, morate da ih sačuvate u memoriju uređaja ili na kompatibilnu memorijsku karticu (ako je ubačena).

Otvorite folder Slike i video u aplikaciji Galerija. Datoteke slika i video snimaka su raspoređene u obliku petlje, a poređane su prema datumu. Na ekranu može da se vidi broj datoteka. Pomerajte se nalevo ili nadesno da biste pretraživali datoteke. Pritisnite i držite 🔿 ili 🎧 da biste pretraživali datoteke u neprekinutoj petlji. Da biste izmenili sliku ili video snimak, izaberite Opcije > Izmeni. Otvara se editor slika ili video snimaka.

Ako želite da uštedite memorijski prostor nakon što odštampate ili prenesete slike, a da istovremeno sačuvate manju verziju slike u uređaju, izaberite **Opcije** > **Skupi**.

Izaberite Opcije > Dodaj u album da biste dodali sliku ili video snimak u album u aplikaciji Galerija. Vidite "Albumi", str. 50.

Da biste pravili autorske video snimke, u galeriji izaberite video snimak ili nekoliko snimaka, a zatim izaberite Opcije > Izmeni. Vidite "Menjanje video snimaka", str. 46.

Da biste odštampali svoje slike na štampaču povezanom sa Vašim uređajem, ili da biste ih sačuvali na kompatibilnu karticu radi štampanja, izaberite **Opcije** > **Štampaj**. Vidite "Štampanje slika", str. 52.

Izaberite Opcije > Uvećaj da biste zumirali sliku. Koeficijent zumiranja se prikazuje na vrhu ekrana. Koeficijent zumiranja se ne pamti trajno.

Pritisnite [ da biste obrisali sliku ili video snimak.

# Projekcija slajdova

Koristite **Projekcija slajdova** da biste pregledali slike i video snimke u punom ekranu. Izaberite neku od narednih opcija:

• Start - da biste pokrenuli projekciju slajdova.

- Pusti da biste otvorili aplikaciju RealPlayer.
- Pauza da biste napravili pauzu u projekciji slajdova
- Nastavi da biste nastavili projekciju slajdova
- Kraj da biste zatvorili projekciju slajdova.

Pritisnite () (brže) ili () (sporije) da biste podesili Tempo. Pritisnite () (prethodni) ili () (sledeći) da biste pretraživali minijaturni prikaz slike.

Da biste dodali zvuk projekciji slajdova, izaberite Opcije > Projekcija slajdova > Podešavanje muzike, pa zatim neku od sledećih opcija:

- Muzika Izaberite Uključena ili Isključena.
- Numera Izaberite muzičku datoteku sa liste.
- Jačina Pritisnite 
   da biste smanjili jačinu zvuka ili
   da biste ga pojačali.

# Albumi

Uz pomoć albuma možete na lak način da organizujete svoje slike i video snimke. Ako želite da pregledate listu albuma, u folderu Slike i video izaberite Opcije > Albumi. Albumi su raspoređeni po abecednom redu. Pritisnite () da biste prikazali sadržaj albuma.

Izaberite Opcije > Novi album da biste napravili novi album. Unesite ime albuma, a zatim izaberite OK.

Da biste u album u galeriji dodali fotografiju ili video snimak, dođite do fotografije ili video snimka, a zatim

izaberite **Opcije** > **Dodaj u album**. Otvara se lista albuma. Izaberite album u koji želite da dodate fotografiju ili video snimak, a zatim pritisnite  $\bigcirc$ .

Pritisnite **(** da biste uklonili datoteku iz albuma. Ta datoteka se ne briše iz foldera Slike i video u aplikaciji Galerija.

# **Studio**

# Štampanje slika

Ako želite da štampate slike pomoću opcije Štampa slike, izaberite opcije štampanja u galeriji, kameri, editoru slika ili slikovniku.

Koristite **Štampa slike** da biste štampali svoje slike korišćenjem kompatibilnog USB data kabla, Bluetooth veze ili memorijske kartice.

Možete samo da odštampate slike koje su u .jpeg formatu. Slike snimljene kamerom se automatski čuvaju u .jpg formatu.

Ako želite da štampate preko nekog PictBridge-kompatibilnog štampača, izaberite opciju za štampanje pre nego što povežete USB kabl.

Izaberite sliku koju želite da odštampate, a zatim izaberite Opcije > Štampaj.

# lzbor štampača

Kad prvi put upotrebite opciju Štampa slike, prikazuje se lista raspoloživih štampača nakon što izaberete sliku. Izaberite štampač koji želite da koristite. Taj štampač se postavlja kao podrazumevani štampač. Ako ste povezali neki PictBridge kompatibilni štampač pomoću kompatibilnog data kabla, recimo Nokia komunikacijskog kabla CA-53, taj štampač se automatski prikazuje.

Ako podrazumevani štampač nije raspoloživ, prikazuje se lista raspoloživih uređaja za štampanje.

# Prikaz izgleda štampe

Prikaz izgleda štampe se otvara samo onda kad počnete da štampate sliku u galeriji ili u aktiviranom pasivnom režimu rada.

Slike se prikazuju u prethodno definisanom rasporedu štampe. Pomerajte se levo i desno kroz raspoložive rasporede štampe za izabrani štampač da biste promenili ovaj raspored. Ako slike ne mogu da stanu na jednu stranicu, pomerajte se gore ili dole da bi bile prikazane dodatne stranice.

# Podešavanja štampe

Opcije koje su na raspolaganju se razlikuju i zavise od mogućnosti koje nudi izabrani uređaj za štampu.

Ako želite da izaberete dimenzije papira, izaberite Veličina papira, sa liste izaberite dimenzije papira, a zatim OK. Izaberite Obustavi da biste se vratili u prethodni prikaz.

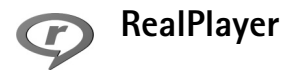

Pritisnite *G* , a zatim izaberite Studio > RealPlayer. Koristeći program RealPlayer, možete da reprodukujete video snimke, audio snimke, liste numera ili da bežično strimujete medija datoteke. Tokom pretraživanja Web stranica možete da aktivirate link za strimovanje sadržaja, ili možete da ga uskladištite u memoriju telefona ili na kompatibilnu memorijsku karticu.

RealPlayer podržava datoteke sa oznakama tipa datoteke .aac, .awb, .m4a,.mid, .mp3 i .wav. Međutim, RealPlayer možda ne podržava sve formate datoteka ili sve varijante formata. Na primer, RealPlayer pokušava da otvori sve .mp4 datoteke, ali neke .mp4 datoteke mogu da uključuju i sadržaj koji nije usklađen sa 3GPP standardom, pa ih samim tim ne podržava ni ovaj model aparata.

Savet! Možete da prebacite muzičke datoteke iz svog uređaja na kompatibilnu memorijsku karticu koristeći modul Nokia Audio Manager koji se nalazi u sklopu Nokia PC Suite paketa. Vidite CD-ROM disk koji ste dobili sa telefonom.

# Reprodukovanje video ili audio snimaka

 Ako želite da reprodukujete neku medija datoteku iz memorije uređaja ili sa kompatibilne memorijske kartice, izaberite Opcije > Otvori, pa zatim izaberite: Prethodni snimci - da biste reprodukovali jednu od poslednjih šest datoteka puštenih u programu RealPlayer,

Sačuvani snimak - da biste reprodukovali neku datoteku koju ste sačuvali u aplikaciji Galerija. Vidite "Galerija", str. 48.

- **2** Dođite do neke datoteke, pa pritisnite ) da biste je reprodukovali.
- Savet! Da biste neki video snimak gledali u punom ekranu, pritisnite 2 . Ponovo pritisnite da biste se vratili u normalni režim prikaza.

## Pravljenje liste numera

Da biste napravili listu numera sastavljenu od pesama u memoriji Vašeg uređaja ili na kompatibilnoj memorijskoj kartici:

1 Izaberite Opcije > Nova lista numera.

- 2 lzaberite memoriju iz koje želite da izaberete muzičke numere.
- 3 Unesite ime za listu numera.
- 4 Izaberite muzičke numere koje želite da uključite u listu.
- 5 Izaberite Nazad. Lista numera automatski počinje da se reprodukuje.
- Savet! Ako želite da ostavite aplikaciju otvorenom dok muzika svira u pozadini, dvaput pritisnite G kako biste se vratili u pasivni režim. Da biste se vratili u aplikaciju, pritisnite G , a zatim izaberite RealPlayer.

Prečice u toku reprodukcije:

- Pritisnite i držite 🕙 da biste brzo premotavali napred.
- Pritisnite i držite 🕟 da biste brzo premotavali unazad.
- Da biste isključili zvuk, pritisnite i držite dok se ne prikaže \$\chi\_. Da biste uključili zvuk, pritisnite i držite dok ne vidite \$\chi\_1\$).

# Bežično strimovanje sadržaja

Mnogi provajderi servisa će zahtevati da koristite Internet pristupnu tačku (IAP) za svoju primarnu pristupnu tačku. Drugi provajderi dopuštaju korišćenje WAP pristupne tačke.

Pristupne tačke su možda konfigurisane kod prvog startovanja vašeg aparata.

Obratite se svom provajderu servisa za detaljnije informacije.

U modulu RealPlayer možete da otvarate samo URL adrese tipa rtsp://. Međutim, RealPlayer će prepoznati i http link do .ram datoteke.

Ako želite da bežično strimujete sadržaj, izaberite neki link za strimovanje sadržaja koji je sačuvan u aplikaciji Galerija, koji se nalazi na nekoj Veb strani ili koji ste primili kao tekstualnu ili kao multimedija poruku. Pre nego što se započne strimovanje živog sadržaja, aparat se povezuje na dati sajt i počinje sa učitavanjem sadržaja. Taj sadržaj se ne memoriše u aparatu.

# Primanje RealPlayer podešavanja

Podešavanja za RealPlayer možete da primite i kao tekstualnu poruku od operatora mreže ili od provajdera. Vidite "Podaci i podešavanja", str. 64. Za detaljnije informacije obratite se svom operatoru mreže ili provajderu.

#### Promena RealPlayer podešavanja

Izaberite Opcije > Podešavanja, pa naredne kategorije:

Video - da bi RealPlayer automatski ponavljao video snimke kada se završi njihova reprodukcija.

Podešavanja zvuka - da biste izabrali da li želite da se reprodukcija numera ponavlja po redosledu sa liste ili da li ćete audio snimke sa nje slušati po slučajnom izboru.

Podešavanja veze - da biste izabrali da li će se koristiti proksi server, da biste promenili primarnu pristupnu tačku, kao i da biste postavili vreme do raskida veze i opseg portova prilikom povezivanja. Za ispravna podešavanja obratite se svom provajderu.

#### Podeš. proksi servera:

Koristi proksi server – da biste koristili proksi server, izaberite Da.

Adresa proksi ser. - Unesite IP adresu proksi servera.

Br. porta proksi ser. - Unesite broj porta proksi servera.

Rečnik termina: Proksi serveri su posrednički serveri između medija servera i korisnika. Neki provajderi servisa ih koriste da bi obezbedili dodatnu sigurnost i da bi ubrzali brzinu pristupa stranama pretraživača koje sadrže audio ili video snimke.

#### Podešavanja mreže:

Prim. pristupna tačka - Dođite do pristupne tačke koju želite da koristite za povezivanje na Internet, a zatim pritisnite ().

Vreme na vezi – Postavite vremenski period posle kojeg će RealPlayer raskinuti vezu sa mrežom kada privremeno zaustavite reprodukciju medija sadržaja preko mrežne veze; izaberite **Definiše korisnik**, a zatim pritisnite (). Unesite vreme, a zatim izaberite **OK**.

Najniži UDP port – Unesite najniži broj porta za opseg portova servera. Minimalna vrednost je 6970.

Najviši UDP port – Unesite najviši broj porta za opseg portova servera. Maksimalna vrednost je 32000.

Izaberite Opcije > Napredna podešav. da biste izmenili vrednosti opsega za različite mreže.

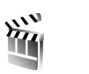

# Režiser

Da biste napravili muvee, pritisnite *§* , a zatim izaberite Studio > Režiser. Muvee je kratak, montirani video snimak koji može da sadrži video, slike, muziku i tekst. Ekspres muvee automatski kreira modul Režiser nakon što izaberete stil za muvee. Režiser koristi podrazumevanu muziku i tekst koji su dodeljeni odabranom stilu. Svaki stil ima sopstveni stil pisma, boju, muziku i ritam. Za Autorski muvee možete da izaberete sopstvene video i muzičke snimke, slike i stil, a možete i da dodate početnu i završnu poruku. Muvee kreacije možete da šaljete u sklopu multimedijalne poruke.

Otvorite modul Režiser, a zatim pritisnite 🕒 ili 🌔 da biste prelazili između prikaza 🦳 i 📇 . Iz prikaza 🦳 možete da se vratite u glavni prikaz i tako što izaberete Urađeno.

Prikaz 🗀 sadrži listu video snimaka za koje možete izabrati Pusti, Pošalji, Preimenuj i Obriši.

## Pravljenje ekspres muvee spota

- 1 U glavnom prikazu modula Režiser izaberite Ekspres muvee.
- 2 Za muvee izaberite neki stil iz liste stilova. Napravljeni muvee se memoriše u muvee listi modula Režiser. Nakon memorisanja muvee će biti automatski reprodukovan.
- Savet! Da biste u svoj uređaj preuzeli nove stilove, izaberite Preuz. stilova (mrežni servis) iz glavnog prikaza Režiser.

# Pravljenje autorskog muvee spota

- 1 U glavnom prikazu modula Režiser izaberite Autorski muvee.
- 2 U Video, Slika, Stil ili Muzika izaberite snimke koje želite da ubacite u svoj muvee. Nakon što izaberete video snimke i slike, izaberite Opcije > Napredne opcije da biste definisali redosled kojim se datoteke reprodukuju u muvee spotu. Pritisnite taster za pretragu da biste izabrali datoteku koju želite da premestite. Zatim dođite do datoteke

ispod koje želite da stavite označenu datoteku, pa pritisnite taster za pretragu. Da biste sekli video snimke, izaberite **Opcije> Izaberi sadržaje**. Vidite "Izbor sadržaja", str. 56. U modulu **Poruka** možete da dodate početni i završni tekst za muvee.

**3** Izaberite Kreiraj muvee, a zatim neku od narednih opcija:

Multimedija poruka - da biste optimizovali dužinu muvee spota za slanje u sklopu multimedijalne poruke. Automatski izbor - da biste u muvee uključili sve izabrane slike i video snimke.

Koliko i muzika – da biste podesili da dužina muvee spota bude ista kao dužina izabranog muzičkog snimka. Definiše korisnik – da biste definisali dužinu muvee spota.

4 Izaberite Opcije > Sačuvaj.

Da biste pogledali autorski muvee pre nego što ga sačuvate, u prikazu Prikaz muvee izaberite Opcije > Pusti.

Da biste napravili novi autorski muvee koristeći ista podešavanja stila, izaberite Opcije > Pravi ponovo.

#### Izbor sadržaja

Nakon što izaberete slike i video snimke za svoj muvee, možete da montirate izabrane video snimke. Izaberite Opcije > Napredne opcije > Opcije > Izaberi sadržaje. Možete da izaberete delove video snimka koje želite da uključite u muvee, ili one delove koje želite da izostavite. Klizač ispod ekrana videa označava uključene, izostavljene i neutralizovane delove sledećim bojama: zelena boja označava uključene, crvena izostavljene, a siva neutralne delove.

Ako želite da uključite određeni deo video snimka u muvee, dođite do tog dela i izaberite **Opcije** > **Obuhvati**.

Ako želite da neki deo izostavite iz video snimka, dođite do tog dela i izaberite **Opcije** > **Izbaci**.

Da biste modulu Režiser dozvolili da po slučajnom izboru uključi ili izostavi neki deo video snimka, dođite do tog dela, a zatim izaberite Opcije > Označi kao neutral.

Izaberite Opcije > Izbaci kadar da biste izostavili neki kadar iz video snimka.

Ako želite da modulu **Režiser** dozvolite da po slučajnom izboru uključi ili izostavi delove video snimka, izaberite **Opcije > Ozn. sve kao neut.** 

#### Podešavanja

Izaberite Podešavanja da biste izvršili izmene sledećih opcija:

Aktivna memorija - Izaberite gde će se memorisati muvee.

Rezolucija - Izaberite rezoluciju za muvee.

Primarno muvee ime - Podesite podrazumevano ime za muvee.

# Poruke

Pritisnite *G* i izaberite **Poruke**. U aplikaciji **Poruke** možete da kreirate, šaljete, primate, pregledate, unosite izmene i organizujete tekstualne poruke, multimedijalne poruke, e-mail poruke, kao i specijalne tekstualne poruke koje sadrže podatke. Možete takođe i da primate poruke i podatke preko Bluetooth veze, da primate WAP servisne poruke, info poruke kao i da šaljete servisne zahteve.

Multimedijalne poruke mogu da primaju i prikazuju jedino aparati koji imaju kompatibilne funkcije. Izgled poruke može da bude različit u zavisnosti od prijemnog aparata.

Kada otvorite **Poruke**, vidite funkciju **Nova poruka** i listu foldera:

Primljeno - sadrži primljene poruke osim e-mail i info poruka. E-mail poruke se čuvaju u Pošt. sanduče.

Moji folderi - služi za razvrstavanje poruka po folderima.

**Pošt. sanduče** – u folderu **Pošt. sanduče** možete da se povežete sa svojim udaljenim poštanskim sandučetom da biste preuzeli nove e-mail poruke ili da van mreže pregledate prethodno preuzete poruke. Vidite "E-mail", str. 71.

Sacrti - sadrži nacrte poruka koje još nisu poslate.

Poslato - sadrži poslednjih 20 poruka koje su poslate osim poruka poslatih preko Bluetooth veze. Za promenu broja poruka koje će se čuvati, vidite "Podešavanja Ostalo", str. 73.

Za slanje - to je privremeno mesto čuvanja poruka koje čekaju na slanje.

Izveštaji - možete zahtevati da vam mreža šalje izveštaje o dostavi poslatih tekstualnih i multimedijalnih poruka (mrežni servis). Prijem izveštaja o dostavi multimedijalnih poruka poslatih na e-mail adresu nije moguć.

Savet! Nakon što otvorite bilo koji od standardnih foldera, po njima možete da se krećete pritiskom na ) ili ).

Ako želite da unesete i da svom provajderu servisa pošaljete servisni zahtev (poznato i kao USSD komanda), kao što su zahtevi za aktiviranje mrežnih servisa, izaberite Opcije > Servisni zahtev u glavnom prikazu Poruke.

Info servis (mrežni servis) vam omogućava da od svog provajdera primate poruke o raznim temama kao što su vremenska prognoza ili stanje u saobraćaju. Za podatke o raspoloživim temama kao i odgovarajućim brojevima tema, obratite se svom provajderu. U glavnom prikazu Poruke, izaberite Opcije > Info servis. U glavnom prikazu možete da vidite status teme, broj teme, naziv i da li je tema označena (►) za praćenje.

Info poruke se ne mogu primati u UMTS mrežama. Veza za paketni prenos podataka može da onemogući prijem info poruka.

# Pisanje teksta

### Tradicionalni način unosa teksta

**ABC**, **abc** i **Abc** označavaju izabrani režim unosa znakova. **123** označava režim unosa brojeva.

Se prikazuje kada tekst pišete tradicionalnim načinom unosa teksta.

- Pritiskajte numerički taster (1 9) potreban broj puta sve dok se ne pojavi željeni znak. Na tasteru ima više znakova nego što je na njemu prikazano.
- Ako želite da unesete neki broj, pritisnite i držite odgovarajući numerički taster.
- Za prelazak sa unosa slova na unos brojeva i obratno, pritisnite i držite # .
- Ako se naredno slovo nalazi na istom tasteru, sačekajte da se pojavi kursor (ili pritisnite ) da biste prekinuli čekanje) pa ga unesite.

- Pritisnite **C** da biste obrisali neki znak. Pritisnite i držite **C** da biste obrisali više znakova.
- Najčešći znaci interpunkcije se nalaze na tasteru 1. Pritisnite 1 potreban broj puta dok ne dobijete željeni znak interpunkcije. Pritisnite \* da biste otvorili listu specijalnih

znakova. Koristite 💮 za kretanje po listi, a zatim izaberite znak.

- Za razmak, pritisnite taster **()** . Pritisnite tri puta **()** da biste kursor pomerili u naredni red.
- Pritisnite # za prelazak sa jedne vrste slova na druga.

# Intuitivni način unosa teksta – Rečnik

Svako slovo možete da unesete samo jednim pritiskom tastera. Intuitivni način unosa teksta se bazira na ugrađenom rečniku kojem i vi sami možete da dodajete nove reči. Kada se rečnik ispuni, novouneta reč zamenjuje onu koja je najranije uneta.

 Da biste aktivirali intuitivni način unosa teksta, pritisnite i izaberite Uključi rečnik. Ovo će aktivirati intuitivni način unosa teksta za sve editore u telefonu.
 Se prikazuje kada

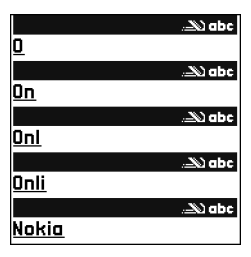

tekst pišete pomoću intuitivnog načina unosa teksta.

- 2 Pritisnite tastere 2 9 da biste napisali željenu reč. Svaki taster pritisnite samo jednom za jedno slovo. Na primer, da biste napisali "Nokia" kada je izabran rečnik engleskog jezika, pritisnite 6 za slovo "N", 6 za "o", 5 za "k", 4 za "i", i 2 za "a". Reč se menja posle svakog narednog pritiska na taster.
- 3 Kada završite pisanje reči, a ona je ispravna, da biste to potvrdili, pritisnite ⊙, ili pritisnite 0 da biste uneli razmak.

Ako reč nije ispravna, pritisnite \* potreban broj puta da biste videli slične reči koje je rečnik pronašao jednu po jednu. Ili pritisnite *p* pa izaberite Rečnik > Slično.

Ako se iza reči prikaže znak ?, reč koju nameravate da napišete se ne nalazi u rečniku. Izaberite Napiši, upišite reč koristeći tradicionalni način unosa teksta, pa izaberite OK da biste reč dodali u rečnik. Reč se dodaje u rečnik. Kada se rečnik ispuni, novouneta reč zamenjuje onu koja je najranije uneta.

4 Započnite pisanje naredne reči.

☆ Savet! Pritisnite brzo dva puta # da biste uključili ili isključili intuitivni način unosa teksta.

#### Saveti u vezi intuitivnog načina unosa teksta

Pritisnite **C** da biste obrisali neki znak. Pritisnite i držite **C** da biste obrisali više znakova. Pritisnite **#** za prelazak sa jedne vrste slova na druga. Ako brzo pritisnete dva puta **#**, isključuje se intuitivni način unosa teksta.

Savet! Intuitivni način unosa teksta će pokušati da predvidi i koji je uobičajeni znak interpunkcije potreban (.,?!). Upotreba i raspoloživi znaci interpunkcije zavise od jezika odabranog rečnika.

Pritisnite i držite odgovarajući numerički taster da biste uneli neki broj u režimu unosa slova.

Za prelazak sa unosa slova na unos brojeva i obratno, pritisnite i držite # .

Najčešći znaci interpunkcije se nalaze na tasteru 1. Pritisnite 1 pa zatim \* potreban broj puta dok ne dobijete željeni znak interpunkcije.

Pritisnite \* da biste otvorili listu specijalnih znakova.

Pritisnite \* potreban broj puta da biste videli jednu po jednu slične reči koje je rečnik pronašao.

Pritisnite  $\mathcal{D}$ , izaberite Rečnik pa pritisnite () da biste izabrali neku od sledećih opcija:

Slično - Pogledajte listu reči koje odgovaraju kombinaciji slova koju ste uneli.

**Ubaci reč** - Dodajte reč u rečnik koristeći tradicionalni način unosa teksta. Kada se rečnik ispuni, novouneta reč zamenjuje onu koja je najranije uneta. Izmeni reč - Izmenite reči koristeći tradicionalni način unosa teksta. Ova opcija je na raspolaganju ako je reč "aktivna" (podvučena).

Savet! Kada pritisnete pojavljuju se sledeće opcije (zavisno od režima izmena): Rečnik (intuitivni način unosa teksta), Unos slova (tradicionalni način unosa teksta), Unos brojeva, Iseci (ako je odabran neki tekst), Kopiraj (ako je odabran neki tekst), Umetni (ako je za neki tekst prethodno odabrano iseci ili kopiraj), Ubaci broj, Ubaci simbol i Jezik pisanja: (promena jezika unosa u svim editorima aparata).

#### Pisanje složenica

Napišite prvi deo složenice i potvrdite ga pritiskom na (). Napišite poslednji deo složenice. Da biste završili složenicu, pritisnite () da biste dodali razmak.

#### Isključivanje intuitivnog načina unosa teksta

Pritisnite Ø i izaberite Rečnik > Isključeno da biste isključili intuitivni unos teksta u svim editorima u aparatu.

# Kopiranje teksta u klipbord

- 2 Dok držite 🖉 pritisnite Kopiraj da biste tekst kopirali u klipbord.

3 Da biste deo teksta ubacili u neki dokument, pritisnite i držite Ø, a zatim pritisnite Umetni, ili jednom pritisnite Ø pa izaberite Umetni.
Pritisnite i držite Ø da biste odabrali više redova teksta. Istovremeno pritisnite ◯ ili O.
Pritisnite C da biste odabrani deo teksta uklonili iz dokumenta.

# Pisanje i slanje poruke

lzgled multimedijalne poruke može da bude različit u zavisnosti od prijemnog uređaja.

Zbog zaštite autorskih prava pojedine slike, muzika (gde spada i ton zvona) i drugi sadržaji ne mogu se kopirati, menjati, prenositi ni prosleđivati.

Savet! Kreiranje poruke možete da započnete u svakoj aplikaciji koja ima opciju Pošalji. Izaberite neku datoteku (sliku ili tekst) koju želite da dodate poruci pa zatim izaberite Opcije > Pošalji.

Pre nego što budete mogli da kreirate neku multimedijalnu poruku ili da napišete e-mail poruku, morate pravilno da podesite parametre veze. Vidite "Primanje MMS poruka i e-mail podešavanja", str. 63 i "E-mail", str. 71.

Na bežičnoj komunikacionoj mreži može da postoji ograničenje za veličinu MMS poruka. Ukoliko umetnuta

vinjeta prekorači to ograničenje, aparat može da je umanji kako biste mogli da je pošaljete kao MMS poruku.

 Izaberite Nova poruka. Otvara se lista opcija poruka. Tekstualna poruka - da biste poslali neku tekstualnu poruku.

Multimedijalna poruka - da biste poslali neku multimedijalnu poruku (MMS).

- E-mail da biste poslali e-mail poruku. Ako prethodno niste podesili svoj e-mail nalog, to će biti zatraženo od vas.
- 2 Pritisnite da biste primaoce ili grupe izabrali među kontaktima ili unesite broj telefona ili e-mail adresu primaoca. Pritisnite \* da biste dodali tačku i zarez (;) koja razdvaja primaoce. Broj ili adresu možete i da kopirate iz klipborda.

⇒ Savet! Dođite do nekog kontakta i pritisnite da ga biste ga markirali. Istovremeno možete markirati više primalaca.

- 3 Pritisnite 🕟 da biste prešli u polje poruke.
- 4 Napišite poruku.
- 5 Izaberite Opcije > Ubaci objekat > Sliku, Audio snimak ili Video snimak da biste multimedijalnoj poruci dodali medija objekat. Kada je dodat zvuk, prikazuje se .

Video snimke koji su sačuvani u .mp4 formatu ne možete da šaljete u multimedijalnoj poruci. Za promenu formata u kome su čuvaju snimljeni video zapisi, vidite "Podešavanja videa", str. 45.

6 Izaberite Opcije > Ubaci novo > Sliku, Audio snimak ili Video snimak da biste snimili novu fotografiju, zvuk ili video za multimedijalnu poruku. Izaberite Slajd da biste umetnuli novi slajd u poruku. Izaberite Opcije >

Pogledaj da biste videli

multimedijalna poruka.

kako će izgledati

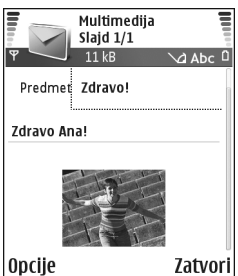

- 7 Ako želite da e-mail poruci dodate prilog, izaberite Opcije > Ubaci > Sliku, Audio snimak, Video snimak ili Beleška. Prilozi e-mail poruka su u navigacionoj traci označeni sa
  - Savet! Ako želite da kao prilog pošaljete neku drugu vrstu datoteka, a ne audio ili napomene, otvorite odgovarajuću aplikaciju, pa izaberite Opcije > Pošalji > Kao e-mail, ako je na raspolaganju.
- 8 Ako želite da pošaljete poruku, izaberite Opcije > Pošalji, ili pritisnite ⊾.

Vaš aparat podržava slanje tekstualnih poruka koje su duže od ograničenja broja znakova za jednu poruku. Duže poruke se dele na dve ili više poruka. Vaš provajder će ih odgovarajuće naplatiti. Znakovi koji koriste akcente i druge oznake, kao i znakovi iz neki drugih jezika kao što je kineski, zauzimaju više mesta i samim tim ograničavaju broj znakova koje može da se pošalje u jednoj poruci. U navigacionoj traci se vidi indikator dužine poruke koji odbrojava unazad. Na primer, 10 (2) znači da je preostalo još 10 znakova da bi se tekst poslao u dve poruke.

E-mail poruke se pre slanja automatski smeštaju u Za slanje. Ako slanje ne uspe, e-mail poruka ostaje u folderu Za slanje u statusu Neuspelo slanje.

Savet! U modulu Poruke možete da kreirate i prezentacije i da ih šaljete kao multimedijalne poruke. U prikazu editora multimedija poruka, izaberite Opcije > Kreiraj prezent. (prikazuje se jedino ako je za Režim kreiranja MMS-a postavljeno Sa upozorenjima ili Slobodno). Vidite "Multimedija poruke", str. 70.

Savet! Kada multimedijalnu poruku šaljete na e-mail adresu ili na neki uređaj koji podržava prijem velikih slika, koristite veću sliku. Ako niste sigurni u mogućnosti prijemnog uređaja ili ako mreža ne podržava slanje velikih datoteka, preporučuje se korišćenje slika manjih dimenzija i audio snimaka ne dužih od 15 sekundi. Ako želite da promenite ovo podešavanje, u glavnom prikazu Poruke izaberite Opcije > Podešavanja > MMS poruka > Veličina slike.

# Primanje MMS poruka i e-mail podešavanja

Podešavanja možete primiti i kao tekstualnu poruku od svog operatora mreže ili od provajdera. Vidite "Podaci i podešavanja", str. 64.

Za detalje u vezi raspoloživosti i pretplate na usluge za prenos podataka, obratite se svom operatoru mreže ili provajderu. Pridržavajte se instrukcija svog provajdera.

#### Unesite MMS podešavanja ručno:

- Izaberite Alatke > Podešav. > Veza > Pristupne tačke i definišite podešavanja pristupne tačke za razmenu multimedija poruka. Vidite "Podešavanja veze", str. 106.
- 2 Izaberite Poruke > Opcije > Podešavanja > MMS poruka > Aktivna prist. tačka pa zatim i pristupnu tačku koju ste kreirali za preferencijalnu vezu. Vidite i "Multimedija poruke", str. 70.

Pre nego što budete mogli da šaljete, primate, preuzimate, prosleđujete i odgovarate na e-mail poruke morate da uradite sledeće:

 Pravilno konfigurišite Internet pristupnu tačku (IAP). Vidite "Podešavanja veze", str. 106.  Pravilno definišite e-mail podešavanja. Vidite "E-mail", str. 71. Potrebno je da imate zasebni e-mail nalog. Pridržavajte se uputstava koje dobijete od svog provajdera elektronske pošte i Internet provajdera.

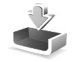

# Primljeno – prijem poruka

Ikone u folderu **Primljeno:** - nepročitane poruke u folderu **Primljeno;** - nepročitana tekstualna poruka; - nepročitana multimedijalna poruka; - podaci primljeni preko Bluetooth veze.

Kada primite neku poruku, u pasivnom režimu se prikazuje 'i 1 nova poruka. Izaberite Prikaži da biste otvorili poruku. Ako želite da otvorite neku poruku u folderu Primljeno, dođite do nje pa pritisnite ().

# Multimedija poruke

Važno: Budite oprezni prilikom otvaranja poruka. Objekti multimedijalne poruke mogu da sadrže štetan softver ili da na neki drugi način budu štetni za aparat ili PC računar.

Možete da primite obaveštenje da ste primili multimedijalnu poruku koja je sačuvana u centru za multimedijalne poruke. Izaberite Opcije > Preuzmi da biste pokrenuli paketni prenos podataka i preuzeli poruku u vaš aparat.

Kada otvorite neku multimedijalnu poruku (2011), možete da vidite sliku i poruku, i da istovremeno čujete audio snimak preko zvučnika (ako je dodat audio snimak, prikazuje se 2012). Kliknite na strelicu ikone da biste čuli zvučni zapis.

Ako želite da vidite koje vrste medija objekata sačinjavaju poruku, otvorite je i izaberite **Opcije** > **Objekti**. Imate mogućnost da datoteku multimedijalnog objekta sačuvate u svom aparatu ili da ga pošaljete, na primer preko Bluetooth veze, drugom kompatibilnom uređaju.

Izaberite **Opcije** > **Pusti prezentaciju** da biste prikazali primljene multimedijalne prezentacije.

Zbog zaštite autorskih prava pojedine slike, muzika (gde spada i ton zvona) i drugi sadržaji ne mogu se kopirati, menjati, prenositi ni prosleđivati.

# Podaci i podešavanja

Konfiguraciona poruka – U konfiguracionoj poruci, od svog provajdera ili od informatičke službe svoje firme možete da primite broj centra za tekstualne poruke, broj govorne pošte, podešavanja Internet pristupne tačke, podešavanja prijavne procedure za pristupnu tačku ili e-mail podešavanja. Izaberite Opcije > Sačuvaj sve da biste sačuvali ova podešavanja.

Vizitkarta – Ako želite da sačuvate informacije u folderu Kontakti, izaberite Opcije > Sačuvaj vizitkartu. Sertifikati ili audio datoteke kao prilozi vizitkarte se ne čuvaju.

Ton zvona - Ako želite da sačuvate ton zvona, izaberite Opcije > Sačuvaj.

Logo operatora – Ako želite da se u pasivnom režimu umesto posebne identifikacije operatora mreže prikazuje logo, izaberite Opcije > Sačuvaj.

Stavka Kalendara - Ako želite da sačuvate pozivnicu, izaberite Opcije > Sačuvaj u Kalendar.

Web poruka – Ako želite da sačuvate marker u listi markera Veb adresa, izaberite Opcije > Dodaj u markere. Ako poruka sadrži i podešavanja pristupne tačke i markere, izaberite Opcije > Sačuvaj sve da biste sačuvali te podatke.

Obaveštenje o e-mailu - Govori vam koliko novih e-mail poruka imate u svom udaljenom poštanskom sandučetu. Prošireno obaveštenje može da sadrži i detaljnije informacije.

☆ Savet! Ako primite vCard datoteku sa slikom u prilogu, i slika će biti memorisana u folderu Kontakti.

# Veb servisne poruke

Veb servisne poruke ( ) su obaveštenja (na primer, glavne vesti) i mogu da sadrže tekstualnu poruku ili neki link. Za informacije o raspoloživosti i pretplati, obratite se svom provajderu.

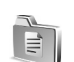

# Moji folderi

U Moji folderi možete da preuređujete svoje poruke po folderima, da kreirate nove foldere, kao i da preimenujete i brišete postojeće.

Savet! Možete da koristite tekstove u folderu Obrasci da biste izbegli ponovno pisanje poruka koje često šaljete.

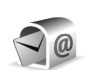

# Poštansko sanduče

Ako izaberete **Pošt. sanduče**, a da prethodno niste podesili svoj e-mail nalog, od vas će biti zatraženo da to uradite. Vidite "E-mail", str. 71. Kada kreirate novo poštansko sanduče, ime koje date sandučetu zamenjuje ime **Pošt. sanduče** koje se vidi u glavnom prikazu **Poruke**. Možete imati do šest poštanskih sandučića.

# Otvaranje poštanskog sandučeta

Kada otvorite poštansko sanduče, možete izabrati da li želite da pregledate prethodno preuzete e-mail poruke i zaglavlja dok ste van mreže ili želite da se povežete na e-mail server.

Kada dođete do svog poštanskog sandučeta i pritisnete () aparat vas pita Povezati se na poštu?

Izaberite **Da** da biste se povezali sa poštanskim sandučetom i preuzeli nove e-mail poruke ili njihova zaglavlja. Kada čitate ili gledate poruke dok ste na mreži, u stalnoj ste vezi sa udaljenim poštanskim sandučetom preko veze za paketni prenos podataka. Vidite i "Podešavanja veze", str. 106.

Izaberite Ne da biste pregledali prethodno preuzete e-mail poruke dok ste van mreže. Kada poruke pregledate dok ste van mreže, vaš aparat nije povezan sa udaljenim poštanskim sandučetom.

# Preuzimanje e-mail poruka

Ako ste van mreže, izaberite Opcije > Uspostavi vezu da biste uspostavili vezu sa udaljenim poštanskim sandučetom.

Važno: Budite oprezni prilikom otvaranja poruka. E-mail poruke mogu da sadrže štetan softver ili da na neki drugi način budu štetne za aparat ili PC računar.  Dok je veza sa udaljenim poštanskim sandučetom uspostavljena, izaberite Opcije > Preuzmi e-mail. Nove - da biste preuzeli sve nove e-mail poruke u svoj aparat.

**Izabrane** – da biste preuzeli samo one koje ste prethodno markirali.

Sve - da biste preuzeli sve poruke iz poštanskog sandučeta.

Izaberite **Obustavi** da biste prekinuli preuzimanje poruka.

- 2 Nakon što preuzmete e-mail poruke, možete da nastavite da ih pregledate dok ste na mreži ili izaberite Opcije > Raskini vezu da biste prekinuli vezu i pregledali e-mail poruke van mreže. Ikone statusa e-mail poruka:
  - 🔍 Nova e-mail poruka (režim rada van mreže
  - i na mreži): sadržaj nije preuzet u vaš aparat.
  - M Nova e-mail poruka: sadržaj je preuzet u vaš aparat.
  - Q E-mail poruka je pročitana.
  - Zaglavlje e-mail poruke koje je pročitano a sadržaj poruke je obrisan u aparatu.
- 3 Ako želite da otvorite neku e-mail poruku, pritisnite ●. Ako e-mail poruka nije preuzeta (strelica u ikoni usmerena ka spolja) a vi ste van mreže, bićete upitani da li želite da tu poruku preuzmete iz poštanskog sandučeta.

Ako želite da vidite prilog e-mail poruke, otvorite poruku koja ima ikonu priloga pa izaberite Opcije > Prilozi. Ako je ikona priloga nedostupna, to znači da on nije preuzet u aparat; izaberite Opcije > Preuzmi. U prikazu Prilozi možete da preuzimate, otvarate, čuvate ili uklanjate priloge. Takođe možete i da šaljete priloge koristeći Bluetooth vezu.

Savet! Ako vaše poštansko sanduče koristi IMAP4 protokol, možete da definišete koliko će se poruka preuzimati, kao i da li će se preuzimati prilozi poruka. Vidite "E-mail", str. 71. Kod POP3 protokola, opcije su Samo zaglavlja, Delimično (kB) ili Poruke i prilozi.

#### Automatsko preuzimanje e-mail poruka

Ako želite automatski da preuzimate poruke, izaberite Opcije > E-mail podešavanja > Auto. preuzimanje > Preuzim. zaglavlja. Izaberite Stalno ili Samo u matičnoj, a zatim definišete, vreme i učestanost preuzimanja poruka.

Automatsko preuzimanje e-mail poruka može da poveća vaše telefonske troškove zbog razmene podataka.

#### Brisanje e-mail poruka

Ako želite da obrišete sadržaj neke e-mail poruke u aparatu, a da je zadržite u udaljenom poštanskom sandučetu, izaberite Opcije > Obriši. U Obriši poruku na:, izaberite Samo telefon. Aparat prikazuje zaglavlja e-mail poruka u poštanskom sandučetu. I kada obrišete sadržaj poruke, zaglavlje e-mail poruke ostaje u aparatu. Ako želite da uklonite i zaglavlje, prvo morate da e-mail poruku obrišete u udaljenom poštanskom sandučetu, pa da se zatim ponovo povežete sa sandučetom da biste ažurirali njen status.

Savet! Ako želite da kopirate neku e-mail poruku iz udaljenog poštanskog sandučeta u neki folder u prikazu Moji folderi, izaberite Opcije > Kopiraj u folder, neki folder iz liste, pa zatim OK.

Izaberite Opcije > Obriši da biste obrisali e-mail iz aparata i udaljenog poštanskog sandučeta. U Obriši poruku na:, izaberite Telefon i server.

Ako ste van mreže, e-mail se prvo briše u aparatu. U toku narednog povezivanja sa udaljenim poštanskim sandučetom, e-mail će automatski biti obrisan i u njemu. Ako koristite POP3 protokol, poruke markirane za brisanje se brišu tek pošto raskinete vezu sa udaljenim poštanskim sandučetom.

Ako želite da poništite brisanje e-mail poruke iz aparata i sa servera, dođite do poruke koja je markirana za brisanje u toku naredne veze ( () i izaberite Opcije > Povrati obrisano.

# Raskidanje veze sa poštanskim sandučetom

Kada ste na mreži, izaberite Opcije > Raskini vezu da biste prekinuli vezu za paketni prenos podataka sa udaljenim poštanskim sandučetom.

Savet! Ako vezu sa svojim poštanskim sandučetom ostavite otvorenu, nova e-mail poruka (podrazumevano Samo zaglavlja) se automatski preuzima u aparat iz udaljenog poštanskog sandučeta (jedino ako vaš server podržava IMAP IDLE opciju). Dva puta pritisnite ga da biste aplikaciju za poruke ostavili otvorenu. Ostavljanje otvorene veze u pozadini može da poveća vaše telefonske troškove zbog razmene podataka.

#### Pregled e-mail poruka van mreže

Kada sledeći put otvorite **Pošt. sanduče** i želite van mreže da pregledate i čitate e-mail poruke, odgovorite sa **Ne** na upit **Povezati se na poštu?** Možete da čitate prethodno preuzeta e-mail zaglavlja ili preuzete e-mail poruke, ili i jedno i drugo. Možete takođe i da napišete novu poruku, da odgovorite ili prosledite e-mail poruku, a to će biti poslato kada se naredni put povežete sa poštanskim sandučetom.

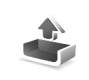

# Za slanje – poruke koje čekaju na slanje

Za slanje predstavlja privremeno mesto čuvanja poruka koje čekaju na slanje.

Status poruka u folderu Za slanje:

Šalje se - Uspostavlja se veza i poruka se šalje.

Čeka/U redu za slanje - Poruka će biti poslata pošto budu poslate poruke sličnog tipa.

Ponoviti slanje u ... (vreme) – Aparat će pokušati slanje posle isteka definisanog vremenskog perioda. Izaberite Opcije > Pošalji ako želite da odmah ponovite pokušaj.

Odloženo - Imate mogućnost da ostavite poruke da čekaju u folderu Za slanje. Dođite do poruke koju treba poslati i pritisnite Opcije > Odloži slanje.

Neuspelo slanje – Dostignut je broj maksimalnih pokušaja slanja. Slanje nije uspelo. Ako ste pokušavali da pošaljete tekstualnu poruku, otvorite je i proverite da li su opcije slanja ispravne.

Primer: Poruke se stavljaju u folder Za slanje, na primer kada se aparat nalazi izvan zone pokrivanja mreže. Možete i da podesite da se e-mail poruke pošalju kada se prvi naredni put povežete sa udaljenim poštanskim sandučetom.

# Pregled poruka na SIM kartici

Ako želite da pregledate SIM poruke, morate ih iskopirati u neki folder u aparatu.

- 1 U glavnom prikazu Poruke izaberite Opcije > SIM poruke.
- 2 Izaberite Opcije > Markiraj/Demarkiraj > Markiraj ili Markiraj sve da biste markirali poruke.
- **3** Izaberite **Opcije** > **Kopiraj**. Otvara se lista foldera.
- 4 Izaberite neki folder, pa zatim OK da biste započeli kopiranje. Otvorite taj folder da biste pregledali poruke.

# Podešavanja poruka

# Tekstualne poruke

Izaberite Poruke > Opcije > Podešavanja > Tekstualna poruka.

Centri za poruke - Sadrži listu svih centara za tekstualne poruke koji su definisani.

Akt. centar za por. - Izaberite koji će se centar koristiti za dostavu tekstualnih poruka.

Prijem izveštaja - Ako želite da zahtevate od mreže da vam šalje izveštaj o dostavi vaših poruka (mrežni servis). Kada je podešeno Ne, u dnevniku se prikazuje samo status Poslato. Vidite "Dnevnik", str. 32. Trajnost poruke - Ako je primalac poruke nedostupan u vremenskom periodu trajnosti poruke, poruka se briše u centru za poruke. Ovu funkciju mora da podržava i mreža. Maksimalno vr. je maksimalno vreme koje mreža dopušta.

Poruka poslata kao - Ovu opciju promenite samo ako ste sigurni da vaš centar za poruke može da vrši konverzije tekstualnih poruka u te druge formate. Obratite se operatoru mreže.

Preferentna veza – Tekstualne poruke možete slati preko standardne GSM mreže ili preko veze za paketni prenos podataka, ako to mreža podržava. Vidite "Podešavanja veze", str. 106.

**Od. preko ist. centra** – Izaberite **Da**, ako želite da se odgovor na vašu poruku pošalje preko centra za tekstualne poruke (mrežni servis).

#### Dodavanje novog centra za poruke

- 1 Izaberite Centri za poruke > Opcije > Novi centar za por..
- **2** Pritisnite (•), napišite ime za centar, pa izaberite OK.
- 3 Pritisnite → pa → i unesite broj centra za tekstualne poruke. Ovaj broj dobijate od svog provajdera.
- 4 Izaberite OK.
- 5 Vratite se u prikaz podešavanja da biste koristili ova nova podešavanja. Dođite do Akt. centar za por., pa izaberite novi centar za poruke.

# Multimedija poruke

Izaberite Poruke > Opcije > Podešavanja > MMS poruka.

Veličina slike – Definišite veličinu slike u multimedijalnoj poruci. Opcije su Original (prikazuje se jedino ako je za Režim kreiranja MMS-a podešeno Sa upozorenjima ili Slobodno), Mala i Velika. Izaberite Original da biste povećali veličinu multimedijalne poruke.

Režim kreiranja MMS-a - Ako izaberete Sa upozorenjima, aparat će vas upozoriti ako pokušate da pošaljete poruku koju primalac možda ne podržava. Izaberite Ograničeno. Aparat vam neće dopustiti da šaljete poruke koje možda nisu podržane.

Aktivna prist. tačka (Mora biti definis.) – Izaberite koja će pristupna tačka biti korišćena kao preferentna veza centra za multimedijalne poruke.

Preuzimanje MMS po. - Izaberite način na koji želite da primate multimedijalne poruke. Ako želite automatski da primate multimedijalne poruke kada ste u matičnoj mreži, izaberite Auto. u matičnoj mr.. Kada ste izvan svoje matične mreže, možete da primite obaveštenje da ste primili multimedijalnu poruku koja je sačuvana u centru za multimedijalne poruke. Možete izabrati da li želite da preuzmete poruku u aparat. Kada ste izvan svoje matične mreže, slanje i prijem multimedijalnih poruka mogu biti skuplji.

Ako izaberete Preuzimanje MMS po. > Uvek automatski, vaš aparat automatski uspostavlja aktivnu vezu za paketni prenos podataka da bi preuzeo poruku kako sa vaše matične mreže tako i izvan nje.

**Dopusti anonimne po.** – Izaberite **Ne** ako želite da odbijate poruke od anonimnih pošiljalaca.

Prijem reklama - Odredite da li želite da primate multimedijalne reklamne poruke.

Prijem izveštaja - Izaberite Da ako želite da se status slanja poruke prikazuje u dnevniku (mrežni servis). Prijem izveštaja o dostavi multimedijalnih poruka poslatih na e-mail adresu nije moguć.

Bez slanja izveštaja - Izaberite Da ako ne želite da vaš aparat šalje izveštaje o dostavi primljenih multimedijalnih poruka.

Trajnost poruke – Ako je primalac poruke nedostupan u vremenskom periodu trajnosti poruke, poruka se briše u centru za multimedijalne poruke. Ovu funkciju mora da podržava i mreža. Maksimalno vr. je maksimalno vreme koje mreža dopušta.

Savet! Multimedijalna i e-mail podešavanja možete primiti i od svog provajdera kao konfiguracionu poruku. Obratite se svom provajderu servisa za detaljnije informacije. Vidite "Podaci i podešavanja", str. 64.

## E-mail

Izaberite Poruke > Opcije > Podešavanja > E-mail, ili u glavnom prikazu Poštansko sanduče izaberite Opcije > E-mail podešavanja, pa zatim neku od sledećih opcija:

Aktivno poštansko s. - Izaberite koje poštansko sanduče želite da koristite za slanje e-mail poruka.

Poštanska sandučad – Otvara se lista definisanih poštanskih sandučadi. Ako nije definisano nijedno poštansko sanduče, biće zatraženo da to učinite. Izaberite poštansko sanduče da biste promenili sledeća podešavanja: Pod. pošt. sandučeta, Korisnička podešav. i Auto. preuzimanje.

Pod. pošt. sandučeta:

Ime poš. sandučeta - Unesite neki opisni naziv za poštansko sanduče.

Aktivna prist. tačka (Mora biti definis.) – Izaberite neku Internet pristupnu tačku (IAP) za dato poštansko sanduče. Vidite "Podešavanja veze", str. 106.

Moja e-mail adresa (Mora biti definis.) - Unesite e-mail adresu koju vam je dao provajder. Odgovori na vaše poruke se šalju na ovu adresu. Server za slanje (Mora biti definis.) – Unesite IP adresu ili ime servera koji služi za slanje vaših e-mail poruka. Možete da koristite samo server za odlaznu poštu svog operatora mreže. Obratite se svom provajderu servisa za detaljnije informacije.

Pošalji poruku – Definiše kako se šalje e-mail poruka sa vašeg aparata. Izaberite Odmah da bi se aparat povezao na poštansko sanduče čim izaberete Pošalji poruku. Ako izaberete Kada ima veze, e-mail će se slati kada postoji veza sa udaljenim poštanskim sandučetom.

Korisničko ime - Unesite svoje korisničko ime koje ste dobili od provajdera.

Lozinka: - Unesite svoju lozinku. Ako ovo polje ostavite prazno, od vas će se zahtevati lozinka kada pokušate da se povežete na svoje udaljeno poštansko sanduče.

Server za prijem (Mora biti definis.) - Unesite IP adresu ili ime servera koji služi za prijem vaše e-mail pošte.

Tip pošte: – Definiše e-mail protokol koji preporučuje provajder vaše elektronske pošte. Opcije su POP3 ili IMAP4. Ova podešavanja se biraju samo jednom i ne mogu se promeniti ako ste sačuvali podešavanja poštanskog sandučeta ili izašli iz njih. Ako koristite POP3 protokol, e-mail poruke se ne ažuriraju automatski kada ste u režimu rada na mreži. Ako želite da vidite najnovije e-mail poruke, potrebno je da raskinete vezu pa da se ponovo povežete na svoje poštansko sanduče. **Bezbednost (portovi)** – Koristi se kod POP3, IMAP4 i SMTP protokola radi zaštite veze sa udaljenim poštanskim sandučetom.

Bezbedna prijava (ne prikazuje se ako je za Tip poš. sandučeta izabrano IMAP4) – Koristi se kod POP3 protokola za kriptovanje prilikom slanja lozinki na udaljene servere pošte u procesu povezivanja na poštansko sanduče.

#### Korisnička podešav.:

Preuzeti e-mail por. (ne prikazuje se ako je e-mail protokol podešen na POP3) - Definišite koliko će novih e-mail poruka biti preuzeto iz udaljenog poštanskog sandučeta.

Preuzeti: (ne prikazuje se ako je e-mail protokol podešen na IMAP4) - Definišite koji delovi e-mail poruka će biti preuzeti: Samo zaglavlja, Delimično (kB) ili Poruke i prilozi.

Preuzmi priloge (ne prikazuje se ako je e-mail protokol podešen na POP3) - Izaberite da li će se e-mail poruke preuzimati sa ili bez priloga.

Pretplaćeni folderi (ne prikazuje se ako je e-mail protokol podešen na POP3) – Možete da se pretplatite i na druge foldere u udaljenom poštanskom sandučetu iz kojih ćete preuzimati sadržaj. Pošalji kopiju i sebi - Izaberite Da da biste kopiju e-mail poruke sačuvali u poštanskom sandučetu i na adresi koja je definisana u Moja e-mail adresa.

Sa potpisom – Izaberite Da ako želite da u svoje e-mail poruke uključite i potpis.

Moje ime – Unesite ovde svoje ime. U telefonu primaoca se prikazuje vaše ime umesto vaše e-mail adrese, ako taj telefon podržava ovu funkciju.

#### Auto. preuzimanje:

Preuzim. zaglavlja - Kada se ova funkcija uključi, poruke se preuzimaju automatski. Sami možete da definišete kada i koliko često će se poruke preuzimati.

Aktiviranje opcije **Preuzim. zaglavlja** može da poveća vaše telefonske troškove zbog veće razmene podataka.

### Veb servisne poruke

Izaberite Poruke > Opcije > Podešavanja > Servisna poruka. Izaberite da li želite da primate servisne poruke. Ako želite da podesite aparat tako da, kada primi neku servisnu poruku, automatski aktivira pretraživač i započne povezivanje na mrežu radi preuzimanja sadržaja, izaberite Preuzmi poruke > Automatski.
### Info servis

Proverite kod provajdera koje su teme dostupne, kao i njihove brojeve, pa izaberite Poruke > Opcije > Podešavanja > Info servis da biste promenili ova podešavanja.

Prijem - Izaberite da li želite da primate info poruke.

Jezik – Opcija Svi omogućava prijem info poruka na svim podržanim jezicima. Izabrani omogućava vam da izaberete na kom jeziku želite da primate info poruke. Ako ne možete da pronađete jezik koji želite, izaberite Drugi.

Otkrivanje tema – Ako ste podesili Otkrivanje tema > Da, aparat će automatski tražiti brojeve novih tema i sačuvati te nove brojeve bez njihovog imena u listi tema. Izaberite Ne ako ne želite da se brojevi novih tema automatski memorišu.

#### Podešavanja Ostalo

Izaberite Poruke > Opcije > Podešavanja > Ostalo.

Sačuvaj poslate por. - Izaberite da li želite da se kopija svake poslate tekstualne, multimedijalne ili e-mail poruke čuva u folderu Poslato.

Broj sačuvanih por. - Definišite koliko će se poslatih poruka čuvati u folderu Poslato. Podrazumevano ograničenje je 20 poruka. Kada se ono dostigne, briše se najstarija poruka.

Aktivna memorija - Izaberite memoriju u kojoj želite da čuvate svoje poruke: Mem. telefona ili Mem. kartica.

**Obav. o nov. e-mailu** - Izaberite da li želite da primite obaveštenje, u obliku zvučnog signala ili teksta, kada u vaše poštansko sanduče stigne nova e-mail poruka.

# ⊮ Radio

Pritisnite  $\mathcal{G}$ , a zatim izaberite Radio. Ovu aplikaciju možete da koristite kao obični FM radio sa automatskim podešavanjem i čuvanjem stanica, ili sa paralelnim vizuelnim informacijama koje su u vezi sa radio programom na ekranu, ako podesite stanicu koja nudi Visual Radio servis. Visual Radio servis koristi paketni prenos podataka (mrežni servis). Možete da slušate FM radio i da istovremeno koristite druge aplikacije.

Savet! Da biste pristupili aplikaciji Radio u dopunjenom pasivnom režimu u Nokia N70 Music Edition aparatu, pritisnite i zadržite 7.

Da biste koristili Visual Radio servis, neophodni su sledeći preduslovi:

- Aparat mora biti uključen.
- Aparat mora imati ubačenu ispravnu SIM karticu.
- Stanica koju slušate i mrežni operator moraju podržavati ovaj servis.
- Internet pristupna tačka mora biti definisana za pristup Visual Radio serveru operatora.
- Stanica mora imati definisan ispravan ID Visual Radio servisa i omogućen Visual Radio servis. Vidite "Sačuvane stanice", str. 75.

Ako nemate pristup Visual Radio servisu, operatori i radio stanice u vašoj oblasti možda ne podržavaju Visual Radio. Visual Radio servis možda nije dostupan u svim oblastima i zemljama.

Dok slušate radio možete normalno da upućujete pozive ili odgovarate na dolazne pozive. Radio se isključuje kada je u toku aktivni poziv. Kada se poziv završi, možda ćete ponovo morati ručno da uključite radio.

Radio bira korišćeni frekventni opseg na osnovu informacije o zemlji koju je primio sa mreže. Ako ova informacija nije dostupna, možda će biti zatraženo da izaberete oblast u kojoj se nalazite ili je možete izabrati u podešavanjima za Visual Radio.

## Slušanje radija

Obratite pažnju na to da kvalitet radio programa zavisi od toga koliko određena radio stanica pokriva neku oblast.

FM radio prijemnik ne koristi antenu bežičnog uređaja. Da bi FM radio prijemnik ispravno funkcionisao, neophodno je da su na uređaj priključene kompatibilne slušalice ili neko drugo proširenje. Pritisnite *fg*, a zatim izaberite **Radio**. Izaberite **x** ili **x** da biste započeli pretraživanje stanica. Traženje se prekida kada se pronađe neka stanica. Izaberite **Opcije** > **Ručno podešavanje** da biste ručno promenili frekvenciju.

Ako ste prethodno sačuvali radio stanice, izaberite ili 14 da biste išli na sledeću ili prethodnu sačuvanu stanicu, ili pritisnite odgovarajući numerički taster da biste izabrali memorisanu stanicu.

Pritisnite ) ili () da biste podesili jačinu zvuka. Da biste slušali radio preko zvučnika, izaberite Opcije > Aktiviraj zvučnik.

Upozorenje: Muziku slušajte umereno glasno. Produženo izlaganje glasnoj muzici može da Vam ošteti sluh. Ne držite aparat uz uho kada je aktiviran zvučnik pošto zvuk može biti preglasan.

Da biste pregledali dostupne stanice na osnovu lokacije, izaberite Opcije > Imenik stanica (mrežni servis).

Da biste sačuvali trenutno podešenu stanicu na listi stanica, izaberite **Opcije** > **Sačuvaj stanicu**. Da biste otvorili listu sačuvanih stanica, izaberite **Opcije** > **Stanice**. Vidite "Sačuvane stanice", str. 75.

Da biste se vratili u pasivni režim i ostavili da FM radio radi u pozadini, izaberite Opcije > Pusti u pozadini.

## Pregledanje vizuelnog sadržaja

Da biste proverili raspoloživost servisa i cene, kao i da biste se pretplatili na servis, obratite se svom operatoru mreže ili provajderu servisa.

Da biste pregledali raspoloživi vizuelni sadržaj za podešenu stanicu, izaberite **vietno ili Opcije** > **Startuj viz. servis.** Ako ID vizuelnog servisa nije sačuvan za stanicu, unesite ga ili izaberite **Preuzmi** da biste ga potražili u imeniku stanica (mrežni servis).

Kada je veza sa vizuelnim servisom uspostavljena, ekran prikazuje trenutni vizuelni sadržaj koji je napravio provajder sadržaja.

Da biste podesili podešavanja ekrana za prikaz vizuelnog sadržaja, izaberite Opcije > Podešav. prikaza > Osvetljenje ili Ušteda energ. posle.

## Sačuvane stanice

U radiju možete da sačuvate do 20 radio stanica. Da biste otvorili listu stanica, izaberite **Opcije** > **Stanice**.

Da biste slušali sačuvanu stanicu, izaberite Opcije > Stanica > Slušaj. Da biste pomoću Visual Radio servisa pregledali raspoloživi vizuelni sadržaj stanice, izaberite Opcije > Stanica > Startuj viz. servis. Da biste promenili informacije o stanici, izaberite Opcije > Stanica > Izmeni.

## Podešavanja

Izaberite Opcije > Podešavanja, a zatim neku od sledećih opcija:

Početni ton - Izaberite da li će ton biti reprodukovan prilikom pokretanja aplikacije.

Autostart servis – Izaberite Da da bi Visual Radio servis automatski bio pokrenut kada izaberete sačuvanu stanicu koja nudi vizuelni servis.

Pristupna tačka - Izaberite pristupnu tačku koja se koristi za data vezu. Nije vam potrebna pristupna tačka ako aplikaciju koristite kao obični FM radio.

Trenutni region – Izaberite oblast u kojoj se trenutno nalazite. Ovo podešavanje je prikazano samo ako prilikom pokretanja aplikacije nije bilo mrežne pokrivenosti.

# **Kalendar**

- Prečica: Pritisnite bilo koji taster (1 0) u bilo kom od prikaza kalendara. Otvara se stavka "sastanak" i ono što unosite se upisuje u polje Predmet.
- Savet! Rezervne kopije podataka u svom uređaju redovno pravite na kompatibilnoj memorijskoj kartici. Te podatke, kao što su stavke kalendara, možete kasnije da povratite u svoj uređaj. Vidite "Alatka "Memorijska kartica"", str. 18.

## Kreiranje stavki kalendara

 Pritisnite (), pa izaberite Kalendar > Opcije > Nova stavka, zatim neku od sledećih opcija: Sastanak - Ako želite da vas telefon podseti na sastanak zakazan za određeni datum i vreme. Podsetnik - Ako želite da unesete opšte stavke za određeni dan.

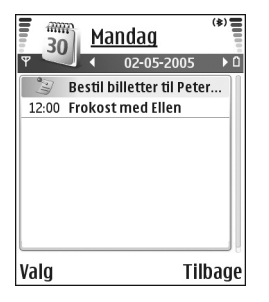

Godišnjica - Ako želite da vas telefon podseti na rođendane i važne datume. Stavke tipa "godišnjica" se ponavljaju svake godine.

2 Popunite sledeća polja. Koristite 🕑 za kretanje između polja.

Alarm (sastanci i godišnjice) - Izaberite Uključi, a zatim pritisnite 🎧 kako biste popunili polja za Vreme alarma i Datum alarma. 🔀 u dnevnom prikazu označuje alarm.

Ponavljanje – Pritisnite () da biste izabranu stavku promenili u stavku sa ponavljanjem (u dnevnom prikazu se prikazuje ()).

Ponavlja se do - Možete da postavite do kog datuma se data stavka ponavlja.

#### Sinhronizacija:

Privatno - Po izvršenoj sinhronizaciji stavku možete da vidite samo vi, odnosno ona nije prikazana ostalima koji imaju pristup na mrežu za pregled kalendara. Javno - Stavka kalendara se prikazuje svima koji imaju pristup na mrežu za pregled kalendara. Isključeno - Stavka kalendara se ne kopira u PC računar kada vršite sinhronizaciju kalendara.

3 Izaberite Urađeno da biste sačuvali stavku.

Da biste prekinuli alarm kalendara, izaberite Tišina kako biste isključili ton alarma kalendara. Tekst podsetnice će ostati prikazan na ekranu. Izaberite Stop da biste prekinuli alarm kalendara. Izaberite Odloži da biste privremeno prekinuli alarm.

- Savet! Izaberite Opcije > Pošalji > Kao SMS, Kao MMS ili Preko Bluetooth veze da biste poslali napomenu kalendara nekom kompatibilnom telefonu.
- Savet! Možete da prebacujete podatke kalendara i obaveza iz brojnih Nokia telefona u svoj aparat ili da sinhronizujete kalendar i obaveze sa kompatibilnim PC računarom koristeći paket Nokia PC Suite. Pogledajte sadržaj CD-ROM diska koji ste dobili uz aparat.

#### Podešavanje alarma kalendara

Možete da podesite da vas alarm podseća na sastanke i godišnjice.

- 1 Otvorite stavku za koju želite da postavite alarm, pa izaberite Alarm > Uključi.
- 2 Podesite Vreme alarma i Datum alarma.
- 3 Dođite do Ponavljanje, a zatim pritisnite da biste izabrali u kojim vremenskim razmacima želite da se alarm ponavlja.
- 4 Izaberite Urađeno.

Da biste izbrisali alarm kalendara, otvorite stavku u kojoj želite da izbrišete alarm, a zatim izaberite Alarm > lsključi.

## Prikazi kalendara

Savet! Izaberite Opcije > Podešavanja da biste promenili dan kojim počinje sedmica ili prikaz koji se pojavljuje kad otvorite kalendar.

U mesečnom prikazu su datumi za koje postoje stavke kalendara označeni malim trouglom u donjem desnom uglu. U sedmičnom prikazu podsetnice i godišnjice su postavljene pre 8 časova. Pritisnite \* da biste se prebacivali između mesečnog, sedmičnog i dnevnog prikaza.

Ikone u dnevnom i sedmičnom prikazu: S Podsetnik i materi i Godišnjica. Ne postoji ikona za Sastanak.

Pritisnite **#** da biste prešli na današnji dan. Ako želite da pređete na neki određeni datum, izaberite Opcije > ldi na datum, napišite datum, a zatim izaberite OK.

## Brisanje stavki kalendara

Brisanje starih stavki u Kalendar doprinosi uštedi memorije aparata.

Ako želite istovremeno da uklonite više stavki, pređite u mesečni prikaz, izaberite Opcije > Obriši stavku, pa zatim neku od sledećih opcija:

Do datuma - Brišu se sve stavke kalendara koje se odigravaju pre određenog datuma koji sami definišete.

Sve stavke - Brišu se sve stavke kalendara.

## Podešavanja kalendara

Ako želite da izmenite Ton al. Kalendara, Primarni pregled, Sedmica počinje u: ili Naslov sed. pregleda, izaberite Opcije > Podešavanja.

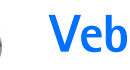

Razni provajderi nude stranice posebno napravljene za mobilne aparate. Da biste pristupili tim stranicama, pritisnite *G* i izaberite Web. Ove stranice su urađene u Wireless Markup Language (WML), Extensible Hypertext Markup Language (XHTML) ili Hypertext Markup Language (HTML) programskim jezicima.

Raspoloživost servisa, kao i način plaćanja i cene, proverite kod svog lokalnog operatora mreže ili provajdera. Provajderi će vam takođe dati i uputstva o korišćenju njihovih servisa.

☆ Prečica: Da biste započeli povezivanje, pritisnite i držite 0 u pasivnom režimu.

## **Pristup Vebu**

- Sačuvajte parametre neophodne za pristup Veb strani koju želite da koristite. Vidite "Primanje podešavanja pretraživača", str. 80 ili "Ručno unošenje podešavanja", str. 80.
- Uspostavite vezu sa Vebom. Vidite "Uspostavljanje veze", str. 81.
- Započnite pretraživanje sadržaja stranica. Vidite "Pretraživanje", str. 82.

• Završite vezu sa Vebom. Vidite "Završetak veze", str. 84.

## Primanje podešavanja pretraživača

Savet! Podešavanja se mogu naći i na Veb sajtu operatora mreže ili provajdera.

Podešavanja Veb servisa možete primiti i kao posebnu tekstualnu poruku od operatora mreže ili od provajdera koji nudi datu Veb stranicu. Vidite "Podaci i podešavanja", str. 64. Za detaljnije informacije obratite se svom operatoru mreže ili provajderu.

### Ručno unošenje podešavanja

Pridržavajte se instrukcija koje dobijete od svog provajdera servisa.

- Pritisnite *f*<sub>3</sub>, izaberite Alatke > Podešav. > Veza > Pristupne tačke i definišite parametre pristupne tačke. Vidite "Podešavanja veze", str. 106.
- 2 Izaberite Web > Opcije > Menadžer markera > Dodaj marker. Napišite ime za marker i adresu strane koja je definisana za trenutnu pristupnu tačku.
- 3 Ako želite da postavite napravljenu pristupnu tačku kao podrazumevanu za Web, izaberite Web > Opcije > Podešavanja > Pristupna tačka.

## Prikaz Markeri

Rečnik termina: Marker sadrži Internet adresu (obavezno), ime markera, pristupnu tačku i, ako to data Veb strana zahteva, korisničko ime i lozinku.

U aparat su možda uneti markeri nekih sajtova koji nisu povezani sa Nokiom. Nokia ne odobrava niti garantuje za ove sajtove. Ako se odlučite da im pristupite, potrebno je da preduzmete svu predostrožnost u smislu bezbednosti i sadržaja kao i za bilo koji drugi Internet sajt.

Ikone u prikazu markera:

Početna strana definisana za podrazumevanu pristupnu tačku. Ako za pretraživanje koristite drugu podrazumevanu pristupnu tačku prema tome se menja i početna strana.

Folder automatskih markera sadrži markere ( koji se automatski sakupljaju u toku pretraživanja. Markeri u ovom folderu se automatski razvrstavaju prema domenima.

Bilo koji marker koji prikazuje naslov ili Internet adresu datog markera.

(Ako je dostupan) Folder koji sadrži markere za preuzimanje sadržaja.

### Ručno dodavanje markera

- U prikazu Markeri izaberite Opcije > Menadžer markera > Dodaj marker.
- Započnite popunjavanje polja. Samo URL adresa mora da bude definisana. Ako se ne odredi neka druga, markeru se dodeljuje podrazumevana pristupna tačka. Pritisnite \* da biste uneli specijalne znakove kao što su /, ., : i @. Pritisnite C da biste obrisali znakove.
- 3 Izaberite Opcije > Sačuvaj da biste sačuvali marker.

### Slanje markera

Dođite do nekog markera, pa izaberite Opcije > Pošalji > Kao SMS. Pritisnite **\_\_** da biste poslali marker. Istovremeno se može poslati više markera.

## Uspostavljanje veze

Nakon što memorišete sve neophodne parametre veze, možete da pristupate stranama.

- Izaberite neki marker ili ručno unesite adresu u polje (
   ). Kada unesete adresu, iznad polja se prikazuju odgovarajući markeri. Pritisnite 
   da biste izabrali odgovarajući marker.
- 2 Pritisnite 💿 da biste započeli preuzimanje strane.

#### Bezbednost veze

Ako je ikonica bezbedne veze **n** prikazana u toku veze, prenos podataka između aparata i Internet mrežnog prolaza ili servera je šifrovan.

lkonica bezbednosti ne označava da je prenos podataka između mrežnog prolaza i servera na kojem se nalazi sadržaj (ili mesta na kojem se nalazi traženi izvor) bezbedan. Provajder štiti prenos podataka između mrežnog prolaza i servera sa sadržajem.

Izaberite Opcije > Detalji > Bezbednost da biste videli detalje veze, status šifrovanja i informacije o autentifikaciji servera i korisnika.

Za neke servise, recimo za bankarski servis, mogu biti potrebne bezbednosne funkcije. Za takve vrste veza su vam neophodni bezbednosni sertifikati. Za dodatne informacije obratite se svom provajderu. Vidite i "Rad sa sertifikatima", str. 110.

## Pretraživanje

• Važno: Koristite samo one servise u koje imate poverenja i koji nude adekvatnu bezbednost i zaštitu protiv štetnog softvera.

Na stranici pretraživača, novi linkovi su podvučeni plavo a slike koje predstavljaju linkove su uokvirene plavo.

Da biste otvorite neki link, potvrdili polja i izvršili izbor, pritisnite ).

Frečica: Pomoću # skočite na kraj neke strane, a pomoću \* na njen početak.

Pritisnite Nazad da biste tokom pretraživanja otišli na prethodnu stranu. Ako Nazad nije na raspolaganju, izaberite Opcije > Opcije pretraživ. > Istorija da biste videli hronološku listu strana koje ste posetili tokom sesije. Istorija se uvek briše kada se završi sesija pretraživanja.

Izaberite Opcije > Opcije pretraživ. > Ažuriraj da biste preuzeli najnoviji sadržaj sa servera.

Izaberite Opcije > Sačuvaj kao marker da biste sačuvali marker.

Savet! Da biste tokom pretraživanja pristupili prikazu Markeri, pritisnite i držite •. Izaberite Opcije > Na prethodnu str. da biste se ponovo vratili u prikaz pretraživača.

Da biste u toku pretraživanja sačuvali stranicu, izaberite Opcije > Napredne opcije > Sačuvaj stranicu. Stranice možete da sačuvate u memoriju uređaja ili na kompatibilnu memorijsku karticu (ako je ubačena) i kasnije ih pretražujete dok ste van mreže. Da biste kasnije pristupili tim stranicama, pritisnite () u prikazu Markeri kako biste otvorili prikaz Sačuvane stranice. Izaberite Opcije > Opcije pretraživ. > Idi na Web adresu da biste uneli novu URL adresu.

Možete da preuzimate datoteke koje ne mogu da budu prikazane na stranici pretraživača, kao što su tonovi zvona, slike, logo operatera, teme i video snimci. Preuzete stavke obrađuju njima odgovarajuće aplikacije u vašem aparatu, na primer, preuzeta slika se memoriše u aplikaciji Galerija.

Zbog zaštite autorskih prava pojedine slike, muzika (gde spada i ton zvona) i drugi sadržaji ne mogu se kopirati, menjati, prenositi ni prosleđivati.

- Važno: Instalirajte i koristite samo aplikacije i softver iz pouzdanih izvora koji nude odgovarajuću sigurnost i zaštitu od opasnog softvera.
- Savet! Vaš pretraživač automatski sakuplja markere dok pretražujete Veb stranice. Ti markeri se memorišu u folderu Automatski markeri (~) i automatski se razvrstavaju po domenima. Vidite i "Podešavanja Veba", str. 84.

### Pregled sačuvanih strana

Ako redovno pretražujete strane sa informacijama koje se ne menjaju često, možete ih sačuvati, pa ih kasnije pretraživati dok ste van mreže. U prikazu Sačuvane strane možete takođe formirati i nove foldere kako biste u njima čuvali te sačuvane strane. Izaberite Opcije > Napredne opcije > Sačuvaj stranicu da biste tokom pretraživanja sačuvali stranicu.

Da biste startovali povezivanje na pretraživački servis i preuzeli najnoviju verziju date stranice, izaberite Opcije > Opcije pretraživ. > Ažuriraj. Pošto stranicu učitate ponovo, aparat ostaje priključen na mrežu.

## Preuzimanje i kupovina sadržaja

Možete da preuzimate stavke kao što su tonovi zvona, slike, logotipi operatora, teme i video snimci. Ove stavke mogu biti besplatne ili ih kupujete. Preuzete stavke obrađuju njima odgovarajuće aplikacije u Vašem aparatu, na primer, preuzeta fotografija može da bude sačuvana u aplikaciji Galerija.

- Važno: Instalirajte i koristite samo aplikacije i softver iz pouzdanih izvora koji nude odgovarajuću sigurnost i zaštitu od opasnog softvera.
- 1 Ako želite da preuzmete neku stavku, dođite do linka i pritisnite ().
- 2 Izaberite odgovarajuću opciju da biste kupili datu stavku, recimo, "Kupi".
- 3 Pažljivo pročitajte sve informacije.

Izaberite Prihvati da biste nastavili sa preuzimanjem. Pritisnite Obustavi da biste obustavili preuzimanje. Zbog zaštite autorskih prava pojedine slike, muzika (gde spada i ton zvona) i drugi sadržaji ne mogu se kopirati, menjati, prenositi ni prosleđivati.

## Završetak veze

Izaberite Opcije > Napredne opcije > Raskini vezu kako biste prekinuli vezu i pregledali stranicu pretraživača dok ste van veze, ili Opcije > Izađi kako biste prekinuli vezu i zatvorili pretraživač.

### Pražnjenje keš memorije

Informacije i servisi kojima pristupate čuvaju se u keš memoriji vašeg aparata.

Keš memorija je memorijski prostor koji se koristi za privremeno smeštanje podataka. Ako ste pristupali ili pokušavali da pristupite poverljivim informacijama koje zahtevaju unos lozinke, ispraznite keš memoriju posle svake takve radnje. Informacije ili servisi kojima ste pristupali sačuvani su u keš memoriji. Izaberite Opcije > Napredne opcije > Obriši keš da biste ispraznili keš memoriju.

## Podešavanja Veba

Izaberite Opcije > Podešavanja, pa naredne kategorije:

Pristupna tačka - Da biste promenili podrazumevanu pristupnu tačku; pritisnite kako biste otvorili listu raspoloživih pristupnih tačaka. Vidite "Podešavanja veze", str. 106.

Prikazuj slike – Da biste izabrali da li želite da preuzimate slike u toku pretraživanja. Ako izaberete Ne, moći ćete kasnije u toku pretraživanja da preuzmete slike kada izaberete Opcije > Prikaži slike.

Veličina slova – Da biste izabrali veličinu slova u kojoj će se prikazivati tekst.

Prim. kodni raspored - Ako se znakovi ne prikazuju ispravno, možete da izaberete drugi kodni raspored koji odgovara datom jeziku.

Automatski markeri – Da biste onemogućili automatsko sakupljanje markera, izaberite Isključeno. Ako želite da nastavite sa sakupljanjem automatskih markera, ali da folder sakrijete iz prikaza Markeri, izaberite opciju Sakrij folder.

Veličina ekrana - Da biste izabrali šta će biti prikazano u toku pretraživanja. Izaberite Samo sel. tasteri ili Pun ekran.

Početna strana - Da biste definisali početnu stranu.

Traži stranu - Da biste definisali Veb stranu koja će biti preuzeta kada izaberete Opcije > Opcije pretraživ. > Otvori traženu str. u prikazu Markeri, ili u toku pretraživanja.

Jačina - Ako želite da pretraživač reprodukuje zvuke i melodije ugrađene u Veb strane, izaberite jačinu zvuka.

Prikazivanje - Ako želite da se izgled strane prikazuje najtačnije moguće u režimu Umanjeni prikaz, izaberite opciju Po kvalitetu. Ako ne želite da se eksterni kaskadni šabloni preuzimaju, izaberite opciju Po brzini.

Kolačići - Da biste omogućili, odnosno onemogućili primanje i slanje "kolačića".

Rečnik termina: "Kolačići" predstavljaju način na koji provajderi sadržaja identifikuju korisnike i njihove preference najčešće korišćenih sadržaja.

Java/ECMA skript - Da biste omogućili ili onemogućili korišćenje skriptova.

Sigurnosna upozor. - Da biste sakrili ili prikazali sigurnosna upozorenja.

Slanje serijskog br. - Da biste omogućili ili onemogućili slanje serijskog broja. Neki provajderi servisa zahtevaju da ovu funkciju aktivirate da biste mogli da pretražujete Veb.

Potvrdi slanje DTMF – Izaberite da li želite da potvrdite pre nego što aparat pošalje DTMF tonove tokom govornog poziva. Vidite i "Opcije u toku govornog poziva", str. 31.

# Moje

## lgre

Pritisnite (; a zatim izaberite Moje i igru. Za uputstva o tome kako se igra neka igra, izaberite Opcije > Pomoć.

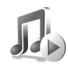

## Muzički centar

Pritisnite *G*; a zatim izaberite Moje > Muzika. Pomoću muzičkog centra možete da reprodukujete muzičke datoteke i kreirate i slušate liste numera.

☆ Savet! Da biste pristupili aplikaciji Muzika u vašem Nokia N70 Music Edition uređaju, pritisnite 7.

Upozorenje: Muziku slušajte umereno glasno. Produženo izlaganje glasnoj muzici može da Vam ošteti sluh. Ne držite aparat uz uho kada je aktiviran zvučnik pošto zvuk može biti preglasan.

Da biste pregledali sve pesme sortirane prema albumu ili izvođaču, izaberite Albumi ili Izvođači. Informacije o albumu i izvođaču se prikupljaju iz ID3 oznaka u datotekama pesama, ako su dostupne.

Da biste kopirali ili premestili datoteke u kompatibilnu memorijsku karticu ili u memoriju uređaja, izaberite datoteku, a zatim izaberite Opcije > Organizuj > Kopiraj u mem. kart./Premesti u mem. kar. ili Kopiraj u mem. tel./Premesti u mem. tel.. Datoteke koje se nalaze u memorijskoj kartici su označene sa

Zbog zaštite autorskih prava neka muzika (gde spadaju i tonovi zvona) i drugi sadržaji ne mogu se kopirati, menjati, prenositi ni prosleđivati.

### Reprodukovanje muzike

Da biste reprodukovali muziku, izaberite Sve pesme, Liste numera, Izvođači, Albumi ili Skoro dodato, a zatim pesmu. Izabrana pesma i ostale pesme u prikazu počinju da se reprodukuju. Da biste otvorili prikaz sa informacijama o pesmi koja se trenutno reprodukuje, izaberite Idi u: Sada svira.

Pritisnite taster za pretragu da biste reprodukovali odnosno napravili pauzu u reprodukovanju. Pritisnite i držite 🕟 da biste pesmu brzo premotavali napred. Pritisnite i držite 🔿 da biste premotavali unazad.

Pritisnite  $\bigcirc$  ili  $\bigcirc$  da biste podesili jačinu zvuka. Pritisnite  $\bigcirc$  ili  $\bigcirc$  da biste započeli reprodukciju sledeće ili prethodne pesme. Izaberite Opcije > Promešaj da biste mogli da izaberete reprodukciju po slučajnom izboru ili da biste izabrali normalan režim reprodukcije. Izaberite Opcije > Ponovi da biste izabrali da li želite da se reprodukcija zaustavi na kraju liste numera ili da ponovo bude pokrenuta od početka liste numera.

Ako želite da pronađete pesme u listi, pritisnite numeričke tastere da biste uneli slova u okviru za pretraživanje.

Ako želite da izaberete nekoliko pesama za liste numera ili za brisanje, pritisnite i držite  $\mathscr{D}$  dok istovremeno pritiskate  $\bigcirc$  ili  $\bigcirc$ .

Da biste obrisali pesme, izaberite ih i pritisnite  $\[ C \]$  Ako obrišete pesmu ona će trajno biti izbrisana sa memorijske kartice.

#### Liste numera

Muzički centar podržava .m3u jednostavne liste numera. Kopirajte liste numera sa muzičkim datotekama ili ih kreirajte u muzičkom centru.

Da biste dodali pesme, albume ili izvođače u listu numera, izaberite stavke, a zatim Opcije > Dodaj u listu numera. Možete da kreirate novu listu numera ili da dodate postojeću.

Da biste slušali listu numera, izaberite Liste numera, a zatim listu numera.

Da biste obrisali listu numera, dođite do nje, a zatim pritisnite **C**. Brisanje liste numera briše samo listu, a ne i muzičke datoteke.

## Favoriti – dodavanje prečica

Podrazumevane prečice: 🖏 otvara Kalendar, 🗳 otvara Primljeno, a 🥒 otvara Beleške.

Ako želite da sačuvate prečice (veze do svojih omiljenih slika, napomena, markera itd.), pritisnite  $c_{j}$  i izaberite Moje > Favoriti. Prečice se dodaju samo iz same aplikacije. Ovu mogućnost nemaju sve aplikacije.

- 1 Izaberite neku stavku u aplikaciji kojoj želite da dodate prečicu.
- 2 Izaberite Opcije > Dodaj u Favorite. Prečica u Favoriti se automatski ažurira ako stavku na koju ona upućuje premestite (na primer iz jednog foldera u drugi). Ako želite da promenite identifikator u donjem levom uglu ikone prečice, izaberite Opcije > Ikonica prečice.

### Brisanje prečice

Izaberite prečicu, pa pritisnite **C**. Podrazumevane prečice Beleške, Kalendar i Primljeno se ne mogu obrisati.

Kada obrišete neku aplikaciju ili dokument za koji postoji prečica u Favoriti, njihova ikona postaje nedostupna u prikazu Favoriti. Prečica se može obrisati naredni put kada otvorite Favoriti.

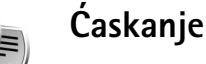

Pritisnite 🚯 , a zatim izaberite Moje > Ćaskanje.

Ćaskanje (mrežni servis) vam omogućava komunikaciju sa drugim osobama pomoću trenutne razmene poruka, kao i uključivanje u diskusione grupe (grupe za ćaskanje) na određene teme. Razni provajderi nude servere za ćaskanje na koje se možete prijavljivati nakon što se registrujete za neki servis za ćaskanje.

Izaberite Konverzacije da biste započeli ili nastavili razgovor sa čet korisnikom; Čet kontakti da biste kreirali, izmenili ili pregledali status na mreži vaših čet kontakata; Čet grupe da biste započeli ili nastavili razgovor sa više čet korisnika; ili Snimljena ćask. da biste pregledali prethodne sesije ćaskanja koje ste sačuvali.

Proverite dostupnost servisa ćaskanja, kao način plaćanja i cene kod svog lokalnog operatora mreže ili provajdera. Provajderi će vam takođe dati i uputstva o korišćenju njihovih servisa.

### Primanje podešavanja ćaskanja

Morate da sačuvate podešavanja za pristup servisu koji želite da koristite. Podešavanja možete dobiti u sklopu specijalne tekstualne poruke od operatora mreže ili od provajdera koji nudi čet servis. Vidite "Podaci i podešavanja", str. 64. Podešavanja možete da unesete i ručno. Vidite "Podešavanja čet servera", str. 91.

## Povezivanje na čet server

- Savet: Ako želite automatski da se prijavite kada pokrenete Ćaskanje, izaberite Opcije > Podešavanja > Podešavanja servera > Tip prijave za ćask. > Pri pokretanju.
- Otvorite Caskanje da bi se vaš aparat povezao sa aktivnim serverom za ćaskanje. Za promenu aktivnog servera za ćaskanje i memorisanje novih, vidite "Podešavanja čet servera", str. 91.
- 2 Unesite svoj identifikator (ID) korisnika i pritisnite da biste se prijavili. Identifikator korisnika i lozinku za server za ćaskanje dobijate od svog provajdera. Možete izabrati Obustavi da bi ste radili van mreže; kada budete želeli naknadno da se prijavite na čet server, izaberite Opcije > Prijava. Dok ste van mreže, ne možete da šaljete niti da primate poruke.
- **3** Ako želite da se odjavite, izaberite **Opcije** > **Odjava**.

### Izmene podešavanja ćaskanja

Izaberite Opcije > Podešavanja > Podešav. ćaskanja, a zatim neku od sledećih opcija:

Korisnički nadimak (prikazuje se jedino ako server podržava grupe za ćaskanje) – Izaberite Da da biste uneli nadimak.

Prisutnost u četu - Izaberite Da za sve da biste omogućili drugim osobama da vide da li ste na mreži.

**Dopusti poruke od** – Izaberite **Svih** da biste dopustili prijem poruka od svih korisnika.

Dopusti pozivnice od: - Izaberite Samo od čet kon. da biste dopustili pozivnice samo od svojih čet kontakata. Čet pozivnice vam šalju čet kontakti koji žele da se priključite njihovim grupama.

**Interval dol. poruka** – Možete izabrati brzinu kojom će se prikazivati nove poruke.

Razvrstaj čet kont. - Čet kontakte možete da razvrstate Po abecedi ili Po onlajn statusu.

Osvežavanje dostup. - Izaberite Automatsko ili Ručno da biste izabrali kako će se ažurirati informacije o tome da li su vaši čet kontakti na mreži ili van mreže.

### Traženje grupa za ćaskanje i korisnika

U prikazu Čet grupe izaberite Opcije > Traži da biste tražili grupe. Možete da tražite na osnovu lme grupe, Tema i Članovi (identifikator korisnika).

U prikazu Čet kontakti izaberite Opcije > Novi čet kontakt > Traži na serveru da biste tražili korisnike. Možete da tražite na osnovu Korisničko ime, Identifikator kor., Telefonski broj i E-mail adresa.

## Priključivanje čet grupi i njeno napuštanje

Ako želite da se priključite nekoj čet grupi koju ste sačuvali, dođite do nje, pa pritisnite ().

Izaberite **Opcije** > **Prik. se novoj grupi** da biste se priključili čet grupi koja nije na listi, ali čiji identifikator znate. Unesite identifikator grupe i pritisnite **•**.

Izaberite Opcije > Napusti čet grupu da biste napustili čet grupu.

## Ćaskanje

Kada se priključite nekoj grupi za ćaskanje, možete da čitate poruke koje se razmenjuju u grupi, kao i da šaljete sopstvene poruke. Ako želite da pošaljete poruku, napišite tekst poruke u polju editora poruke, pa pritisnite ().

Ako želite da pošaljete privatnu poruku nekom učesniku ćaskanja, izaberite **Opcije** > **Pošalji privatnu po.**, izaberite primaoca, napišite tekst poruke, a zatim pritisnite ().

Izaberite poruku i Opcije > Odgovori da biste odgovorili na privatnu poruku koja vam je upućena.

Ako želite da kontakte za ćaskanje koji su na mreži pozovete da se priključe grupi za ćaskanje, izaberite **Opcije > Pošalji pozivnicu**, izaberite kontakte koje želite da pozovete u grupu, napišite tekst pozivnice pa pritisnite ().

Ako želite da onemogućite primanje poruka od određenih učesnika u ćaskanju, izaberite Opcije > Opcije blokiranja pa zatim željenu opciju.

#### Snimanje ćaskanja

Ako želite u datoteku da snimite poruke koje se razmenjuju u toku konverzacije ili dok ste priključeni nekoj grupi za ćaskanje, izaberite **Opcije > Snimi ćaskanje**, unesite ime za konverzacijsku datoteku, pa pritisnite (). Izaberite **Opcije > Prekini snimanje** da biste prekinuli snimanje poruka.

Datoteke snimljenih konverzacija se automatski čuvaju u Snimljena ćask.

Ako želite da vidite snimljena ćaskanja, u glavnom prikazu izaberite Snimljena ćask., izaberite željenu konverzaciju, pa pritisnite ().

## Praćenje i započinjanje konverzacije

ldite u prikaz Konverzacije da biste videli listu učesnika pojedinačnih konverzacija sa kojima imate otvorenu konverzaciju.

Ako želite da pratite neku konverzaciju, dođite do nekog učesnika, pa pritisnite  $\textcircled{\bullet}$ .

Ako želite da nastavite konverzaciju, napišite svoju poruku pa pritisnite  $\textcircled{\bullet}$ .

Izaberite Nazad da biste se vratili u listu konverzacija bez zatvaranja date konverzacije.

Izaberite Opcije > Završi konverzaciju da biste zatvorili datu konverzaciju. Otvorene konverzacije se automatski zatvaraju kada izađete iz modula Ćaskanje.

Ako želite da započnete novu konverzaciju, izaberite Opcije > Nova konverzacija pa zatim neku od sledećih opcija:

Odaberi primaoca - da biste videli listu svojih čet kontakata koji su trenutno na mreži. Dođite do kontakta sa kojim želite da započnete konverzaciju, pa pritisnite (). **Unesi id. korisnika** - da biste uneli identifikator korisnika sa kojim želite da započnete konverzaciju, a zatim pritisnite •.

☆ Rečnik termina: Identifikator (ID) korisnika dodeljuje provajder onima koji se registruju za ovaj servis.

Ako želite da nekog učesnika konverzacije sačuvate u svojim čet kontaktima, dođite do tog učesnika, pa izaberite **Opcije > Dodaj u čet kontak.** 

Izaberite **Opcije** > **Uključi aut. odgovor** da biste automatski poslali odgovore na dolazne poruke. Upišite tekst, pa izaberite **Urađeno**. Poruke još uvek možete da primate.

## Čet kontakti

ldite u Čet kontakti da biste preuzeli liste čet kontakata sa servera, ili da biste u listu kontakata dodali novi čet kontakt. Kada se prijavite na server, sa njega će automatski biti preuzeta prethodno korišćena lista čet kontakata.

### Rad sa čet grupama

ldite u prikaz Čet grupe da biste videli listu čet grupa koje ste sačuvali ili kojima ste trenutno priključeni.

### Podešavanja čet servera

#### Izaberite Opcije > Podešavanja > Podešavanja servera.

Podešavanja možete dobiti u sklopu specijalne tekstualne poruke od operatora mreže ili od provajdera koji nudi čet servis. Identifikator (ID) korisnika i lozinku dobijate od provajdera kada se registrujete za ovaj servis. Ako ne znate svoj identifikator korisnika ili lozinku, obratite se svom provajderu.

Izaberite Primarni server da biste promenili čet server na koji želite da se povežete.

Izaberite Serveri > Opcije > Novi server da biste dodali novi server u svoju listu čet servera. Unesite sledeća podešavanja:

Ime servera - Unesite ime datog čet servera.

Aktivna prist. tačka – Izaberite pristupnu tačku koju želite da koristite za dati server.

Web adresa - Unesite URL adresu čet servera.

Identifikator kor. - Unesite identifikator (ID) korisnika.

Lozinka - Unesite svoju lozinku za prijavu.

|

# Povezivanje

## Bluetooth povezivanje

Možete da se povežete bežično sa ostalim kompatibilnim Bluetooth uređajima Kompatibilni uređaji uključuju mobilne telefone, računare i dodatke kao što su slušalice i kompleti za kola. Bluetooth bežičnu tehnologiju možete da koristite za slanje slika, video snimaka, muzike, audio snimaka i beleški, a možete i bežično da se povežete sa kompatibilnim PC računarom (na primer, da biste prenosili datoteke), ili kako biste štampali slike koristeći opciju Štampa slike. Vidite "Štampanje slika", str. 52.

S obzirom na to da uređaji sa Bluetooth bežičnom tehnologijom komuniciraju putem radio talasa, Vaš aparat i drugi Bluetooth uređaj ne moraju da budu u pravolinijskom vidnom polju. Potrebno je samo da se dva uređaja nalaze na međusobnom rastojanju od najviše 10 metara (32 stope), mada vezu mogu ometati prepreke kao što su zidovi ili drugi elektronski uređaji.

Ovaj uređaj je usklađen sa Bluetooth Specifikacijama verzija 2,0, koje podržavaju sledeće načine rada: Basic Printing Profile (Opšti režim štampanja), Generic Access Profile (Opšti pristup), Serial Port Profile (Serijski port), Dial-up Networking Profile (Pristup mreži biranjem priključnog telefonskog broja), Headset Profile (Slušalice), Handsfree Profile (Hendsfri), Generic Object Exchange Profile (Opšta razmena objekata), Object Push Profile (Distribucija objekata), File Transfer Profile (Prenos datoteka), Basic Imaging Profile (Osnovno slikanje) i Human Interface Device Profile (Profil interfejsa između čoveka i uređaja). Da biste osigurali saradnju sa drugim uređajima koji podržavaju bežičnu Bluetooth tehnologiju, koristite proširenja koja je odobrila Nokia za ovaj model. Sa proizvođačem dotičnog aparata proverite njegovu kompatibilnost sa ovim aparatom.

Rečnik termina: Način rada odgovara datoj usluzi ili funkciji, i definiše kako se povezuju različiti uređaji. Na primer, hendsfri način rada se koristi za povezivanje između hendsfri uređaja i telefona. Uređaji moraju da podržavaju iste načine rada da bi bili kompatibilni.

Na nekim lokacijama može da postoji ograničenje upotrebe Bluetooth bežične tehnologije. Proverite sa lokalnim vlastima ili sa provajderom servisa.

Upotreba funkcija koje koriste Bluetooth bežičnu tehnologiju, ili ostavljanje takvih funkcija u pozadini dok se koriste druge funkcije, povećava energetske zahteve prema bateriji i skraćuje njeno trajanje. Ne možete da koristite Bluetooth vezu kad je aparat zaključan. Za detaljnije informacije o zaključavanju aparata vidite "Bezbednost", str. 109.

#### Podešavanja Bluetooth povezivanja

Pritisnite *G* , a zatim izaberite Poveziv. > Bluetooth. Kada aplikaciju otvorite prvi put, od vas se traži da definišete ime za svoj aparat. Nakon što podesite Bluetooth vezu i promenite Prikazivanje mog tel. u Vidljiv svima, Vaš aparat i njegovo ime mogu da vide korisnici drugih uređaja koji koriste Bluetooth tehnologiju.

Izaberite neku od narednih opcija:

**Bluetooth** – Izaberite **Uključeno** ili **Isključeno**. Da biste se bežično povezali sa drugim kompatibilnim uređajem, najpre postavite Bluetooth vezu na **Uključeno**, a zatim uspostavite vezu.

Prikazivanje mog tel. - Da bi bilo omogućeno da drugi Bluetooth uređaji pronađu Vaš aparat, izaberite Vidljiv svima. Da biste ga sakrili od drugih uređaja, izaberite Skriven.

Ime mog telefona - Izmenite ime svog aparata.

#### Bezbednosni saveti

Kada ne koristite Bluetooth, postavite Bluetooth na Isključeno ili izaberite Prikazivanje mog tel. > Skriven. Nemojte da se povezujete sa nepoznatim uređajima.

### Slanje podataka pomoću Bluetooth veze

Istovremeno može biti aktivno više Bluetooth veza. Na primer, ukoliko ste povezani sa slušalicama, istovremeno možete da prenosite datoteke u neki drugi kompatibilni uređaj.

#### Indikatori Bluetooth veze

- Kada je u pasivnom režimu prikazano ≱, Bluetooth veza je aktivna.
- Kada (\*) trepće, Vaš aparat pokušava da se poveže sa drugim uređajem.
- Kada je (\$) stalno prikazano, Bluetooth veza je aktivna.
- Savet! Da biste poslali tekst preko Bluetooth veze (umesto kao tekstualnu poruku), otvorite modul Beleške, napišite tekst, a zatim izaberite Opcije > Pošalji > Preko Bluetooth veze.
- Otvorite aplikaciju u kojoj se nalazi ono što želite da pošaljete. Na primer, da biste poslali sliku drugom kompatibilnom uređaju, otvorite aplikaciju Galerija.
- 2 Izaberite neku stavku (na primer sliku), a zatim izaberite Opcije > Pošalji > Preko Bluetooth veze. Uređaji sa Bluetooth bežičnom tehnologijom koji se nalaze unutar dometa počinju da se pojavljuju na

ekranu jedan po jedan. Vidi se ikona uređaja, ime uređaja, vrsta uređaja ili neki nadimak.

Savet! Ako ste već ranije tražili uređaje, najpre se pojavljuje lista prethodno nađenih uređaja. Da biste započeli novo traženje uređaja, izaberite Još uređaja. Ako isključite aparat, ova lista se briše.

Ikone uređaja:

- 🞴 Računar; 🗍 Telefon; 🜓 Audio ili video;
- 🔼 Slušalice; 🎝 Ostalo.

Pritisnite Stop da biste prekinuli traženje uređaja. Lista uređaja se zamrzava.

- 3 Izaberite uređaj sa kojim želite da se povežete.
- 4 Ako drugi uređaj zahteva uparivanje pre nego što se podaci mogu preneti, čuje se tonski signal i od vas se zahteva da unesete lozinku. Vidite "Uparivanje uređaja", str. 94.
- 5 Kad se veza uspostavi, prikazuje se obaveštenje Šalju se podaci.

U folderu **Poslato** aplikacije **Poruke** ne skladište se poruke poslate korišćenjem Bluetooth veze.

Savet! Pri traženju uređaja neki uređaji mogu da prikazuju samo jedinstvene adrese (adrese uređaja). Da biste saznali jedinstvenu adresu svog uređaja, u pasivnom režimu ukucajte \*#2820#.

## Uparivanje uređaja

Rečnik termina:Uparivanje znači utvrđivanje identiteta. Korisnici dva uređaja sa Bluetooth bežičnom tehnologijom treba da se međusobno dogovore o zajedničkoj lozinki, i da istu lozinku koriste za oba uređaja kako bi ih uparili. Uređaji koji nemaju korisnički interfejs imaju fabrički podešenu lozinku.

U glavnom prikazu **Bluetooth** pritisnite () da biste otvorili prikaz Upareni uređaji (\$%\$),

Pre uparivanja napravite sopstvenu lozinku (dužine 1do16 numeričkih znakova) i dogovorite se sa vlasnikom drugog uređaja da koristite istu lozinku. Lozinka se koristi samo jednom.

Da biste sproveli uparivanje sa nekim uređajem, izaberite Opcije > Novi upareni uređaj. Uređaji sa Bluetooth bežičnom tehnologijom koji se nalaze unutar dometa počinju da se pojavljuju na ekranu jedan po jedan. Izaberite uređaj i unesite lozinku. Ista lozinka mora biti otkucana i na drugom uređaju. Nakon uparivanja uređaj se memoriše u prikaz Upareni uređaji.

U pretrazi za uređajima upareni uređaji su označeni sa \*\*.

⇒ Savet! Da biste definisali neko kratko ime (nadimak) za upareni uređaj, dođite do uređaja i u prikazu uparenih uređaja izaberite Opcije > Dodeli nadimak. Ovo ime Vam pomaže da prepoznate određeni uređaj u toku traženja uređaja ili kada on zahteva uspostavljanje veze.

Da biste neki uređaj podesili "ovlašćen" ili "neovlašćen", dođite do njega, izaberite Opcije i neku od sledećih opcija:

Post. kao ovlašćen - Veza vašeg aparata i ovog uređaja se može uspostaviti bez vašeg znanja. Nije potrebna nikakva posebna saglasnost ni provera. Ovaj status koristite za sopstvene uređaje, na primer za svoje kompatibilne slušalice ili za računar, kao i za uređaje koji pripadaju poverljivim osobama. 1 označava ovlašćene uređaje u prikazu uparenih uređaja.

Post. kao neovlaš. - Zahtevi za povezivanje od strane ovog uređaja uvek se moraju prvo prihvatiti.

Da biste poništili neko uparivanje, dođite do odgovarajućeg uređaja i izaberite **Opcije** > **Obriši**. Ako želite da poništite sva uparivanja, izaberite **Opcije** > **Obriši sve**.

Savet! Ako ste trenutno povezani sa uređajem, a pri tom ste obrisali uparivanje sa njim, uparivanje se odmah poništava i veza se prekida.

### Primanje podataka pomoću Bluetooth veze

Kada primate podatke koristeći Bluetooth vezu, čuje se tonski signal i pojavljuje se upit da li želite da prihvatite poruku. Ako prihvatite, prikazuje se **m** i stavka se stavlja u folder Primljeno aplikacije Poruke. Poruke primljene korišćenjem Bluetooth veze su označene sa 🛐 . Vidite "Primljeno – prijem poruka", str. 64.

#### Isključivanje Bluetooth veze

Izaberite **Bluetooth** > Isključeno da biste isključili Bluetooth vezu.

### Povezivanja sa PC računarom

Svoj aparat možete da koristite sa velikim brojem aplikacija za povezivanje sa PC računarom i za data komunikacije. Koristeći Nokia PC Suite možete da sinhronizujete kontakte, kalendar i listu obaveza, kao i da prenosite slike između vašeg aparata i kompatibilnog PC računara.

Uvek kreirajte vezu na PC računaru ako želite da ga sinhronizujete sa Vašim aparatom.

Za dodatne informacije o načinu instaliranja paketa Nokia PC Suite (kompatibilan sa operativnim sistemima Windows 2000 i Windows XP), vidite User Guide for Nokia PC Suite i pomoć za Nokia PC Suite u delu "Install" na CD-ROM-u.

## CD-ROM

CD-ROM bi trebalo da se sam startuje pošto ga ubacite u CD-ROM drajv svog PC kompatibilnog računara. Ako se to ne dogodi, uradite sledeće: Otvorite Windows Explorer, kliknite desnim tasterom miša na CD- ROM uređaj u koji ste stavili CD-ROM i izaberite "Autoplay".

### Vaš uređaj kao modem

Svoj uređaj možete da koristite kao modem za slanje i primanje e-mail poruka, kao i za povezivanje na Internet sa kompatibilnog PC računara koristeći Bluetooth povezivanje ili kabl za prenos podataka. Detaljnija instalaciona uputstva ćete naći u "User Guide for Nokia PC Suite" u delu "Modem options" na CD-ROM-u.

Savet! Pri prvoj upotrebi paketa Nokia PC Suite koristite Get Connected čarobnjak ovog paketa da biste svoj uređaj povezali sa kompatibilnim PC računarom i da biste počeli sa radom u Nokia PC Suite. Vidite CD-ROM disk koji ste dobili sa svojim uređajem.

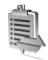

## Menadžer veza

Kada svoj uređaj koristite u GSM i UMTS komunikacionim mrežama, možete imati više istovremeno aktivnih data

veza. Pritisnite  ${}^{\bullet}$ , a zatim izaberite Poveziv. > Men. veza da biste videli status većeg broja data veza i detalje o količini poslatih i primljenih podataka, kao i da biste prekinuli veze. Kada otvorite Men. veza, videćete sledeće:

- Otvorene data veze: data pozivi (D) i veze sa paketnim prenosom podataka (⅔) ili (∑)
- Status svake veze
- Količina podataka poslatih i preuzetih po svakoj vezi (prikazuje se samo za data veze paketnim prenosom)
- Trajanje svake od veza (prikazuje se samo za data pozive).
- Napomena: Stvarno vreme koje provajder fakturiše za razgovore može da varira, što zavisi od karakteristika mreže, zaokruživanja iznosa na računu i tako dalje.

Ako želite da prekinete vezu, dođite do nje, a zatim izaberite Opcije > Raskini vezu.

Da biste zatvorili sve trenutno otvorene veze, izaberite Opcije > Raskini sve veze.

### Pregled detalja data veze

Da biste pregledali detalje neke veze, dođite do nje, a zatim izaberite Opcije > Detalji.

**Ime** – Ime aktivne Internet pristupne tačke (IAP) ili ime modemske veze ako je u pitanju veza sa pozivnim umrežavanjem. Nosilac - Tip data veze: Data poziv, Brzi GSM ili Paketni pr..

Status - Trenutni status veze: Povezuje se, Veza (neak.), Veza (aktiv.), Zadržana, Raskida se ili Raskinuta.

Primljeno - Količina podataka primljena u aparat, u bajtima.

Poslato - Količina podataka poslatih sa aparata, u bajtima.

Trajanje - Vreme tokom kojeg je veza bila otvorena.

Brzina – Trenutna brzina slanja i prijema podataka izražena u kilobajtima u sekundi.

Priklj. br. - Priključni broj koji se koristi.

Ime - Ime pristupne tačke koja se koristi.

Dele: (ne prikazuje se ako veza nije deljena) - Broj aplikacija koje dele istu vezu.

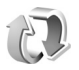

## Daljinska sinhronizacija

Pritisnite (; , a zatim izaberite Poveziv. > Sinhroniz.. Aplikacija Sinhroniz. Vam omogućava usaglašavanje sadržaja Vaših beleški, kalendara i kontakata sa različitim aplikacijama sa kalendarom i adresarom na kompatibilnom računaru ili na Internetu. Aplikacija Sinhronizacija za sinhronizaciju koristi SyncML tehnologiju. U vezi SyncML kompatibilnosti, obratite se isporučiocu programa kalendara ili adresara sa kojim želite da usaglasite podatke.

Podešavanja sinhronizacije možete da primite i kao specijalnu tekstualnu poruku. Vidite "Podaci i podešavanja", str. 64.

### Kreiranje novog skupa sinhronizacije

- Ako ranije nije definisan nijedan skup, aparat vas pita da li želite da kreirate novi. Izaberite Da. Izaberite Opcije > Novi profil sinh. da biste napravili novi dodatni skup. Izaberite da li želite da kao osnovu za novi skup koristite podrazumevane vrednosti ili da kopirate vrednosti nekog već postojećeg skupa.
- **2** Definišite sledeće:

**Ime profila sinh.** – Dajte neki opisni naziv za taj skup sinhronizacije.

Nosilac podataka - Izaberite tip veze: Web ili Bluetooth.

Pristupna tačka (prikazana samo ako je Nosilac podataka podešen na Web) – Izaberite pristupnu tačku koju ćete koristiti za vezu za prenos podataka. Adresa domaćina – IP adresa matičnog servera. Za ispravne vrednosti se obratite provajderu ili administratoru sistema. Port (prikazan samo ako je Nosilac podataka podešen na Web) – Za ispravne vrednosti obratite se provajderu ili administratoru sistema.

Korisničko ime - Vaš identifikator korisnika za taj sinhronizacioni server. Za svoju ispravnu identifikaciju obratite se provajderu ili administratoru sistema. Lozinka - Upišite svoju lozinku. Za ispravnu vrednost

obratite se svom provajderu ili administratoru sistema. Dopusti sinh. zahtev - Izaberite Da ako želite da

dozvolite serveru da započne sinhronizaciju.

Prihvataj sve s. zaht. - Izaberite Ne ako želite da vas aparat upita pre nego što počne sinhronizacija inicijalizovana serverom.

Mrežna autentikacija (prikazuje se jedino ako je za Nosilac podataka postavljeno Web) – Izaberite Da da biste uneli korisničko ime i lozinku za pristup mreži. Pritisnite 🕢 da bi se prikazala polja Korisničko ime i Lozinka.

Pritisnite () da biste izabrali Kontakti, Kalendar ili Beleške.

- Izaberite Da ako želite da sinhronizujete izabranu bazu podataka.
- U Udaljena baza pod., unesite ispravnu putanju do udaljenog kalendara, adresara ili baze podataka beležnice na serveru.
- Izaberite Tip sinhronizacije: U oba smera (dvosmerna sinhronizacija), Samo na server ili Samo telefon.

**3** Izaberite Nazad da biste sačuvali podešavanja i vratili se u glavni prikaz.

### Sinhronizovanje podataka

U glavnom prikazu Sinhroniz. možete da vidite različite skupove sinhronizacije i tipove podataka koji se sinhronizuju.

 Izaberite neki skup sinhronizacije, a zatim izaberite
 Opcije > Sinhronizuj. U dnu ekrana se prikazuje status sinhronizacije.

Izaberite **Obustavi** da biste sinhronizaciju prekinuli pre njenog završetka.

2 Kada se sinhronizacija završi, o tome ćete biti obavešteni. Kad se sinhronizacija završi, izaberite Opcije > Vidi dnevnik da biste otvorili datoteku dnevnika koja pokazuje status sinhronizacije (Završeno ili Nezavršeno), kao i da biste videli koliko je stavki kalendara i kontakata dodato, ažurirano, obrisano ili odbačeno (nije sinhronizovano) u aparatu i na serveru.

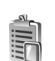

## Menadžer uređaja

Pritisnite *f*; , a zatim izaberite Poveziv. > Men. uređ.. Skupove parametara servera i različita konfiguraciona podešavanja možete primati od svog operatera mreže, provajdera ili od službe za informatiku svoje firme. Ova konfiguraciona podešavanja mogu da sadrže podatke o podešavanjima pristupne tačke za veze za prenos podataka, kao i druga podešavanja koja koriste aplikacije u vašem aparatu.

Da biste se povezali na server i primili konfiguraciona podešavanja u svoj aparat, dođite do skupa i izaberite **Opcije > Počni konfiguraciju**.

Izaberite Opcije > Omogući konfig. ili Onemogući konfig. da biste dopustili ili onemogućili konfiguraciona podešavanja provajdera.

#### Podešavanja profila servera

Za ispravna podešavanja obratite se svom provajderu.

Ime servera - Unesite ime datog konfiguracionog servera.

Identifikator servera - Unesite jednoznačni identifikator (ID) datog konfiguracionog servera.

Lozinka servera – Unesite lozinku za identifikaciju svog aparata na serveru.

Pristupna tačka - Izaberite neku pristupnu tačku koja će se koristiti za povezivanje na server.

Adresa domaćina - Unesite URL adresu datog servera.

Port - Unesite broj porta datog servera.

Korisničko ime i Lozinka - Unesite svoje korisničko ime i lozinku.

**Dopusti konfiguraciju** - Izaberite **Da** da biste primili konfiguraciona podešavanja sa datog servera.

Aut. prihvati sve zah. - Ako želite da svoj aparat podesite tako da traži odobrenje pre prihvatanja konfiguracije sa servera, izaberite opciju Ne.

# Kancelarija

## Kalkulator

Ako želite da sabirate, oduzimate, množite, delite, računate kvadratni koren i procente, pritisnite *G* pa izaberite Kancelarija > Kalkulator.

Napomena: Preciznost ovog kalkulatora je ograničena i on je namenjen samo za jednostavne proračune.

Ako želite da neki broj sačuvate u memoriji (označeno sa M), izaberite Opcije > Memorija > Sačuvaj. Izaberite Opcije > Memorija > Preuzmi da biste broj preuzeli iz memorije. Izaberite Opcije > Memorija > Obriši da biste broj preuzeli iz memorije.

#### Izračunavanje procenata

- 1 Unesite broj čiji procenat želite da izračunate.
- 2 Izaberite × , ÷ , ili + .
- 3 Unesite iznos procenta.
- 4 Izaberite 🗷 .

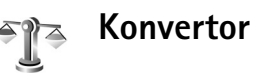

Ako želite da izvršite konverziju jedinice mere, kao što je **Dužina** iz jedne jedinice (jardi) u drugu (metri), pritisnite **3** pa izaberite Kancelarija > Konvertor.

Imajte na umu da je Konvertor ograničene preciznosti i da može doći do grešaka u zaokruživanju.

- Dođite do polja Vrsta i pritisnite 

   da biste otvorili listu jedinica mere. Dođite do jedinice mere koju želite da koristite i izaberite OK.
- 2 Dođite do prvog polja Jedinica i pritisnite (). Izaberite jedinicu mere iz koje želite da izvršite konverziju, pa zatim OK. Dođite do narednog polja Jedinica i izaberite jedinicu mere u koju želite da izvršite konverziju.

 3 Dođite do prvog polja Količina i unesite vrednost koju želite da konvertujete. Drugo polje Količina se automatski menja i prikazuje konvertovanu vrednost. Pritisnite # da biste uneli decimalni zarez,

a \* za +, - (za temperaturu), odnosno E (eksponent).

☆ Savet! Za obrnuti smer konverzije, unesite vrednost u drugo polje Količina. Rezultat se prikazuje u prvom polju Količina.

## Podešavanje osnovne valute i kursa

Pre nego što budete mogli da sprovodite konverzije valuta, morate izabrati osnovnu valutu i kurs. Kurs osnovne valute ie uvek 1. Osnovna valuta određuje kurs ostalih valuta.

- 1 Izaberite Konvertor > Opcije > Kursevi valuta. Otvara se lista valuta, a trenutnu osnovnu valutu vidite na vrhu.
  - Savet! Ako želite da promenite ime neke valute, idite u prikaz Kursevi valuta, dođite do date valute i izaberite Opcije > Preimenuj valutu.
- 2 Ako želite da promenite osnovnu valutu, dođite do neke od valuta i izaberite Opcije > Post. za osnovnu v.,
- 3 Dodajte kurseve valuta. Dođite do valute i unesite novi kurs, tj. koliko jedinica te valute odgovara jedinici osnovne valute koju ste odabrali.

Kada podesite sve potrebne kurseve valuta, možete sprovoditi konverziju valuta.

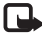

Napomena: Kada promenite osnovnu valutu, morate da unesete nove kurseve posto se svi prethodno uneti poništavaju.

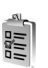

## Obaveze

Pritisnite 🕼 pa izaberite Kancelarija > Obaveze da biste uneli napomene i organizovali listu zadataka.

Ako želite da dodate neku napomenu, pritisnite bilo koii taster da biste započeli unošenie teksta u polie Predmet.

Ako želite da podesite datum obaveze, dođite do polja Rok i unesite datum.

Ako želite da podesite prioritet napomene za Obaveze, dođite do polja Prioritet i pritisnite () da biste izabrali prioritet. Ikone koje označavaju prioritete su I (Visok) i [ (Nizak). Ne postoji ikona za Normalan prioritet.

Ako želite da obavezu označite kao izvršenu, dođite do liste u Obaveze i izaberite Opcije > Označi kao završ..

Ako želite da obnovite obavezu, dođite do nje u listi Obaveze i izaberite Opcije > Označi kao nezavrš.

## Beležnica

Pritisnite *f* pa izaberite Kancelarija > Beleške da biste pisali beleške. Možete da šaljete beleške kompatibilnim telefonima, a tekstualne datoteke (u .txt formatu) koje primite možete da sačuvate u modulu Beleške.

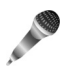

## Diktafon

Pritisnite **£** pa izaberite **Kancelarija** > **Diktafon** da biste snimili telefonski razgovor ili govorne beleške. Ako snimate telefonski razgovor, u toku snimanja će obe strane čuti tonski signal na svakih pet sekundi.

# Alatke

## Medijski taster (Nokia N70 (EO, originalno izdanje))

Ovaj deo objašnjava funkcije medijskog tastera u Vašem Nokia N70 (EO, originalno izdanje) uređaju.

Pritisnite  $\diamond$  da biste otvorili prečicu dodeljenu tasteru za multimedije. Ponovo pritisnite  $\diamond$  da biste se vratili na prethodni prikaz. Da biste dodelili novu prečicu, pritisnite  $c_{3}$ , a zatim izaberite Alatke > Mediji tas. > Opcije > Promeni. Izaberite aplikaciju sa liste, a zatim izaberite OK.

Prečica je dostupna kad god pritisnete  $\diamond$  .

## Taster "Muzika" (Nokia N70 Music Edition)

Ovaj deo objašnjava funkcije tastera "Muzika" u Vašem Nokia N70 Music Edition uređaju.

Preko tastera "Muzika" brzo pristupate aplikacijama Muzika i Radio. Da biste otvorili Muzika, pritisnite 🦪 . U vezi kreiranja lista numera za reprodukovanje i puštanja muzike, vidite "Muzički centar", str. 86.

Savet! Da biste aplikaciju Muzika ostavili otvorenu u pozadini i nastavili sa slušanjem muzike, pritisnite 7 da se vratite u pasivni režim (pripravnost).

Da biste otvorili Radio, pritisnite i držite 🦪 . U vezi slušanja muzike preko aplikacije Radio i njenih podešavanja, vidite "Radio", str. 74. Da biste zatvorili Radio, izaberite Izadi.

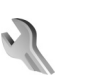

## Podešavanja

Da biste promenili podešavanja, pritisnite 🎲 pa izaberite Alatke > Podešav.. Dođite do neke grupe podešavanja i pritisnite 💿 da biste je otvorili. Dođite do parametra koji želite da promenite, pa pritisnite 💽.

## Podešavanja telefona

#### Opšte

Jezik telefona – Promena jezika za prikaz ekranskih tekstova u Vašem aparatu utiče i na format datuma i vremena, kao i na separatore (na primer, u računanjima). Automatski izaberite jezik prema informacijama sa SIM kartice. Kad promenite jezik prikaza teksta na ekranu, uređaj će se ponovo pokrenuti.

Promena opcije Jezik telefona ili opcije Jezik pisanja odražava se na sve aplikacije u Vašem aparatu i važi sve do naredne promene.

Jezik pisanja – Ova promena jezika utiče na to koji će znaci i specijalni znaci (dijakritici) biti na raspolaganju za pisanje teksta i koji će se rečnik koristiti pri intuitivnom načinu unosa teksta.

Rečnik - Intuitivni način unosa teksta možete da postavite na Uključeno ili na Isključeno za sve editore u aparatu. Rečnik intuitivnog unosa teksta nije na raspolaganju za sve jezike.

Dobrodošlica ili logo – Dobrodošlica i logotip se kratko pojavljuju pri svakom uključivanju aparata. Izaberite Primarni da biste upotrebili podrazumevanu sliku, Tekst da biste napisali tekst dobrodošlice (maksimalno 50 slova) ili Slika da biste izabrali neku sliku ili fotografiju sa liste Galerija.

Fabrički podešeno - Neke od opcija i parametara možete da vratite na prvobitne vrednosti. Za to Vam je potrebna šifra blokade. Vidite "Telefon i SIM", str. 110. Po resetovanju, aparatu će možda trebati nešto duže da se uključi. Ovo nema uticaja na dokumenta i datoteke.

#### Pasivni režim

Dopunjeni pasivni re. – U pasivnom režimu koristite prečice za aplikacije na glavnom ekranu. Vidite "Dopunjeni pasivni režim", str. 23.

**Desni selekt. taster** – Da biste u pasivnom režimu dodelili neku prečicu desnom selekcionom tasteru ( $\frown$ ), izaberite neku od aplikacija sa liste.

Apl. dop. pas. režima – služi za izbor prečica za aplikacije koje će se pojavljivati u dopunjenom pasivnom režimu. Ovo podešavanje je dostupno samo ako je Dopunjeni pasivni re. uključen.

Možete dodeliti prečice i za pritiskanje navigatora, takođe izborom neke od aplikacija sa liste. Prečice tastera za pretragu nisu na raspolaganju ako je aktiviran pasivni režim. Logo operatora – Ovo podešavanje se prikazuje samo ako ste prethodno primili i sačuvali logotip operatora komunikacione mreže. Možete izabrati da se logotip operatora prikazuje ili ne prikazuje.

#### Ekran

Osvetljaj - Možete podesiti da osvetljaj ekrana bude tamniji ili svetliji. Osvetljaj ekrana se automatski prilagođava okruženju.

Ušteda ener. posle - Na ekranu se aktivira ušteda energije po isteku zadatog vremena kašnjenja.

Vreme osvetljenja - Izaberite -vreme posle koga se pozadinsko svetlo isključuje.

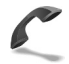

#### Podešavanja poziva

Slanje svog broja - Možete sami izabrati da se broj Vašeg telefona prikazuje (Da) ili (Ne) osobi koju zovete, ili ovo podešavanje može da podesi operator mreže ili provajder servisa (Određuje mreža) (mrežni servis).

Poziv na čekanju – Ako ste aktivirali funkciju poziva na čekanju (mrežni servis), mreža će Vas obavestiti o novom dolaznom pozivu u toku već započetog poziva. Izaberite Aktiviraj da bi mreža aktivirala servis poziva na čekanju, Poništi da biste zahtevali da ga mreža deaktivira ili Proveri status da biste proverili da li je funkcija aktivna ili ne. Odbaci poziv SMS-om - Izaberite Da ako želite da se pozivaocu šalje tekstualna poruka o razlogu neodgovaranja na poziv. Vidite "Odgovaranje na poziv ili odbijanje poziva", str. 30.

Tekst poruke - Napišite tekst koji će se slati kao tekstualna poruka kada odbacite poziv.

Slika u video pozivu - Možete da odbijete slanje videa kada primite video poziv. Izaberite prikazivanje statične slike umesto živog, video snimka.

Auto. pon. biranje – Izaberite Uključeno i Vaš aparat će posle neuspelog biranja pokušavati još najviše deset puta da uspostavi vezu. Da biste prekinuli automatsko ponavljanje biranja, pritisnite  $\Rightarrow$ .

Statistika poziva – Aktivirajte ovu opciju ako želite da aparat nakratko prikazuje približno trajanje i cenu poslednjeg poziva.

**Brzo biranje** – Izaberite **Uključeno** i brojeve telefona dodeljene tasterima za brzo biranje (**2** – **9**) možete pozivati pritiskom i držanjem odgovarajućeg numeričkog tastera. Vidite i "Brzo biranje telefonskog broja", str. 26.

**Odgovor svakim tast.** – Izaberite **Uključeno** pa ćete na dolazne pozive moći da odgovarate i pritiskom na bilo koji taster, osim  $(\neg, \neg, \bigcirc)$  i  $\Rightarrow$ .

Aktivna linija - Ovo podešavanje (mrežni servis) se prikazuje samo ako SIM kartica podržava dva pretplatnička broja, odnosno dve telefonske linije. Izaberite koju telefonsku liniju želite da koristite za upućivanje poziva i slanje tekstualnih poruka. Bez obzira na odabranu liniju, dolazne pozive ćete moći da preuzimate na obe linije. Ako izaberete Linija 2, a niste pretplaćeni na ovaj mrežni servis, nećete moći da upućujete pozive. Kada je izabrana linija 2, u pasivnom režimu se prikazuje **2**.

⇒ Savet! Za prelazak sa jedne linije na drugu, pritisnite i držite # u pasivnom režimu.

Promena linije – Da biste sprečili izbor linije (mrežni servis), izaberite Onemogući, ako to podržava Vaša SIM kartica. Za promenu tog podešavanja potrebna Vam je PIN2 šifra.

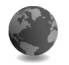

#### Podešavanja veze

#### Data veze i pristupne tačke

Vaš aparat podržava paketni prenos podataka (🛣 ), kao što je GPRS u GSM mrežama.

Rečnik termina: GPRS (General Packet Radio Service - Bežični paketni prenos podataka) koristi tehnologiju paketa podataka kojom se sadržaj šalje u paketima podataka preko mreže mobilne telefonije. Da bi se ostvarila veza za prenos podataka (data veza), neophodna je neka pristupna tačka. Možete da definišete različite pristupne tačke, kao što su:

- MMS pristupna tačka za slanje i prijem multimedija poruka
- pristupna tačka za Veb aplikaciju, za praćenje WML i XHTML strana
- Internet pristupna tačka (IAP) za slanje i prijem e-mail poruka.

Proverite kod provajdera servisa koji Vam je tip pristupne tačke potreban za servis kome želite da pristupite. Za detalje u vezi raspoloživosti i pretplate na usluge za prenos podataka, obratite se svom operatoru mreže ili provajderu servisa.

# Paketni prenos podataka u GSM i UMTS komunikacionim mrežama

Kada aparat koristite u GSM i UMTS mrežama, u istom trenutku može biti aktivno više veza za prenos podataka i pristupne tačke mogu da dele vezu. U UMTS mreži veza za prenos podataka ostaje aktivne u toku govornih poziva. U vezi aktivnih data veza, vidite "Menadžer veza", str. 96.

Naredni indikatori mogu da budu prikazani ispod indikatora jačine signala, zavisno od toga koju vrstu komunikacione mreže koristite: GSM mreža, na raspolaganju je paketni prenos podataka.

📱 GSM mreža, veza za paketni prenos podataka je aktivna, a razmena podataka je u toku.

GSM mreža, aktivne su višestruke veze za paketni prenos podataka.

GSM mreža, veza za paketni prenos podataka je zadržana. (Ovo se dešava, recimo, u toku govornog poziva).

UMTS mreža, na raspolaganju je paketni prenos podataka.

UMTS mreža, veza za paketni prenos podataka je aktivna, a razmena podataka je u toku.

2 UMTS mreža, aktivne su višestruke veze za paketni prenos podataka.

32 UMTS mreža, paketni prenos podataka je zadržan.

#### Primite podešavanja pristupne tačke

Podešavanja pristupne tačke možete da primite kao tekstualnu poruku od provajdera servisa, ili ona mogu biti već postavljena u Vašem aparatu. Vidite "Podaci i podešavanja", str. 64.

Da biste napravili novu pristupnu tačku, pritisnite *§* i izaberite Alatke > Podešavanja > Veza > Pristupne tačke. Neka pristupna tačka može da bude postavljena i kao zaštićena () od strane operatora mreže ili provajdera servisa. Zaštićene pristupne tačke se ne mogu brisati niti se na njima mogu vršiti izmene.

#### Pristupne tačke

⇒b Savet! Vidite i "Primanje MMS poruka i e-mail podešavanja", str. 63, "E-mail", str. 71 i "Pristup Vebu", str. 80.

Pridržavajte se instrukcija koje dobijete od svog provajdera servisa.

Ime konekcije - Izaberite neki opisni naziv za datu vezu.

Nosilac podataka – Zavisno od odabrane data veze, na raspolaganju će biti određeni parametri. Popunite sva polja označena kao Mora biti definis. ili označena crvenom zvezdicom. Ostala polja mogu ostati prazna, osim ako vaš provajder ne zahteva suprotno.

Da biste mogli koristiti vezu za prenos podataka, Vaš provajder mora da podržava taj servis i da ga eventualno aktivira za Vašu SIM karticu.

Ime pristupne tačke (samo za pakete podataka) – Ime pristupne tačke je potrebno da bi se mogla uspostaviti veza sa komunikacionom mrežom za paketni prenos podataka ili UMTS mrežom. Naziv pristupne tačke dobijate od svog operatora mreže ili od provajdera. Korisničko ime – Korisničko ime je potrebno za uspostavljanje veze za prenos podataka i obično ga dobijate od provajdera. U korisničkom imenu uglavnom se razlikuju velika i mala slova.

Traži lozinku - Ako svaki put kada se prijavljujete na server morate da unesete novu lozinku, ili ako ne želite da sačuvate lozinku u svom aparatu, izaberite Da.

Lozinka – Lozinka je potrebna za uspostavljanje veze za prenos podataka i obično je dobijate od provajdera. U lozinkama se uglavnom razlikuju velika i mala slova.

Autentikacija - Izaberite Normalna ili Bezbedna.

Početna strana - Zavisno od toga šta podešavate, upišite ili veb adresu ili adresu centra za razmenu multimedija poruka.

Izaberite **Opcije** > **Napredna podešav.** da biste promenili naredna podešavanja:

Tip mreže – Izaberite koji će se Internet protokol koristi: IPv4 podešavanja ili IPv6 podešavanja. Ostala podešavanja zavise od tipa izabrane mreže.

IP adresa telefona (za IPv4) – Unesite IP adresu svog aparata.

DNS serveri - U Primarni DNS: unesite IP adresu primarnog DNS servera. U Sekundarni DNS: unesite IP adresu sekundarnog DNS servera. Za ispravne adrese se obratite svom provajderu Internet servisa. Kečnik termina: Servis imena domena (DNS) je Internet servis koji vrši prevođenje imena domena, kao što je, u IP adrese, kao što je 192.100.124.195.

Adresa proksi ser. - Unesite IP adresu proksi servera.

Br. porta proksi ser. - Unesite broj porta proksi servera.

#### Paketni prenos pod.

Podešavanja paketnog prenosa podataka važe za sve pristupne tačke koje koriste paketni prenos podataka.

Veza za paketni pr. – Ako izaberete Čim ima signal i nalazite se u mreži koja podržava paketni prenos podataka, aparat se prijavljuje na mrežu za paketni prenos podataka. Takođe je brže i započinjanje samog korišćenja veze za paketni prenos podataka (recimo, za slanje i prijem poruka). Ako izaberete Po potrebi, aparat će koristiti paketni prenos podataka samo kada startujete neku aplikaciju ili proceduru koja to koristi. Ako nema pokrivanja komunikacionom mrežom za paketni prenos podataka, a izabrali ste Čim ima signal, aparat će povremeno pokušavati da uspostavi vezu za paketni prenos podataka.

Pristupna tačka – Ime pristupne tačke je potrebno kada želite da svoj aparat koristite sa računarom kao modem za paketni prenos podataka.

#### Konfiguracije

Podešavanja pouzdanog servera možete da primite od svog operatora mreže ili od provajdera servisa u vidu
konfiguracione poruke, ili ta podešavanja mogu da budu upisana u Vašu SIM ili USIM karticu. Ta podešavanja možete da sačuvate u uređaju, pogledate ih ili obrišete u opciji Konfiguracije.

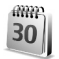

# Datum i vreme

Vidite "Podešavanja sata", str. 15.

Vidite i podešavanja jezika, u delu "Opšte", str. 104.

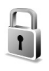

# Bezbednost

# Telefon i SIM

PIN kod zahtev - Kada je aktiviran PIN kod zahtev, aparat zahteva njegovo unošenje pri svakom uključivanju. Deaktiviranje PIN kod zahteva nije dopušteno kod nekih SIM kartica. Vidite "Rečnik termina za PIN koda i šifre blokade", str. 110.

PIN kod, PIN2 kod i Šifra blokade - Šifru blokade, PIN kod i PIN2 kod možete da promenite. Ovi kodovi mogu da sadrže samo cifre od **0** do **9**. Vidite "Rečnik termina za PIN koda i šifre blokade", str. 110. Izbegavajte korišćenje pristupnih kodova koji su slični brojevima službe za pomoć, kako biste sprečili njihovo nenamerno biranje.

Ako zaboravite bilo koju od ovih šifara, kodova, obratite se svom provajderu servisa.

Vreme autoblokade - Možete da podesite vreme pre automatske blokade, tj. vreme -posle koga se aparat automatski blokira i ne može ponovo koristiti dok se ne unese ispravna lozinka za otključavanje. Unesite vremenski interval za aktiviranje blokade u minutima ili izaberite Isključeno da biste isključili aktiviranje blokade po isteku vremena.

Da biste deblokirali aparat, unesite šifru blokade.

Pozivanje zvaničnog broja službe pomoći (programiranog u aparatu) može biti omogućeno i kada je aparat blokiran.

⇒ Savet! Da biste ručno blokirali aparat, pritisnite (). Otvara se lista komandi. Izaberite Blokiraj telefon.

Provera promene SIM – Možete podesiti svoj aparat da zahteva šifru blokade kada se ubaci nova, nepoznata SIM kartica. Aparat pravi listu SIM kartica koje se prepoznaju kao vlasnikove kartice.

Zatvorena grupa kor. - Možete da definišete grupu osoba koje Vi možete zvati i koje mogu zvati Vas (mrežni servis).

Kada su pozivi ograničeni na zatvorene grupe korisnika, pozivanje zvaničnog broja službe pomoći koji je programiran u aparatu može biti moguće.

Potvrda SIM servisa - Možete da podesite aparat tako da prikaže poruku o potvrdi prilikom korišćenja servisa SIM kartice.

## Rečnik termina za PIN koda i šifre blokade

Ako zaboravite bilo koju od ovih šifara, kodova, obratite se svom provajderu servisa.

Personal identification number (Lični identifikacioni broj), PIN kod – Ovaj kod štiti Vašu SIM karticu od neovlašćenog korišćenja. PIN kod (4 do 8 cifara) se obično dobija uz SIM karticu. Posle tri uzastopna pogrešna unosa PIN kod se blokira, pa ga morate deblokirati da biste mogli da koristite SIM karticu. Vidite informacije o PUK kodu u ovom delu.

UPIN kod – Ovaj kod se isporučuje sa USIM karticom. USIM kartica je naprednija verzija SIM kartice i podržavaju je UMTS mobilni telefoni. UPIN kod štiti USIM karticu od neovlašćenog korišćenja.

PIN 2 kod - Ovaj kod (4 do 8 cifara) se isporučuje uz neke SIM kartice, i neophodan je za pristup određenim funkcijama Vašeg aparata.

Šifra blokade (tzv. sigurnosna šifra) - Ova šifra (5 cifara) može da se koristi za zaključavanje uređaja u cilju sprečavanja neovlašćenog pristupa. Fabrički podešena šifra blokade je **12345**. Promenite šifru blokade kako biste sprečili neovlašćeno korišćenje svog aparata. Novu šifru čuvajte u tajnosti i na bezbednom mestu, dalje od svog aparata.

PUK i PUK 2 kodovi (lične šifre za deblokadu) – Ovi kodovi (8 cifara) su neophodni za promenu blokiranog PIN, odnosno PIN2 koda. Ako ove kodove niste dobili sa SIM karticom, obratite se operatoru mreže čiju karticu imate u svom aparatu.

UPUK kod - Ovaj kod (8 cifara) je neophodan za promenu blokiranog UPIN koda. Ako ovaj kod niste dobili sa USIM karticom, obratite se operatoru mreže čiju USIM karticu imate u svom aparatu.

# Rad sa sertifikatima

Digitalni sertifikati nisu garancija zaštite; oni služe samo da potvrde poreklo softvera.

Rečnik termina: Digitalni sertifikati se koriste za proveru porekla XHTML ili WML strana i instaliranog softvera. Međutim, oni mogu biti pouzdani samo ako se za poreklo sertifikata zna da je autentično.

U glavnom prikazu za rad sa sertifikatima možete videti listu sertifikata ovlastilaca koji su memorisani u Vašem aparatu. Pritisnite () da biste videli listu ličnih sertifikata, ako postoje.

Digitalne sertifikate treba koristiti kada želite da se povežete na onlajn bankarske ili druge sajtove, ili na udaljeni server radi obavljanja radnji koje podrazumevaju prenos poverljivih podataka. Njih treba koristiti i kada želite da umanjite rizik od virusa i drugog opasnog softvera, kao i da se uverite u autentičnost softvera kada ga preuzimate i instalirate.

Važno: Mada upotreba sertifikata značajno smanjuje rizike daljinskog povezivanja i instaliranja softvera, sertifikati moraju biti ispravno korišćeni da bi se iskoristila prednost povećane zaštite. Samo postojanje sertifikata ne pruža nikakvu zaštitu; odgovarajuća funkcija (menadžer sertifikata) mora da sadrži ispravne, autentične ili proverene sertifikate da bi se ostvarila povećana zaštita. Ako se uprkos činjenici što bi sertifikat trebalo da bude važeći, pojavi poruka Sertifikat istekao ili Sertifikat još uvek ne važi, proverite da li su datum i vreme u Vašem aparatu ispravno podešeni.

## Pregled detalja sertifikata - provera autentičnosti

U autentičnost nekog servera možete biti sigurni samo kada su "potpis" i period važenja serverskog sertifikata provereni.

Na ekranu aparata će se prikazati obaveštenje ako identitet servera ili mrežnog prolaza nije autentičan ili ako ne posedujete ispravan sigurnosni sertifikat u svom aparatu. Da biste proverili detalje sertifikata, dođite do nekog sertifikata i izaberite **Opcije** > **Detalji sertifikata**. Kada otvorite detalje sertifikata, proverava se valjanost sertifikata i može se pojaviti jedno od narednih obaveštenja:

- Sertifikat nije prihvaćen Niste podesili nijednu aplikaciju da koristi (prihvata) dati sertifikat. Vidite "Promena podešavanja prihvatanja", str. 111.
- Sertifikat istekao Period važnosti datog sertifikata je istekao.
- Sertifikat još uvek ne važi Period važnosti odabranog sertifikata još nije započeo.
- Sertifikat oštećen Sertifikat je neupotrebljiv. Obratite se izdavaocu sertifikata.

## Promena podešavanja prihvatanja

Pre nego što izvršite bilo kakve izmene podešavanja sertifikata, morate da proverite da li zaista imate poverenje u vlasnika datog sertifikata kao i da li dati sertifikat zaista pripada naznačenom vlasniku.

Dođite do nekog sertifikata ovlastioca i izaberite Opcije > Podeš. prihvatanja. Zavisno od sertifikata, prikazuje se lista aplikacija koje mogu da koriste odabrani sertifikat. Na primer:

 Symbian instalacija: Da - Sertifikat je u stanju da verifikuje poreklo novog softvera za Symbian operativni sistem.

- Internet: Da Sertifikat je u stanju da verifikuje servere.
- Instal. aplikacije: Da Sertifikat je u stanju da verifikuje poreklo nove Java aplikacije.
- Onlajn provera sert. Izaberite da biste proverili onlajn sertifikate pre instaliranja neke aplikacije.

Izaberite Opcije > Promeni da biste promenili izbor.

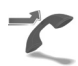

# Preusmeravanje poziva

Preusmerenje Vam omogućava da preusmerite dolazne pozive na svoju govornu poštu ili na neki drugi broj telefona. Za detaljnije informacije, obratite se svom provajderu servisa.

- 1 Pritisnite G i izaberite Alatke > Podešavanja > Preusmerenje.
- 2 Izaberite koje pozive želite da preusmerite: Govorne pozive ili Data i video pozive.
- 3 Izaberite željenu opciju preusmeravanja. Da biste preusmerili govorne pozive kada je Vaš broj zauzet ili kada odbacite dolazni poziv, izaberite Ako je zauzeto.
- 4 Uključite datu opciju preusmeravanja (Aktiviraj) ili je isključite (Poništi), ili pak proverite da li je data opcija aktivirana (Proveri status). Istovremeno može biti aktivirano više opcija preusmerenja poziva.

Kada su svi pozivi preusmereni, u pasivnom režimu se prikazuje \_\_\_\_\_f.

Ograničenje poziva i preusmerenje poziva ne mogu biti aktivni u isto vreme.

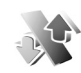

# Zabrana poziva

Zabrana poz. (mrežni servis) Vam omogućava da ograničite upućivanje i primanje poziva Vašim aparatom. Da biste promenili ova podešavanja neophodna Vam je šifra zabrane poziva koju dobijate od svog provajdera servisa. Uključite željenu opciju zabrane poziva (Aktiviraj) ili je isključite (Poništi), ili proverite da li je opcija aktivirana (Proveri status). Zabrana poz. se odnosi na sve pozive, uključujući i data pozive.

Ograničenje poziva i preusmerenje poziva ne mogu biti aktivni u isto vreme.

Kada su pozivi ograničeni, pozivanje određenih zvaničnih brojeva službe pomoći može biti moguće.

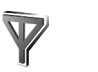

# Mreža

Vaš aparat može automatski da pređe iz GSM u UMTS mrežu i obrnuto. GSM mreža je u pasivnom režimu označena sa  $\mathbf{\Psi}$ . UMTS mreža je označena sa **3G**. Mrežni režim (prikazuje se samo ako ga operator podržava) – Izaberite mrežu koja će se koristiti. Ako izaberete Duo režim, aparat će automatski birati GSM ili UMTS mrežu zavisno od parametara mreže i sporazuma o romingu između operatora komunikacionih mreža. Za detaljnije informacije obratite se svom operatoru komunikacione mreže.

Izbor operatora – Izaberite Automatski da biste podesili svoj aparat da traži i izabere neku od raspoloživih mreža, ili izaberite Ručno da biste ručno birali mrežu ili liste mreža. Ako se veza sa ručno izabranom mrežom prekine, aparat će upozoriti tonskim alarmom greške i tražiti da ponovo izaberete mrežu. Izabrana mreža mora da ima roming sporazum sa Vašom matičnom mrežom, tj. sa operatorom čija se SIM kartica nalazi u aparatu.

Rečnik termina: Roming sporazum je sporazum između dva ili više provajdera komunikacione mreže kojim se omogućava korisnicima jednog provajdera korišćenje usluga ostalih provajdera.

Prikaz inf. o ćeliji - Izaberite Uključeno da biste podesili svoj aparat tako da Vas obaveštava kada se koristi u celularnoj mreži koja se bazira na MCN (mikro celularna mreža) tehnologiji i da biste aktivirali prijem info poruka.

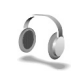

# Podešavanja proširenja

Indikatori koji se prikazuju u pasivnom režimu:

- Slušalice us priključene.
- **J** Adapter za slušni aparat je priključen.

Slušalice nisu na raspolaganju ili je Bluetooth veza sa njima prekinuta.

Izaberite Slušalice, Adapter za slušni ap., ili Bluetooth hendsfri i sledeće opcije će postati dostupne:

Primarni profil – da biste podesili način rada koji će se automatski aktivirati kada na aparat priključite dato proširenje. Vidite "Profili – podešavanje tonova", str. 21.

Automatski odgovor - da biste podesili aparat da automatski odgovara na dolazni poziv posle pet sekundi. Ako je za tip zvona izabrano Jedan pisak ili Bez zvona, opcija automatskog odgovora se deaktivira.

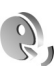

# Glasovne komande

Glasovne komande možete da koristite za upravljanje svojim aparatom. Za više informacija o naprednim glasovnim komandama koje podržava Vaš aparat, pogledajte "Biranje glasom", str. 26. Da biste dodali aplikaciju na listu, izaberite Opcije > Nova aplikacija. Da biste dodali drugu glasovnu komandu koja se može koristiti za pokretanje aplikacije, dođite do nje, izaberite Opcije > Promeni komandu, a zatim unesite novu glasovnu komandu u vidu teksta. Izbegavajte dugačke nazive, skraćene nazive i oznake.

Da biste promenili podešavanja za glasovne komande, izaberite Opcije > Podešavanja. Da biste isključili funkciju za sintetizovanje glasa koja reprodukuje prepoznate glasovne oznake i komande u odabranom jeziku, izaberite Sintesajzer > Isključeno. Da biste "stečeno umeće" prepoznavanja glasa (modifikacije za glasovne karakteristike korisnika) vratili u prvobitno stanje, na primer, kada se glavni korisnik uređaja promeni, izaberite Resetuj modifik. za glas.

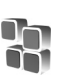

# Menadžer aplikacija

Pritisnite *s* izaberite Alatke > Menadžer. U svoj aparat možete da instalirate dva tipa aplikacija i softvera:

- J2ME<sup>™</sup> aplikacije bazirane na Java<sup>™</sup> tehnologiji sa oznakama tipa datoteke .jad ili .jar ( ¼).
- Druge aplikacije i softver pogodan za Symbian operativni sistem ( ). Te instalacione datoteke imaju .sis oznaku tipa datoteke. Instalirajte samo softver koji je namenjen za model Nokia N70. Proizvođači softvera često navode zvanični broj modela ovog proizvoda: Nokia N70-1.

Instalacione datoteke mogu biti prenete u Vaš aparat iz računara, preuzete u toku pretraživanja ili poslate u sklopu multimedija poruke, kao prilog e-mail poruke ili putem Bluetooth veze. Možete da koristite Nokia Application Installer iz paketa Nokia PC Suite da biste instalirali aplikaciju u uređaj ili na kompatibilnu memorijsku karticu. Ako za prenos datoteka koristite Microsoft Windows Explorer, datoteku sačuvajte na kompatibilnu memorijsku karticu (lokalni disk).

Primer: Ako ste primili instalacionu datoteku u vidu priloga e-maila, idite u svoje poštansko sanduče, otvorite e-poruku, otvorite prikaz za priloge, dođite do instalacione datoteke i pritisnite () da biste započeli instalaciju.

# Instaliranje aplikacija i softvera

Savet! Za instaliranje aplikacija možete da koristite i modul Nokia Application Installer u sklopu paketa Nokia PC Suite. Vidite CD-ROM disk koji ste dobili sa telefonom.

Ikonice aplikacija su sledeće: 🍇 .sis aplikacija; 🐴 Java aplikacija; 🗇 aplikacija nije do kraja instalirana; 📭 aplikacija je instalirana na memorijsku karticu.

Važno: Instalirajte i koristite samo aplikacije i softver iz pouzdanih izvora koji nude odgovarajuću sigurnost i zaštitu od opasnog softvera.

Pre instaliranja, obratite pažnju na sledeće:

- Da biste videli tip aplikacije, broj verzije, poreklo ili proizvođača aplikacije, izaberite Opcije > Vidi detalje.
- Da biste prikazali detalje sigurnosnog sertifikata aplikacije, izaberite Opcije > Vidi sertifikat. Vidite "Rad sa sertifikatima", str. 110.
- Ako instalirate datoteku koja sadrži ažuriranje ili ispravku postojeće aplikacije, prvobitno stanje možete da povratite jedino ako posedujete prvobitnu instalacionu datoteku ili kompletnu rezervnu kopiju uklonjenog softverskog paketa. Da biste vratili prvobitnu verziju aplikacije, uklonite aplikaciju

i ponovo je instalirajte iz originalne instalacione datoteke ili rezervne kopije.

- Za instaliranje Java aplikacija neophodna je odgovarajuća .jar datoteka. Ako je nema, aparat će tražiti da je preuzmete. Ako nije definisana pristupna tačka za datu aplikaciju, tražiće se da je izaberete. Za preuzimanje .jar datoteke možda će biti potrebno da unesete korisničko ime i lozinku za pristup serveru. Ove podatke ćete dobiti od isporučioca ili proizvođača aplikacije.
- Otvorite Menadžer, pa dođite do neke instalacione datoteke. Drugi način je da pretražite memoriju uređaja ili memorijsku karticu koristeći Men. dat., ili da u Poruke > Primljeno otvorite poruku koja sadrži instalacionu datoteku.

Izaberite aplikaciju i pritisnite 💿 da biste je pokrenuli.

Savet! U toku pretraživanja možete da preuzmete instalacionu datoteku i da izvršite instalaciju bez raskidanja veze.

## 2 Izaberite Opcije > Instaliraj.

U toku instaliranja aparat prikazuje informacije o napredovanju instaliranja. Kada instalirate neku aplikaciju koja nema digitalni potpis ili sertifikat, aparat Vam prikazuje odgovarajuće upozorenje. Nastavite sa instaliranjem samo ako ste sigurni u poreklo i sadržaj date aplikacije. Da biste startovali neku instaliranu aplikaciju, nađite je u meniju, pa pritisnite .

Da biste se povezali na mrežu i videli dodatne informacije o aplikaciji, dođite do nje i izaberite Opcije > ldi na Web adresu.

Da biste videli koji su softverski paketi instalirani ili uklonjeni, i kada, izaberite Opcije > Vidi protokol.

Da biste dnevnik aplikacije poslali službi za pomoć tako da vidite šta je instalirano ili uklonjeno, izaberite Opcije > Pošalji protokol > Kao SMS ili Kao e-mail (dostupno samo ako su na snazi ispravna podešavanja za e-mail).

# Uklanjanje aplikacija i softvera

Dođite do nekog softverskog paketa, pa izaberite Opcije > Ukloni. Izaberite Da da to potvrdite.

Ako softver uklonite, možete ga ponovo instalirati jedino ako posedujete prvobitni softverski paket ili rezervnu kopiju uklonjenog paketa. Ako uklonite softverski paket, više nećete moći da otvarate dokumenta napravljena u njemu.

Ako se neki drugi softverski paket oslanja na uklonjeni paket, taj softver može prestati da funkcioniše. Pogledajte dokumentaciju instaliranog softverskog paketa za više detalja.

# Podešavanja aplikacija

Izaberite Opcije > Podešavanja, pa naredne kategorije:

Instalacija softvera - Izaberite ako se može instalirati Symbian softver: Uključeno, Samo potpisano ili Isključeno.

**Onlajn provera sert.** - Izaberite da biste proverili onlajn sertifikate pre instaliranja neke aplikacije.

Primarna Web adresa - Postavite podrazumevanu adresu koja se koristi za proveru onlajn sertifikata.

Neke Java aplikacije mogu da zahtevaju da obavite telefonski poziv, da pošaljete poruku ili da se povežete na mrežu preko određene pristupne tačke da biste mogli da preuzmete dodatne podatke ili komponente. U glavnom prikazu Menadžer dođite do neke aplikacije, pa izaberite Opcije > Podešav. paketa da biste promenili podešavanja koja se odnose na datu aplikaciju.

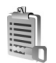

# Ključevi za aktiviranje (sadržaja) – za rad sa datotekama zaštićenim autorskim pravom

Zbog zaštite autorskih prava pojedine slike, muzika (gde spada i ton zvona) i drugi sadržaji ne mogu se kopirati, menjati, prenositi ni prosleđivati.

Pritisnite **G** i izaberite Alatke > Ključevi za aktiviranje da biste videli ključeve za aktiviranje digitalnih prava uskladištene u aparatu:

- Važeći ključevi (?) se odnose na jednu ili više medija datoteka.
- Ako je ključ istekao ( ) to znači da je vreme za legalno korišćenje date medija datoteke potrošeno, ili je taj vremenski period korišćenja premašen. Da biste videli ključeve za aktiviranje koji su Istekli, pritisnite ).

Da biste dokupili vreme prava korišćenja, ili produžili vremenski period korišćenja neke medija datoteke, izaberite odgovarajući ključ za aktiviranje, pa zatim izaberite Opcije > Aktiviraj sadržaj. Ključevi za aktiviranje (sadržaja) se ne mogu ažurirati ako je opcija prijema Veb servisnih poruka onemogućena, isključena. Vidite "Veb servisne poruke", str. 72. Da biste videli koji se ključevi trenutno ne koriste (Nekorišćeni), pritisnite () dva puta. Nekorišćeni ključevi za aktiviranje (sadržaja) nemaju u aparatu medija datoteke koje se odnose na njih.

Da biste videli detaljne informacije, kao što su period važnosti kao i mogućnost slanja date datoteke, izaberite odgovarajući ključ za aktiviranje, pa zatim pritisnite ().

# Rešavanje problema

# Pitanja i odgovori

# Bluetooth povezivanje

- P: Zašto ne mogu da pronađem aparat svog prijatelja?
- **0:** Proverite da li je Bluetooth aktiviran na oba aparata. Uverite se da rastojanje između aparata ne prelazi 10 metara (32 stope) i da između njih nema zidova ili drugih prepreka.

Uverite se da drugi aparat nije u režimu "Skriven". Proverite da li su aparati međusobno kompatibilni.

- P: Zašto ne mogu da raskinem Bluetooth vezu?
- O: Ako je drugi aparat povezan sa Vašim aparatom, vezu možete da raskinete sa drugog aparata ili tako što ćete deaktivirati Bluetooth vezu. Pritisnite *G*, a zatim izaberite Poveziv. > Bluetooth > Bluetooth > Isključeno.

## Multimedija poruke

- P: Šta da uradim kada aparat ne može da primi multimedija poruku zato što je memorija puna?
- O: Količina neophodne memorije se prikazuje u poruci o grešci: Nedovoljno memorije da se preuzme poruka.
  Obrisati neke podatke. Da biste videli koje vrste podataka imate i koliko memorije razne grupe podataka zauzimaju, pritisnite <sup>4</sup>9, pa izaberite Alatke > Men. dat. > Opcije > Detalji o memoriji.

- P: Nakratko se pojavljuje napomena Preuzima se poruka. Šta se dešava?
- O: Aparat pokušava da preuzme multimedija poruku iz centra za multimedija poruke. Proverite da li su parametri za multimedija poruke pravilno postavljeni i uverite se da nema grešaka u brojevima ili adresama. Pritisnite ♀, pa izaberite Poruke > Opcije > Podešavanja > MMS poruka.
- P: Kako mogu da raskinem vezu za prenos podataka (data vezu) kada aparat stalno iznova započinje data vezu?
- O: Da biste onemogućili da aparat uspostavlja data vezu, pritisnite 5, a zatim izaberite Poruke > Opcije > Podešavanja > MMS poruka. Izaberite Preuzimanje MMS po. > Isključeno da biste zanemarili sve dolazne multimedija poruke. Posle ove izmene aparat neće uspostavljati nikakve veze sa mrežom radi multimedija poruka.

## Poruke

- P: Zašto ne mogu da odaberem neki kontakt?
- O: U kontakt kartici možda ne postoji telefonski broj ili e-mail adresa. Unesite nedostajuće podatke u kontakt karticu u modulu Kontakti.

Stavke koje su sačuvane samo na SIM kartici nisu prikazane u imeniku adresara. Za kopiranje kontakata sa SIM kartice u Kontakti, vidite "Kopiranje kontakata",str. 36.

#### Kamera

- P: Zašto su slike "zamrljane"?
- 0: Proverite da li je otvor objektiva čist.

## Kalendar

- P: Zašto nedostaju brojevi sedmica?
- O: Ako ste podesili kalendar tako da sedmica počinje drugim danom a ne ponedeljkom, onda se redni broj sedmice ne prikazuje.

## Veb servisi

- P: Šta da radim kada se prikaže sledeća poruka: Nije definisana nijedna ispravna pristupna tačka. Definisati je u pode-šavanjima Weba.
- **O:** Unesite ispravna podešavanja pretraživača. Za uputstva se obratite svom provajderu servisa.

#### Dnevnik

- P: Zašto se prikazuje prazan dnevnik?
- O: Možda ste aktivirali neki filter, a nije zabeležen nijedan komunikacioni događaj koji odgovara tom filteru. Da biste videli sve komunikacione događaje, pritisnite 49, a zatim izaberite Moje > Dnevnik. Dođite do kartice Dnevnik, pa izaberite Opcije > Razdvoji > Sve veze.
- P: Kako da obrišem podatke u dnevniku?
- O: Da biste obrisali dnevnik, pritisnite \$\overline{9}\$, a zatim izaberite Moje > Dnevnik. Dođite do kartice Dnevnik, a zatim izaberite Opcije > Obriši dnevnik. Da biste trajno obrisali

sadržaj dnevnika, listu prethodnih poziva i izveštaje o dostavi poruka, pritisnite *G*, a zatim izaberite Moje > Dnevnik > Opcije > Podešavanja > Trajanje dnevnika > Bez dnevnika.

## Povezivanje sa PC računarom

- P: Zašto imam problema pri povezivanju aparata sa PC računarom?
- O: Proverite da je paket PC Suite instaliran i pokrenut na računaru. Vidite "Uputstvo za korisnika" za Nokia PC Suite na CD-ROM disku. Ako je Nokia PC Suite instaliran i radi, za povezivanje sa PC računarom možete koristiti čarobnjak Nokia Get connected koji nudi Nokia PC Suite. Za dodatne informacije o načinu korišćenja paketa Nokia PC Suite, vidite funkciju pomoći u paketu Nokia PC Suite ili posetite strane podrške na adresi ww.nokia.com.

## Pristupni kodovi

- P: Koja je moja lozinka za zaključavanje. Kako glase PIN i PUK kodovi?
- 6: Fabrički postavljena, podrazumevana, šifra blokade je 12345. Ako zaboravite ili izgubite svoju šifru blokade, obratite se prodavcu.

Ako zaboravite ili izgubite PIN ili PUK kod, ili ih uopšte niste dobili, obratite se svom provajderu komunikacione mreže.

Za informacije o lozinkama, obratite se provajderima čije pristupne tačke koristite, na primer, komercijalnom Internet provajderu (ISP), provajderu servisa ili operatoru komunikacione mreže.

## Aplikacija ne reaguje

- P: Kako da zatvorim aplikaciju koja ne reaguje?
- O: Otvorite prozor za izbor aplikacija tako što ćete pritisnuti i držati *s* J: Zatim dođite do aplikacije i pritisnite C da biste je zatvorili.

## Ekran

- P: Zašto se na ekranu pojavljuju izbledele ili svetle tačke, ili neke nedostaju kod svakog uključivanja aparata?
- O: Ovo je karakteristično za ovu vrstu ekrana. Na nekim ekranima mogu postojati tačkice koje su stalno pobuđene ili stalno nepobuđene. To je normalna pojava, a ne znak neispravnosti.

## Malo memorije

- P: Šta mogu da učinim kada ponestane memorije u mom aparatu?
- **O:** Možete redovno da brišete naredne stavke kako biste izbegli prepunjavanje memorije:
- Poruke u folderima Primljeno, Nacrti i Poslato u okviru
  Poruke
- E-mail poruke koje su preuzete u memoriju aparata
- Sačuvane strane pretraživača (veb strane)
- Slike i fotografije u okviru Galerija

Da biste obrisali kontakt podatke, napomene iz kalendara, brojače vremena i troškova poziva, rezultate igara ili bilo koje druge podatke, idite u odgovarajuću aplikaciju i obrišite ih u njoj. Ako brišete više stavki, i pojavi se sledeća napomena:

## Nedovoljno memorije. Obrisati neke podatke. ili Memorija skoro puna. Obrisati neke podatke., pokušajte da stavke brišete jednu po jednu (počev od najmanje).

P: Kako mogu da sačuvam podatke pre nego što ih obrišem?

- **O:** Sačuvajte podatke na jedan od narednih načina:
- Koristeći Nokia PC Suite, na kompatibilnom računaru napravite rezervnu kopiju svih podataka.
- Pošaljite slike na svoju e-mail adresu pa ih zatim sačuvajte u svoj računar.
- Pošaljite podatke na kompatibilni uređaj koristeći Bluetooth vezu.
- Sačuvajte podatke na kompatibilnu memorijsku karticu.

# Informacije o bateriji

# Punjenje i pražnjenje

Vaš uređaj se napaja energijom iz dopunjive baterije. Baterija se može puniti i prazniti stotine puta ali će se na kraju istrošiti. Kada aktivno vreme i vreme u pasivnom režimu postane značajno kraće od normalnog, zamenite bateriju. Koristite samo baterije koje je odobrila Nokia i punite ih samo punjačima koje je Nokia odobrila za ovaj model uređaja.

Kada se nova, zamenjena, baterija koristi prvi put, ili kada baterija nije bila korišćena duže vreme, eventualno će biti potrebno priključiti punjač, isključiti ga, pa ga ponovo uključiti da bi punjenje baterije počelo.

Kada se punjač ne koristi, iskopčajte ga iz električne utičnice i iz uređaja. Ne ostavljajte potpuno napunjenu bateriju povezanu na punjač, pošto prekomerno punjenje može da skrati životni vek baterije. Ako se ne koristi, potpuno puna baterija će se vremenom sama isprazniti.

Ako je baterija potpuno prazna, može proći i nekoliko minuta pre nego što se na ekranu pojavi indikator punjenja i pre nego što se može obaviti bilo kakav telefonski poziv.

Upotrebljavajte bateriju samo za ono za šta je namenjena. Nikada ne koristite oštećeni punjač ili bateriju.

Ne izlažite bateriju kratkom spoju. Do slučajnog kratkog spoja može da dođe kada neki metalni predmet, kao što je novčić, spajalica ili pero, napravi direktni kontakt pozitivnog (+) i negativnog (-) izvoda baterije. (Izvodi su metalne tračice na bateriji.) To može da se desi, recimo, kada rezervnu bateriju nosite u džepu ili tašnici. Kratkim spajanjem izvoda može da se ošteti baterija ili predmet kojim je ostvaren kontakt.

Ostavljanje baterije na toplim ili hladnim mestima, kao što je zatvoreni automobil u letnjim ili zimskim uslovima, smanjuje kapacitet i vek trajanja baterije. Pokušavajte da bateriju uvek držite na temperaturi između 15°C i 25°C (59°F i 77°F). Uređaj sa zagrejanom ili hladnom baterijom može privremeno da ne radi, čak i kada je baterija potpuno napunjena. Eksploatacione karakteristike baterije su posebno ograničene pri temperaturama znatno ispod tačke mržnjenja.

Ne bacajte baterije u vatru pošto mogu eksplodirati. Baterije mogu da eksplodiraju i ako su oštećene. Baterije odlažite u skladu sa lokalnim propisima. Molimo da ih po mogućstvu recirklirate. Ne odlažite ih kao kućni otpad.

Nemojte rastavljati, otvarati niti seći ćelije ili baterije. U slučaju curenja baterije, nemojte dozvoliti da tečnost dođe u kontakt sa kožom ili očima. U slučaju curenja ili opasnosti od njega odmah potražite pomoć lekara.

# Smernice za utvrđivanje autentičnosti Nokia baterija

Radi sopstvene bezbednosti uvek koristite originalne Nokia baterije. Da proverite da li dobijate originalnu Nokia bateriju; kupite je od ovlašćenog Nokia distributera, potražite na pakovanju logo "Nokia Original Enhancements" i ispitajte hologramsku etiketu sledećim postupcima:

Uspešni rezultati ove četiri provere nisu apsolutna garancija autentičnosti baterije. Ukoliko imate razloga da verujete da Vaša baterija nije autentična originalna Nokia baterija, uzdržite se od njenog korišćenja i odnesite je najbližem ovlašćenom Nokia servisu ili distributeru radi pomoći. Vaš ovlašćeni Nokia servisi ili distributer će ispitati autentičnost baterije. Ako se autentičnost ne može potvrditi, vratite bateriju prodavcu.

# Utvrdite autentičnost holograma

 Kada gledate hologram na etiketi, iz jednog ugla treba da vidite Nokia simbol dveju ruku koje se spajaju, a iz drugog ugla, logo "Nokia Original Enhancements".

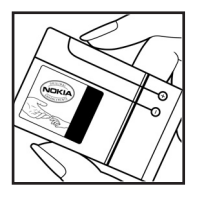

- 2 Kada iskosite hologram po levoj, desnoj, donjoj i gornjoj strani, treba da vidite 1, 2, 3 odnosno 4 tačke na svakoj odgovarajućoj strani.
- 3 Zagrebite bočnu stranu etikete da otkrijete dvadesetocifrenu šifru, na primer 12345678919876543210. Okrenite bateriju tako da su ovi brojevi okrenuti nagore. Očitava se dvadesetocifrena šifra koja počinje brojem u gornjem redu iza kojeg sledi donji red.
- 4 Validnost dvadesetocifrene šifre proverite na adresi www.nokia.com/batterycheck.

Da kreirate tekstualnu poruku, ukucajte tu dvadesetocifrenu šifru, recimo 12345678919876543210 i pošaljite poruku na +44 7786 200276.

Naplaćuju se troškovi nacionalnog i međunarodnog operatora.

Trebalo bi da primite poruku sa informacijom da li se može potvrditi autentičnost šifre.

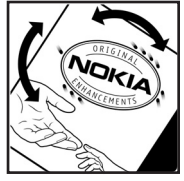

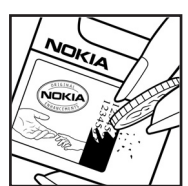

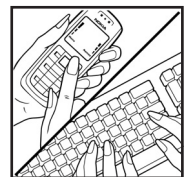

# Šta ako baterija nije autentična?

Ako ne možete da potvrdite da je Vaša Nokia baterija sa hologramom na nalepnici autentična Nokia baterija, molimo da je ne koristite. Odnesite je u najbliži ovlašćeni Nokia servis ili ovlašćenom Nokia distributeru radi pomoći. Korišćenje baterije koju nije odobrio proizvođač može da bude opasno i da rezultira nezadovoljavajućim radom i oštećenjem uređaja i njegovih proširenja. To može i da učini nevažećim sva odobrenja i garancije koje se odnose na taj uređaj.

Da saznate više o originalnim Nokia baterijama, posetite www.nokia.com/battery.

# Čuvanje i održavanje

Vaš uređaj je proizvod visokog kvaliteta konstrukcije i izrade i njime treba postupati pažljivo. Naredne sugestije će Vam pomoću da očuvate pravo na garanciju kojom je pokriven ovaj proizvod.

- Uređaj održavajte suvim. Atmosferske padavine, vlaga, kao i sve vrste tečnosti ili vlage mogu da sadrže minerale koji prouzrokuju koroziju elektronskih kola. Ako se uređaj pokvasi, izvadite bateriju i ostavite uređaj da se potpuno osuši pre nego što u njega vratite bateriju.
- Ne upotrebljavajte uređaj, niti ga držite na prašnjavim i prljavim mestima. Njegovi pokretni delovi i elektronske komponente se mogu oštetiti.
- Ne držite uređaj na mestima sa visokom temperaturom. Visoke temperature mogu da skrate vek trajanja elektronskih uređaja, da oštete baterije i da deformišu ili istope neke plastične materijale.
- Ne držite uređaj na mestima sa niskom temperaturom. Kada se uređaj zagreje do svoje normalne temperature, u unutrašnjosti može da se formira vlaga i da ošteti ploče sa elektronskim kolima.
- Ne pokušavajte da otvarate uređaj osim na način koji je opisan u ovom uputstvu.
- Uređaj nemojte da ispuštate, protresate ili udarate. Grubo rukovanje može da prouzrokuje lomljenje unutrašnjih ploča i precizne mehanike.
- Za čišćenje uređaja ne upotrebljavajte jake hemikalije, rastvarače za čišćenje, ili jake deterdžente.

- Ne bojite uređaj. Boja može da blokira pokretne delove uređaja i da omete pravilan rad.
- Za čišćenje sočiva (kamera, senzor rastojanja i senzor osvetljenja) koristite meku, čistu i suvu tkaninu.
- Koristite samo isporučenu antenu ili odobrenu zamensku antenu. Neodobrene antene, modifikacije ili dodaci mogu da oštete uređaj i da predstavljaju kršenje propisa kojima se regulišu radio uređaji.
- Punjače koristite u zatvorenom prostoru.
- Pre slanja uređaja u servis, uvek napravite rezervne kopije podataka koje želite da sačuvate (kao što su kontakti i beleške u kalendaru).
- Da biste povratili optimalne performanse uređaja, s vremena na vreme isključite uređaj i izvadite bateriju. Napravite rezervne kopije svih važnih podataka.

Sve gornje sugestije se u istoj meri odnose na ovaj uređaj, bateriju, punjač kao i na sva proširenja. Ako neki uređaj ne funkcioniše ispravno, odnesite ga u najbliži ovlašćeni servis.

# Dodatne informacije u vezi bezbednosti

Vaš uređaj i njegova proširenja sadrže sitne delove. Držite ih van dohvata dece.

# Radno okruženje

Imajte na umu da treba da se pridržavate svih posebnih propisa koji važe na datoj lokaciji i da isključite svoj uređaj uvek kada je zabranjena njegova upotreba, ili kada ona može da prouzrokuje smetnje ili opasnost. Koristite uređaj samo u njegovim normalnim radnim položajima. Ovaj uređaj zadovoljava smernice za izloženost radiofrekventnim talasima kada se koristi bilo u normalnom položaju, uz uho, ili kada je odvojen od tela najmanje 1,5 cm (5/8 inči). Kada se za nošenje na telu koristi futrola, kopča za pojas ili držač, oni ne bi trebalo da sadrže metalne delove i trebalo bi da uređaj održavaju od tela na gore datom rastojanju.

Za slanje datoteka ili poruka, ovom uređaju je neophodna kvalitetna veza sa komunikacionom mrežom. U nekim slučajevima, slanje datoteka i poruka može da bude odloženo sve dok takva veza ne postane dostupna. Obezbedite da se ova rastojanja ispoštuju sve dok se predaja ne završi.

Delovi ovog uređaja imaju magnetna svojstva. Ovaj uređaj privlači metalne materijale. Ne stavljajte kreditne kartice ili druge medije sa magnetnim zapisom u blizinu ovog uređaja pošto se tako mogu izbrisati podaci koji se nalaze na njima.

# Medicinski uređaji

Rad svih radiopredajnih uređaja, uključujući i bežične telefone, može da stvara smetnje u funkcionisanju neadekvatno zaštićenih medicinskih uređaja. Konsultujte lekara ili proizvođača medicinskog uređaja da utvrdite da li je dati uređaj adekvatno zaštićen od energije spoljašnjih radiofrekventnih talasa, kao i za sva druga pitanja. Isključite svoj uređaj u zdravstvenim ustanovama kada to nalažu u njima istaknuta pravila. Bolnice ili zdravstvene ustanove možda koriste opremu koja može da bude osetljiva na energiju spoljašnjih radiofrekventnih talasa.

**Pejsmejkeri** Proizvođači pejsmejkera preporučuju minimalno rastojanje od 15,3 cm (6 inči) između bežičnog telefona i pejsmejkera kako bi se izbegle moguće smetnje kod rada pejsmejkera. Ove preporuke se poklapaju sa nezavisnim istraživanjima i preporukama Wireless Technology Research. Osobe sa pejsmejkerima treba da:

- uređaj uvek drže na rastojanju većem od 15,3 cm (6 inči) od pejsmejkera;
- ne nose uređaj u džepu na grudima, i
- uređaj drže na uhu na suprotnoj strani od pejsmejkera kako bi mogućnost stvaranja smetnji svele na minimum.

Ako posumnjate da je došlo do smetnji (ometanja), isključite svoj uređaj i uklonite ga u stranu.

**Slušni aparati** Neki digitalni bežični uređaji mogu da stvaraju smetnje izvesnim slušnim aparatima. Ako se smetnje jave, obratite se svom provajderu servisa.

# Motorna vozila

Radiofrekventni signali mogu da utiču na nepropisno instalirane ili neadekvatno zaštićene elektronske sisteme u motornim vozilima kao što su elektronski sistemi za ubrizgavanje goriva, elektronski sistemi za zaštitu od proklizavanja (zaštitu od blokiranja), elektronski sistemi za regulaciju brzine, sistemi sa vazdušnim jastukom. Za dodatne informacije se obratite proizvođaču ili predstavniku proizvođača vozila ili opreme koja je naknadno ugrađena.

Samo kvalifikovano osoblje bi trebalo da servisira ovaj uređaj ili da ga instalira u motorno vozilo. Pogrešno instaliranje ili servisiranje može da budu opasno i da poništi sve garancije za ovaj uređaj. Proveravajte redovno da li je celokupna oprema bežičnog uređaja u Vašem vozilu propisno montirana i da li pravilno funkcioniše. Ne držite niti nosite zapaljive tečnosti, gasove ili eksplozivne materije na istom mestu na kojem držite ovaj uređaj, njegove delove ili proširenja. Kod motornih vozila koja su opremljena vazdušnim jastukom, imajte u vidu da se vazdušni jastuci naduvavaju velikom silom. Ne postavljajte nikakve predmete, uključujući fiksne i prenosne bežične uređaje, u prostor iznad vazdušnih jastuka, niti u zonu naduvavanja vazdušnog jastuka. Ukoliko je bežični uređaj za automobil nepropisno instaliran a vazdušni jastuk se naduva, može doći do ozbiljnih povreda. Upotreba ovog uređaja u avionu je zabranjena u toku leta. Isključite svoj uređaj pre ulaska u avion. Upotreba bežičnih telekomunikacionih aparata i uređaja u avionu može da predstavlja opasnost za funkcionisanje aviona, da dovede do prekida bežične telefonske mreže, i da bude protivzakonita.

# Potencijalno eksplozivne sredine

Iskliučite svoi uređaj kada se nalazite u nekoj sredini sa potencijalno eksplozivnom atmosferom i pridržavajte se svih znakova i uputstava. Potencijalno eksplozivne atmosfere obuhvataju i ona mesta na kojima se obično preporučuje da iskliučite motor u vozilu. Varnice u takvim sredinama mogu da prouzrokuju eksploziju ili požar koji za rezultat imaju telesne povrede ili čak i smrt. Iskliučite ovai uređai na mestima dolivania goriva: u blizini pumpi u servisima. Pridržavaite se ograničenia upotrebe radio uređaja u skladištima goriva. magacinima i distributivnim centrima, hemiiskim postroieniima ili na mestima na koiima se odviia miniranie. Zone sa potencijalno eksplozivnom atmosferom su često, ali ne uvek, jasno obeležene. One obuhvataju potpalublja plovnih objekata, objekte za prenos ili skladištenje hemikalija, vozila na tečni gas (propan ili butan gas), kao i zone u kojima se u vazduhu nalaze hemiiska isparenia ili čestice kao što su žitarice, prašina ili metalni prah.

# Hitni pozivi

Važno: Bežični telefoni, uključujući i ovaj uređaj, za svoj rad koriste radio signale, bežične mreže, zemaljske

žičane mreže i funkcije koje programira sam korisnik. Iz tog razloga se ne može garantovati uspostavljanje veze u svim uslovima. Ne bi trebalo da se nikada oslanjate isključivo na bežični uređaj za kritične komunikacije kao što su medicinski hitni slučajevi.

#### Da uputite hitni poziv:

 Uključite uređaj ukoliko nije uključen. Proverite da li je jačina signala adekvatna.

U nekim komunikacionim mrežama je potrebno da je važeća SIM kartica pravilno postavljena u uređaj.

- 2 Pritisnite taster "End" potreban broj puta da obrišete sadržaj ekrana i da aktivirate uređaj za telefoniranje.
- 3 Unesite zvanični broj službe pomoći za datu lokaciju. Brojevi službe pomoći su različiti za različite lokacije.
- 4 Pritisnite taster "Poziv".

Ako su aktivirane određene funkcije, možda ćete prvo morati da ih isključite da biste mogli da uputite hitni poziv. Pogledajte ovo uputstvo ili se obratite svom provajderu servisa za detaljnije informacije.

Kada upućujete hitni poziv, dajte sve neophodne informacije što je moguće tačnije. Vaš bežični uređaj može da bude jedino sredstvo komunikacije na mestu nesreće. Ne prekidajte vezu sve dok Vam se to ne dopusti.

# Informacije o sertifikaciji (SAR)

#### OVAJ MOBILNI UREĐAJ ZADOVOLJAVA SMERNICE KOJE SE ODNOSE NA IZLOŽENOST RADIO TALASIMA.

Vaš mobilni uređaj je radio predajnik i prijemnik. On je projektovan i proizveden tako da ne prelazi granične vrednosti izloženosti energiji radiofrekventnih talasa koje preporučuju međunarodne smernice. Ove smernice je razvila nezavisna naučna organizacija ICNIRP i sadrže sigurnosnu rezervu koja je namenjena da osigura bezbednost svih osoba bez obzira na starosnu dob ili zdravstveno stanje.

Standard za izloženost za mobilne uređaje koristi jedinicu mere koja se naziva stepen specifične apsorpcije, ili SAR (Specific Absorption Rate). SAR granična vrednost naznačena u ICNIRP smernicama iznosi 2,0 vata po kilogramu (W/kg) u proseku raspoređeno na deset grama telesnog tkiva. Testovi za određivanje SAR vrednosti sprovode se za standardne radne položaje sa uređajem koji emituje na svojoj najvećoj atestiranoj snazi u svim ispitivanim frekventnim opsezima. Mada je SAR vrednost ustanovljena za najveći atestirani nivo snage, stvarna SAR vrednost uređaja u radu može da bude značajno ispod te maksimalne vrednosti. Generalno, što ste bliže baznoj stanici, snaga predaje uređaja je niža. Najviša SAR vrednost po ICNIRP smernicama za korišćenje ovog uređaja uz uvo iznosi 0,95 W/kg.

Korišćenje pribora i proširenja uređaja može da rezultira različitim SAR vrednostima. SAR vrednosti mogu biti različite u zavisnosti od nacionalnih zahteva za izveštavanjem i ispitivanjem kao i od frekventnog opsega komunikacione mreže. Dodatne informacije u vezi SAR su date u sklopu informacija o proizvodu na adresi www.nokia.com.

# Indeks

## Α

alarmi kalendar 78 sat sa alarmom 15 aplikacija za pomoć 13 aplikacije instaliranje 115 aplikacije, Java 114 audio snimci 49

## B

biranje glasom 26 Bluetooth 92 adresa uređaja 94 bezbednost 93 fabrički postavljena lozinka 94 isključivanje 95 lozinka, terminološko objašnjenje 94 povezivanje dva uređaja, uparivanje 94 slušalice 113 uparivanje 94 brzo biranje 26

# **C** CD-ROM 96 **Ć**

# ćaskanje 88

blokiranje 90 grupe 91 identifikator korisnika, terminološko objašnjenje 91 povezivanje na server 88 slanje čet poruka 90 snimanje poruka 90 Vidite *ćaskanje* 

# D

#### data veze

detalji 96 raskidanje 96 datum 15 dnevnik brisanje sadržaja 33 filtriranje 33 DNS, servis imena domena, terminološko objašnjenje 108 dodavanje teksta 48

#### E e-mail 62

automatsko preuzimanje 67 otvaranje 66 podešavanja 71 preuzimanje iz poštanskog sandučeta 66 prikazivanje priloga 67 udaljeno poštansko sanduče 65 van mreže 68

#### F

fiksno biranje 37 filmovi, muvee spotovi autorski muvee 55 ekspres muvee 55 FM radio 74 formati datoteka .jar 115 .sis 114 JAD datoteka 114 JAR datoteka 114 RealPlayer 53

# G

#### galerija

dodavanje datoteka u album 50 gledanje slika i video snimaka 49 kreiranje novog albuma 50 raspoređivanje datoteka u albumima 50 glasovne komande 113 pozivanje 26 govorna pošta 25 preusmeravanje poziva na govornu poštu 112 promena telefonskog broja 25 govorne poruke 25

#### Н

hendsfri (slušalice) vidite zvučnik

imenik Vidite contacts Internet Vidite Veb Internet pristupne tačke (IAP) Vidite pristupne tačke IP adresa, terminološko objašnjenje 108 isecanje teksta 61 isključi zvuk 54 izrada rezervne kopije 18

#### J Java

Vidite applications, Java

## Κ

kalendar alarm 77 kreiranje stavki 77 sinhronizacija Nokia PC Suite 78 kamera

#### blic 41

memorisanje video snimaka 45 montaža video snimaka 46 podešavanja video rekordera 45 podešavanje boje i osvetljenja 42 podešavanje osvetljaja 39, 44 podešavanje parametara blica 39 podešavanje parametara fotoaparata 41 podešavanje parametara slike 39, 42 režim više snimaka 41 režimi 42

samookidač 41 slanje slika 14, 40 kamere 39 keš, pražnienie 84 ključevi za aktiviranje (sadržaja) 117 kodovi 109 PIN kod 110 PIN2 kod 110 sigurnosna šifra 110 šifra blokade 110 konferencijski poziv 25 kontakt kartice memorisanje DTMF sekvenci 32 kontakti 35 slanie 36 ubacivanje slika 35 kontrola jačine zvuka 16 u toku poziva 25 zvučnik 16 kopiranje kontakata između SIM kartice i memorije telefona 36 tekst 61 L lista poziva

Vidite dnevnik

## Μ

#### markeri 81 medija datoteke

brzo premotaj napred 54 formati datoteka 53 isključi zvuk 54 premotaj unazad 54 memorija pražnjenje memorije 17, 32 pregled utroška memorije 17 memorijska kartica 18 menadžer datoteka 16 meni, preuređivanje 20 montaža videa autorski video snimci 46

dodavanje audio snimet 46 dodavanje audio snimaka 46 dodavanje efekata 46 dodavanje prelaza 46 multimedijalne poruke 62 muzički centar 86

#### Ν

načini rada 21 Nokia PC Suite podaci kalendara 78 prebacivanje muzičkih datoteka

u memorijsku karticu 53 prebacivanje slika u PC računar 49 pregled podataka u memoriji aparata 17 prenos medija datoteka 17 sinhronizacija 95

## 0

odloži 15 osvetljaj ekran 105 podešavanja kamere 44

#### Ρ

pasivni režim rada 20 personalizacija 22 PIN kod 110 podešavanja

adapter za slušni aparat 113 Bluetooth veza 93 ćaskanje 88, 89, 91 data veze 106 datum i vreme 109 ekran 105 fabrička podešavanja 104 jezik 104 kalendar 78 personalizovanje telefona 20 PIN kod 110 preusmeravanje poziva 112 pristupne tačke 107

pristupni kodovi 109 sertifikati 110 skrin seiver 105 slušalice 113 šifra blokade 110 UPIN kod 110 UPUK kod 110 zabrana poziva 112 podešavania adaptera za slušni aparat 113 podešavanja slušalica 113 podešavanja veze 106 podsetnica Vidite kalendar, alarm poruke e-mail 62 multimedijalne poruke 62 tekstualne poruke 62 poštansko sanduče 65 automatsko preuzimanje 67 povezivania sa PC računarom preko Bluetooth veze ili USB kahlom 95 povezivania sa računarom 95 pozivi birani brojevi 32 međunarodni 25 podešavanja 105

podešavanja preusmeravanja poziva 112 prenos 31 primljeni 32 trajanje 32 prazan ekran Vidite pasivni režim rada prečice 13 prenos podataka iz drugog uređaja 22 pristupne tačke 106 podešavanja 107

## R

radio 74 rezolucija, terminološko objašnjenje 42 režimi

režimi fotografisanja 43 video režimi 43

## S

SAR (stepen specifične apsorpicje) 127 sat 15 alarm 15 podešavanja 15 sertifikati 110 servisni centar za tekstualne poruke dodavanje novog 69 servisni zahtevi 58

#### SIM kartica

imena i brojevi 37 kopiranje imena i brojeva u uređai 36 poruke 69 sinhronizacija 97 sis datoteka 114 slanie kontakt kartice, vizitkarte 36 slike 14, 40 video snimci 48 SMS centar, servisni centar za kratke poruke 69 softver prenos datoteke u Vaš aparat 114 Š šifra blokade 110

#### Т

taster "Muzika" 103 tekstualne poruke 62 teme 22 tonovi zvona lični ton zvona 37 primanje u okviru tekstualne poruke 65 trajanje dnevnika 33

#### U

udaljeno poštansko sanduče 65 umetanje teksta 61 UPIN kod 110 upravljanje autorskim pravima nad digitalnim delima, DRM vidite ključevi za aktiviranje UPUK kod 110 USB kabl 95 USSD komande 58 V Veb

pretraživač 80 pristupne tačke; vidite *pristupne tačke* veze sa paketnim prenosom podataka 96 GPRS, terminološko objašnjenje 106 podešavanja 108 video plejer Vidite *RealPlayer* video poziv 27 odbacivanje 31 odgovaranje 31 video snimci 49

## Visual Radio 74

ID vizuelnog servisa 75 pregledanje sadržaja 75 vreme 15

# Ζ

zaštita autorskog prava vidite ključevi za aktiviranje zaštitna šifra Vidite šifra blokade zvuci

isključivanje tona zvona 30 snimanje zvuka 102 zvučnik 16

132